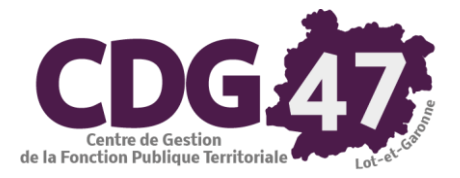

## ELECTRA Version 5.01.12

## Gestion des listes électorales ELECTRA

|            | Révision | Auteur        | Modification |
|------------|----------|---------------|--------------|
| Date       |          |               |              |
| 05/03/2019 |          | Pierre LLEBOT | Version 0    |
| 12/04/2019 |          | Bruno GRENIER | Version 1    |
| 03/02/2020 |          | Bruno GRENIER | Version 2    |

## Table des matières

| 1.        | Préambule                                         | 3    |
|-----------|---------------------------------------------------|------|
| 2.        | La tenue de votre Liste électorale :              | 4    |
| 3.        | Authentification sur le REU                       | 5    |
| 4.        | Demandes d'inscription en mairie                  | 6    |
|           | Etape 1 : Recherche de l'électeur                 | 6    |
|           | Etape 2 : Renseignements                          | 8    |
|           | Etape 3 : Modifier la date de « dossier complet » | 9    |
|           | Etape 4 : Viser                                   | 9    |
| 5.        | Demande d'inscription en ligne                    | . 10 |
| 6.        | Suivi des demandes d'inscription                  | . 12 |
|           | Retour REU reçu KO (feu rouge)                    | 12   |
| 7.        | Cas particuliers d'inscriptions                   | . 13 |
|           | 7.1 Inscription d'office de jeunes majeurs        | 13   |
|           | 7.2 Electeurs habitant hors de la commune         | 13   |
|           | 7.3 Saisie des inscriptions après la date limite  | 14   |
| 8.        | Proposition de radiation                          | . 15 |
| 9.        | Consultation/modification d'un électeur du REU    | . 18 |
| 10.       | Notifications                                     | 20   |
| 11        | Traitements REU                                   | 22   |
| 11.<br>11 | 11 Reformed and le REU                            | 22   |
| 11        | 1.2 Edition des cartes électorales                | 29   |
|           | 11.2.1 Tampon et signature                        | 29   |
|           | 11.2.2 Edition liste principale                   | 29   |
|           | 11.2.3 Edition listes complémentaires             | 31   |
|           | 11.2.4 Edition sélective                          | 32   |
|           | 11.2.4 Nom bureau de vote                         | 33   |
| 11        | 1.3 Scrutins issus du REU                         | 34   |
| 11        | 1.4 Listes arrêtées issues du REU                 | 35   |
| 11        | 1.5 Tableaux des mouvements issus du REU          | 37   |
| 11        | 1.6 Listes d'émargement issues du REU             | 38   |
| 11        | 1.7 Listes pour propagande issues du REU          | 39   |
| 12.       | Commission de contrôle                            | . 41 |
| 13.       | Jurés d'assises                                   | . 46 |
|           | 13.1 Liste préparatoire pour tirage au sort       | 46   |
|           | 13.2 Tirage au sort informatique des jurés        | 47   |
|           | 13.3 Tirage au sort manuel des jurés              | 49   |
|           | 13.4 Liste des jurés pour une date                | 49   |
|           | 13.5 Lettre pour les jurés tirés au sort          | 50   |
|           | 13.6 Génération du fichier des jurés d'assises    | 50   |
| 14.       | Procurations                                      | . 51 |
| 15.       | Edition d'une liste électorale                    | . 53 |

## 1. Préambule

Introduction de la circulaire NOR/INTA 1830120J du 21 novembre 2018 :

« La loi n° 2016-1048 du 1er août 2016 rénovant les modalités d'inscription sur les listes électorales réforme intégralement les modalités de gestion des listes électorales et crée un répertoire électoral unique et permanent (REU) dont la tenue est confiée à l'Institut national de la statistique et des études économiques (INSEE). Elle met fin au principe de la révision annuelle des listes électorales. Ces dernières sont dorénavant permanentes et extraites du REU qui les centralise et en améliore la fiabilité. Les listes électorales sont établies par commune, et non plus par bureau de vote. »

## 2. La tenue de votre Liste électorale :

Votre liste électorale est désormais dématérialisée, elle est devenue une base de données hébergée et entretenue par l'INSEE : Le REU.

Pour alimenter cette base de données (et donc votre liste électorale), vous disposez d'un outil au sein de la gamme Coloris, il s'agit de ELECTRA. De la même façon, l'INSEE a développé un portail internet pour alimenter votre liste électorale : ELIRE.

ELECTRA et ELIRE sont 2 logiciels indépendants qui ont le même but : gérer votre liste électorale. ELECTRA et ELIRE vont tous les deux alimenter directement le REU de manière indépendante, ils ne communiquent pas (ou presque pas) ensemble.

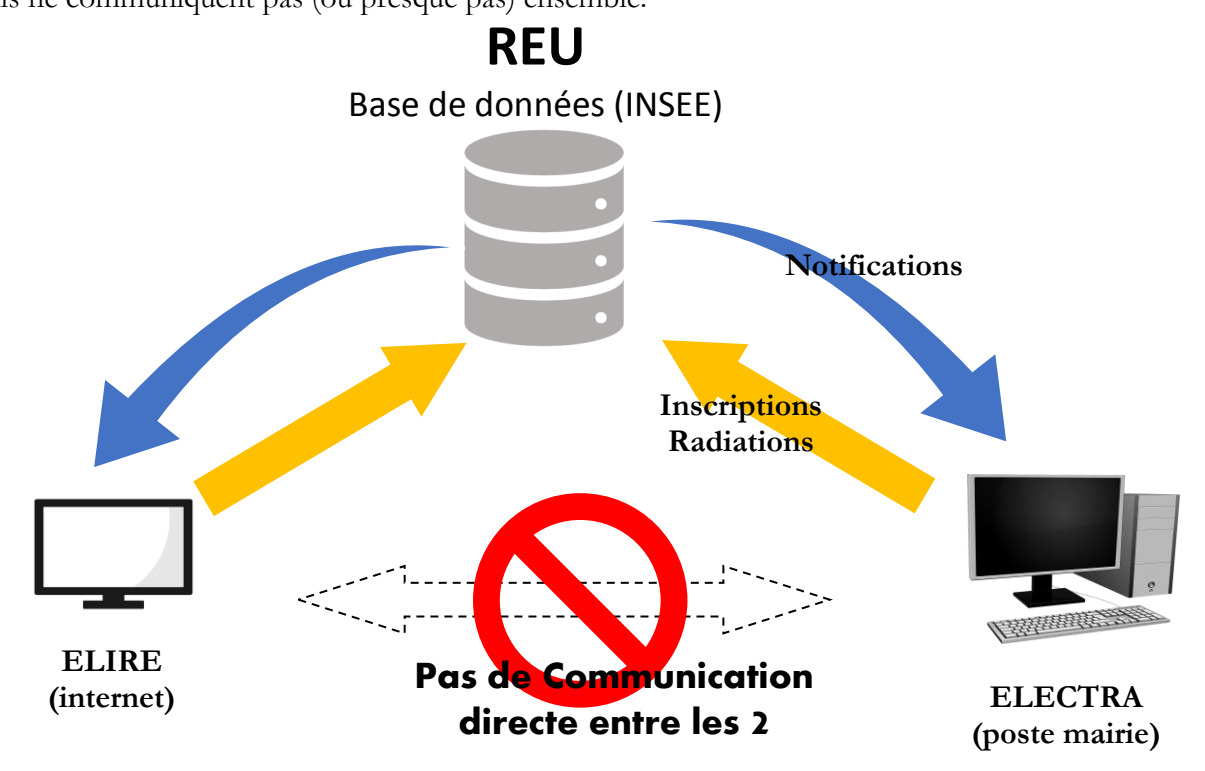

Vous ne devez utiliser qu'<u>un seul logiciel</u>, soit ELECTRA, soit ELIRE, à votre convenance.

L'utilisation des 2 logiciels en parallèle, en simultané, en alternance, ... peut créer des dysfonctionnements préjudiciables.

Si vous utilisez l'un alors n'utilisez plus l'autre, ELECTRA ne peut pas savoir ce qui a été fait dans ELIRE et vice-versa.

> Pour un bon fonctionnement général, N'UTILISEZ PAS les deux LOGICIELS : c'est soit ELECTRA exclusivement, soit ELIRE exclusivement.

## 3. Authentification sur le REU

#### Il s'agit de votre première action lors de l'ouverture de ELECTRA.

La communication entre Electra et le REU est quasi-constante.

Elle oblige à :

- 1. avoir une connexion internet depuis le PC sur lequel on exécute Electra
- 2. s'authentifier sur le REU régulièrement depuis Electra :

| S Authentification | Authentification pour la connexion au REU X            |   |  |  |  |  |  |  |
|--------------------|--------------------------------------------------------|---|--|--|--|--|--|--|
| Veuillez saisir v  | otre identifiant et votre mot de passe d'accès au REU. |   |  |  |  |  |  |  |
| Identifiant :      |                                                        |   |  |  |  |  |  |  |
| Mot de passe :     |                                                        | = |  |  |  |  |  |  |
|                    | Connecter Annuler                                      |   |  |  |  |  |  |  |
|                    |                                                        |   |  |  |  |  |  |  |

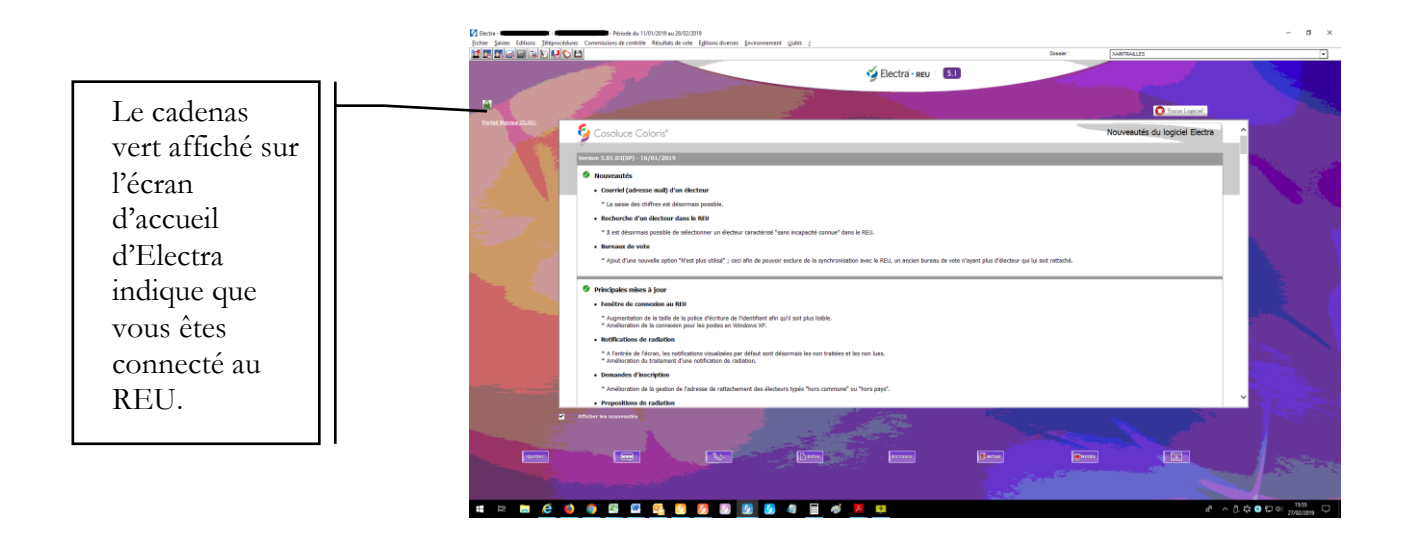

## 4. Demandes d'inscription en mairie

L'inscription sur les listes électorales relève, à l'exception des cas d'inscription d'office, d'une démarche volontaire (inscription sur demande).

Le maire est désormais compétent pour statuer sur les demandes d'inscription en lieu et place des commissions administratives.

Les demandes d'inscription sur les listes électorales peuvent être déposées tout au long de l'année mais, afin de valoir pour un scrutin général ou partiel, une demande doit être déposée au plus tard le sixième vendredi précédant le premier tour de celui-ci.

Le processus de gestion des demandes d'inscription d'Electra interroge le REU pour la recherche des électeurs.

#### Etape 1 : Recherche de l'électeur

| ra - ADM                                                                                | INISTRATE   | UR - Saint-Jean-de | e-Coloris (64053) - P | ériode d                | u 11/01/2019 au 28/02/2019 |  |  |  |  |  |
|-----------------------------------------------------------------------------------------|-------------|--------------------|-----------------------|-------------------------|----------------------------|--|--|--|--|--|
| Saisies Editions Téléprocédures Commissions de contrôle Résultats de vote Editions dive |             |                    |                       |                         |                            |  |  |  |  |  |
| De                                                                                      | mandes d'   | inscription        | >                     | Lis                     | ste principale             |  |  |  |  |  |
| Pr                                                                                      | opositions  | de radiation       | >                     | Liste compl. municipale |                            |  |  |  |  |  |
| Fie                                                                                     | hier des él | ecteurs            | >                     | Lis                     | ste compl. européenne      |  |  |  |  |  |

- Dans le cas d'une inscription sur demande, allez dans le menu Saisies/Demandes d'inscription.
- Sélectionnez la liste concernée par la demande (liste principale ou complémentaire).

| Nom de famille | Demandes d'inscription       |              |                           | Saint-Jean-de-Coloris |           | . — |          |       |
|----------------|------------------------------|--------------|---------------------------|-----------------------|-----------|-----|----------|-------|
| Nom de famille | Idantitá                     | 1 Adminis    |                           | Bass Jointon (0)      |           |     | Cliquez  | sut   |
| Non de lamite  | Identite                     | Adresse      | inscription               | Pces Jointes (0)      |           |     | Aiouton  | 0.011 |
|                | Statut Electra : néant       |              | Statut REU : néant        |                       | Ajouter   |     | Ajouter. |       |
|                | Identifiant National Electeu | r (INE): 0   | Identifiant demande REU : | 0                     | Supprimer |     |          |       |
|                | - Etat civil                 |              |                           |                       |           |     |          |       |
|                | <u>&amp;</u> ?               | • Monsieur • |                           |                       | Récépissé |     |          |       |
|                | Nom de famille :             |              |                           |                       |           |     |          |       |
|                | Nom d'usage :                |              |                           |                       | Viser     |     |          |       |
|                | Prénom usuel :               |              |                           |                       |           |     |          |       |
|                | Prénoms Etat civil :         |              |                           |                       | Välider   |     |          |       |
|                | - Naissance                  |              |                           |                       | Annulor   |     |          |       |
|                | Date de naissance : _/       |              |                           |                       |           |     |          |       |
|                | Département :                |              | (99 pour naissance à l'é  | tranger)              |           |     |          |       |
|                | Ville :                      |              | N° INSEE :                | 1                     |           |     |          |       |
|                | Pays : FRA                   | NCE          | <br>↓                     |                       |           |     |          |       |
|                |                              |              |                           |                       |           |     |          |       |
|                |                              |              |                           |                       |           |     |          |       |
|                |                              |              |                           |                       | Fermer    |     |          |       |
|                | >                            |              |                           |                       |           |     |          |       |
| sur 7          | 09                           |              |                           |                       |           |     |          |       |
| 1941           | 0                            |              |                           |                       |           |     |          |       |

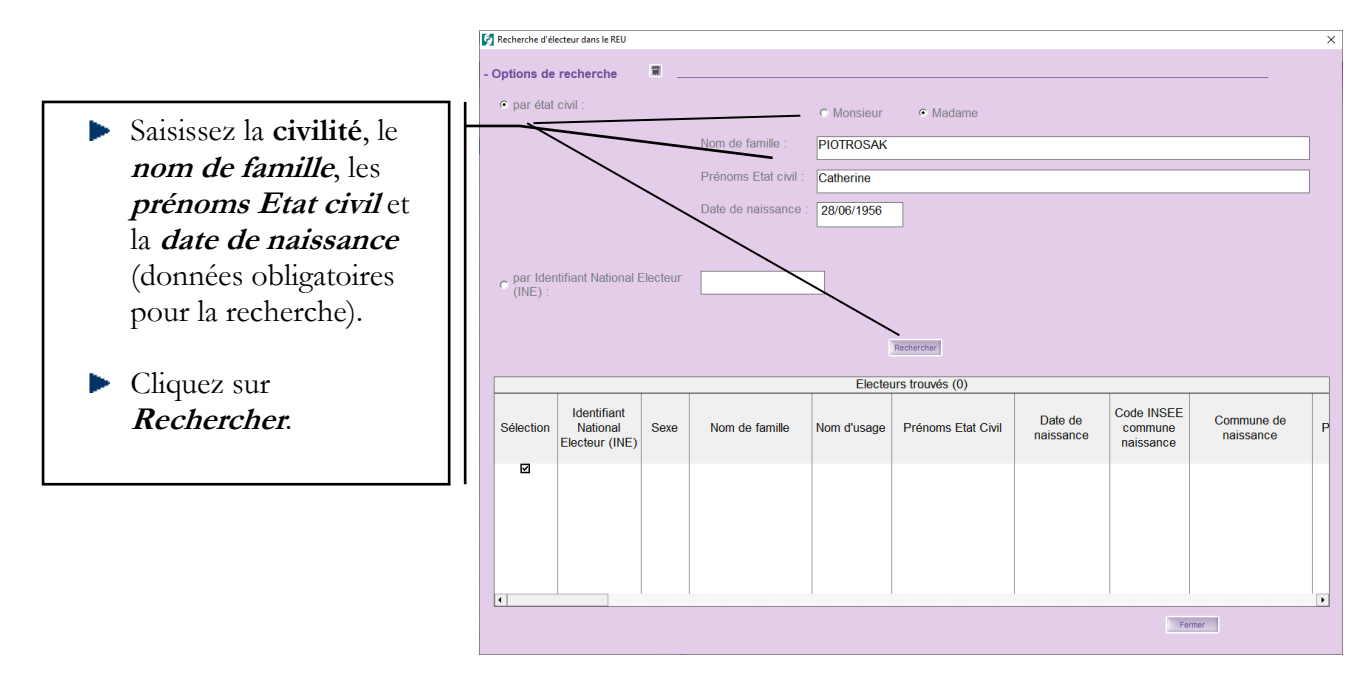

Note : Pour la recherche, seul le premier prénom suffit.

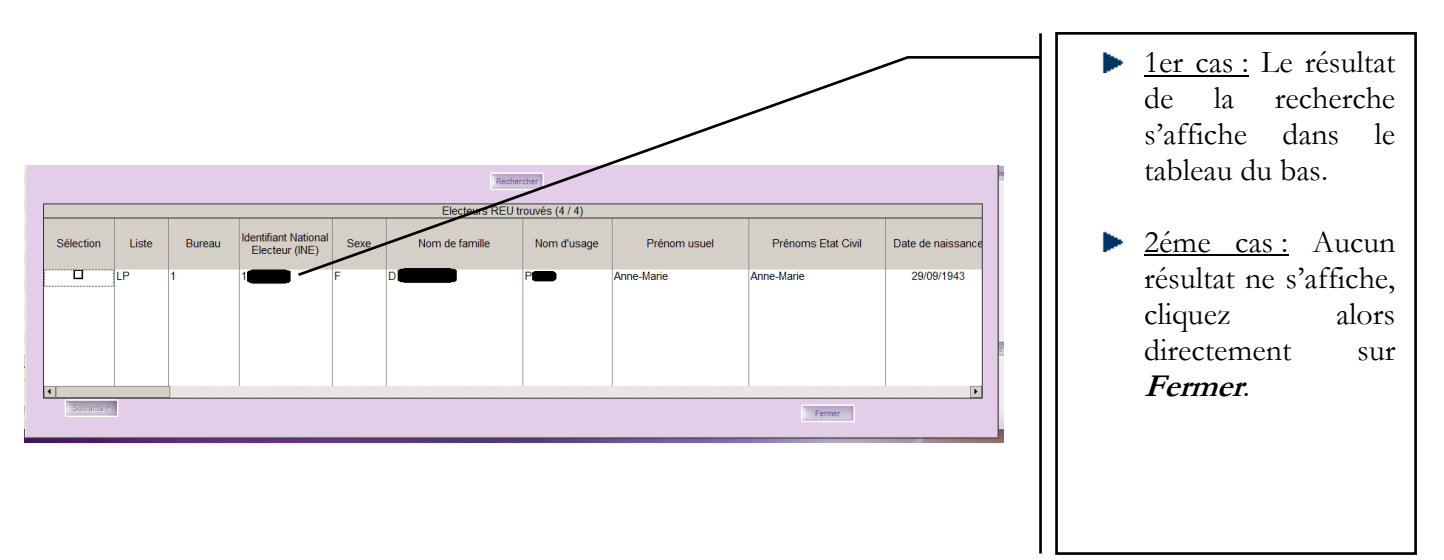

1<sup>er</sup> Cas : Un résultat s'affiche, vérifiez qu'il s'agisse bien de la personne recherchée, sélectionnez-la et validez.

L'état- civil est directement importé dans le dossier de demande d'inscription.

2<sup>ème</sup> Cas : Aucun résultat ne s'affiche, aucune information n'est importée dans le dossier de demande d'inscription, vous devrez renseigner tous les champs demandés (étape 2).

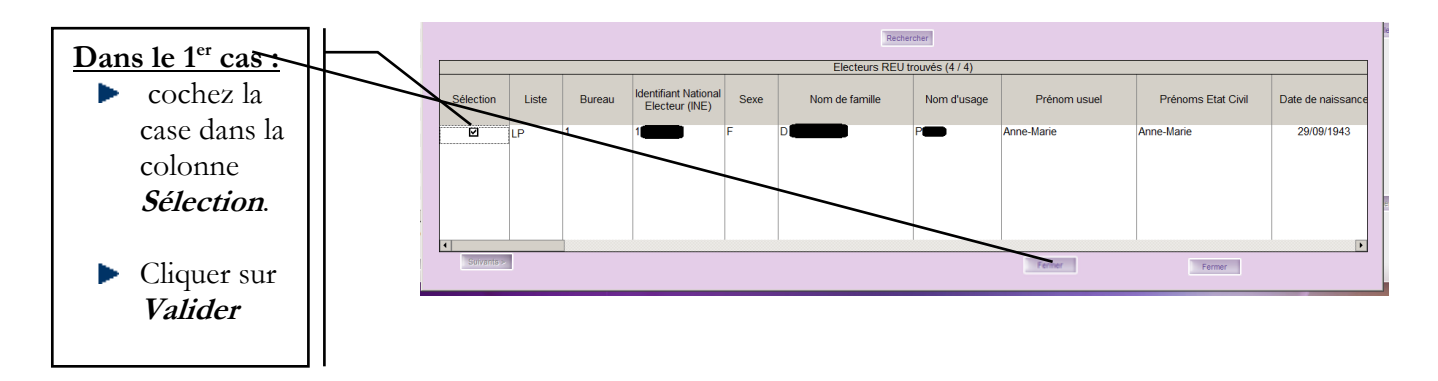

### **Etape 2 : Renseignements**

| Tri : Nom de famille | Demandes d'inscription                      |               |                           | Saint-Jear  | n-de-Coloris | _         |
|----------------------|---------------------------------------------|---------------|---------------------------|-------------|--------------|-----------|
| Nom de famille       | Identité                                    | Adresse       | Inscription               | Pces Jointe | HS (0)       |           |
|                      | Statut Electra : néant                      |               | Statut REU : néant        |             |              | Ajouter   |
|                      | Identifiant National Electeu                | r (INE) : 0   | Identifiant demande REU : | 0           |              | Sugarmen  |
|                      | - Etat civil                                | e Manager e d |                           |             |              |           |
|                      | Nom de famille : PIO                        | TROSAK        | ing arms.                 |             |              | Récéptivé |
|                      | Nom d'usage : PIOT                          | FROSAK        |                           |             | 101          | Viser     |
|                      | Prénom usuel :<br>Prénoms Etat civil : Cath | nerine        |                           |             |              | Vaider    |
|                      | - Naissance                                 |               |                           |             |              | Annaler   |
|                      | Date de naissance : 28/0                    | 8/1956        |                           |             |              |           |
|                      | Département : Lot-et                        | Garonne       | (99 pour naissance à l'él | ranger)     |              |           |
|                      | Ville : Age<br>Pays : FRA                   | n             | N° INSEE : 47001          |             |              |           |
|                      |                                             | -             | _                         |             |              |           |
|                      |                                             |               |                           |             |              |           |
| >                    |                                             |               |                           |             |              | Fermer    |

- Dans l'écran des demandes d'inscription qui s'affiche, allez dans l'onglet *Adresse*.
   Si vous étiez, après la
- recherche, dans le 2éme cas, vous pouvez saisir directement dans les champs les informations concernant l'état civil de la personne et sa naissance, ensuite allez dans l'onglet *Adresse*.

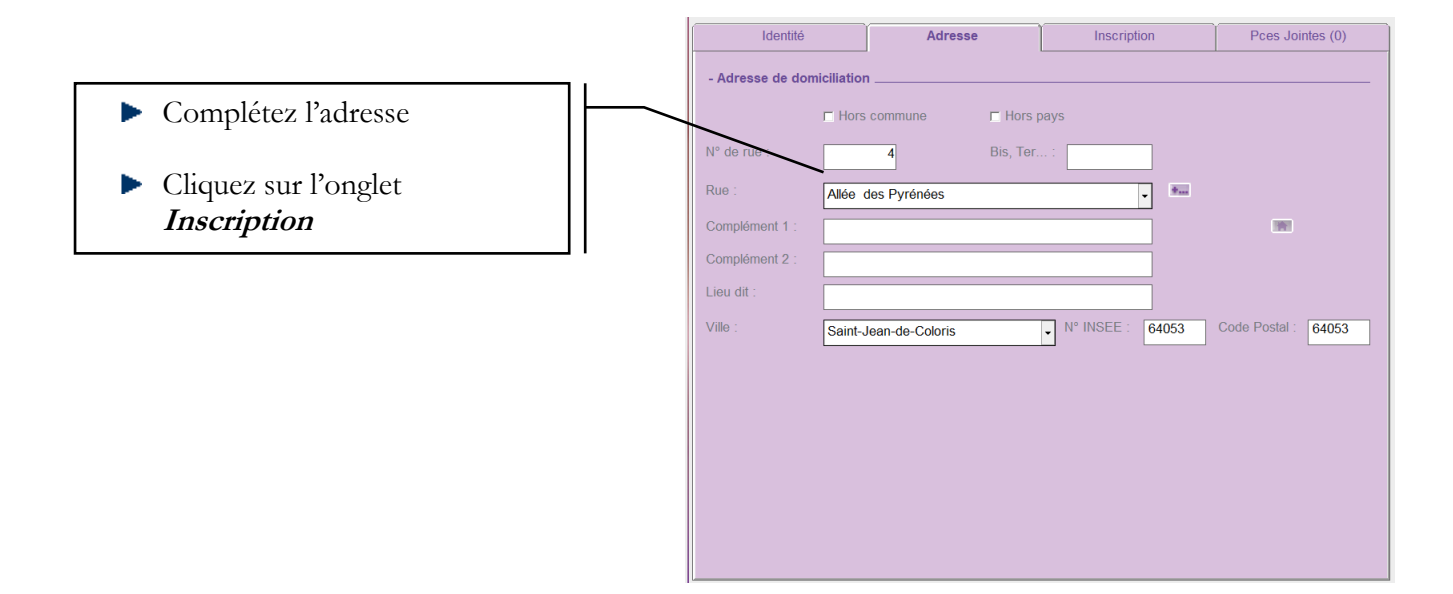

| Identité                              | Adresse                         | Inscription            | Pces Jointes (0) |           |                                                                                            |
|---------------------------------------|---------------------------------|------------------------|------------------|-----------|--------------------------------------------------------------------------------------------|
| - Inscription                         |                                 | 1 Do                   | ssier incomplet  | Albiter   | <ul> <li>Saisissez la <i>date de dépôt</i>, le <i>motif d'inscription</i> et le</li> </ul> |
| Date de dépôt : 10/02/2               | Motif d'inscription :           | Inscription volontaire | •                |           | bureau de vote.                                                                            |
| Précisions sur<br>l'inscription :     |                                 |                        |                  | Récépissé | Le régime courant d'une                                                                    |
| Ville d'origine : Libourne            | e                               | 33243                  | (n° INSEE)       | Viser     | inscription sur demande est le<br>motif <i>Inscription volontaire</i> .                    |
| - Bureau de vote                      |                                 |                        |                  | Valider   | Renseignez la ville d'origine                                                              |
| Bureau de vote : 1                    | <ul> <li>Nom du bure</li> </ul> | au : Mairie            |                  | Annuler   | dans le cas d'un électeur déjà<br>inscrit sur une autre liste                              |
| - Décision                            |                                 |                        |                  |           | ▶ Si vous le désirez, vous pouvez                                                          |
| Demande non exa     Date commission : | iminée Oemande ac               | ceptée 💿 Demai         |                  |           | saisir un complément                                                                       |
| Motif du refus :                      |                                 |                        |                  |           | d'information sur l'inscription                                                            |
|                                       |                                 |                        |                  |           | dans la zone <b>Précisions sur</b>                                                         |
| Notification du refus le :            | _'                              |                        |                  | Fermer    | l'inscription.                                                                             |

Une fois tous les renseignements saisis, vous pouvez éditer un **récépissé de demande d'inscription** à remettre au demandeur en cliquant sur : Récépissé

### Etape 3 : Modifier la date de « dossier complet »

Le REU utilise la date de « dossier complet » comme valeur pour savoir si la demande d'inscription a été déposée **avant la date limite** prévue par les textes.

#### Par défaut, cette date est celle où le bouton « Viser » est cliqué.

Si vous souhaitez modifier la date de « Dossier Complet », allez dans le menu « Traitements » / « Compléter la demande », renseignez la date souhaitée et validez.

Cette date ne peut être modifiée que si le bouton « Viser » n'a pas encore été cliqué.

| Fichier Edition Traitements Acces & 1                                                                                                    |                                     |                         |                                       |                                                                                                    |              |
|----------------------------------------------------------------------------------------------------|-------------------------------------|-------------------------|---------------------------------------|----------------------------------------------------------------------------------------------------|--------------|
| -  Tri - territo                                                                                                    | Demandes d'inscription              |                         |                                       |                                                                                                    |              |
| and the second second se |                                     |                         |                                       |                                                                                                    |              |
| Nom de familie                                                                                                    | Identité                            | Adresse                 | Inscription                           | Poes Jointes (3)                                                                                                    | 1            |
|                                                                                                    | Statut Electra Complète le 0        | 7/01/2019               | Statut REU Indiant                    |                                                                                                    | Aputer 1     |
|                                                                                                    | Identifiant National Electeur (INE) | 568734058               | Identifiant demande REU               | 0                                                                                                    | (Sateria)    |
|                                                                                                    | - Etat civil A?                     |                         |                                       |                                                                                                    |              |
| Traitements/Compléter                                                                                                    | la demande                          | Particular and a second |                                       |                                                                                                    | (Management) |
|                                                                                                    | Nom dhusage :                       |                         |                                       |                                                                                                    |              |
|                                                                                                    | Prénom usuel :                      |                         |                                       |                                                                                                    |              |
|                                                                                                    | Prénoms Elat civil Pr               |                         |                                       |                                                                                                    |              |
|                                                                                                    | - Naissance                         |                         |                                       |                                                                                                    | TRANSFER     |
|                                                                                                    | Date de naissance :                 |                         |                                       |                                                                                                    |              |
|                                                                                                    | Départoment G                       |                         | (99 pour naissance à fétranger)       |                                                                                                    |              |
|                                                                                                    | Vde: U                              |                         | Nº INSEE :                            |                                                                                                    |              |
|                                                                                                    | Pays F                              | 6                       | · · · · · · · · · · · · · · · · · · · |                                                                                                    |              |
|                                                                                                    |                                     |                         |                                       |                                                                                                    |              |
|                                                                                                    |                                     |                         |                                       |                                                                                                    |              |
|                                                                                                    |                                     |                         |                                       |                                                                                                    | Tarmar       |
| 1 élément sur 1                                                                                                    |                                     |                         |                                       |                                                                                                    | Ĩ.           |
| we net ter tee                                                                                                    | 1                                   |                         |                                       |                                                                                                    |              |
|                                                                                                    |                                     |                         |                                       |                                                                                                    | -            |
|                                                                                                    |                                     |                         |                                       | and the second second se |              |

#### **Etape 4 : Viser**

Une fois tous les onglets renseignés, Il faut finaliser l'inscription.

Le bouton « Viser » **valide de façon définitive** l'inscription dans le REU. IL n'est accessible qu'aux profils ayant le rôle de Valideur dans le REU.

| Identité                                                                                                    | Adresse                     | Inscription            | Pces Jointes (0) | )                          |                                                                                                    |
|----------------------------------------------------------------------------------------------------|-----------------------------|------------------------|------------------|----------------------------|----------------------------------------------------------------------------------------------------|
| Inscription Provenance : néant Date de dépôt : 10/02/2 Précisions sur Finscription : Ville d'origine : Libourne | 019 Motif d'inscription : [ | Inscription volontaire | (n° INSEE)       | Aputer<br>Supprmer         | <ul> <li>Cliquez sur <i>Viser</i>.</li> <li>L'inscription est transmise au REU, elle est définitive.</li> </ul> |
| - Bureau de vote<br>Bureau de vote : 1                                                                          | 🔹 🕷 Nom du bure             | au : Mairie            |                  | Viser<br>Vetder<br>Annuler |                                                                                                    |
| - Décision                                                                                                    | minio Etamondo a            |                        |                  |                            |                                                                                                    |
| Date commission :                                                                                               |                             | ceptee 🕐 Deman         |                  |                            |                                                                                                    |
| Motif du refus :                                                                                                |                             |                        |                  |                            |                                                                                                    |
| Notification du refus le :                                                                                      | _/_/                        |                        |                  | Fermer                     |                                                                                                    |

Une fois la demande visée et après notification de l'INSEE de la confirmation d'inscription sur la liste, vous pouvez imprimer une **attestation d'inscription** en cliquant sur : Attest./Notif.

## 5. Demande d'inscription en ligne

Les demandes d'inscription en ligne arrivent sur ELECTRA via les notifications.

|   | 08/02/2019   | Demande à traiter |              | Vous avez reçu un<br>F | e nouvelle demande d'inscription en ligne à instruire n°939393 de B |  |
|---|--------------|-------------------|--------------|------------------------|---------------------------------------------------------------------|--|
| E | tape 1- Cliq | uez sur le bo     | outon « Acti | on » :                 | <u>a</u>                                                            |  |

La fenêtre du dossier de demande d'inscription s'ouvre automatiquement, elle est préremplie par l'INSEE en fonction des données renseignées par le futur électeur.

Pour toute demande d'inscription en ligne, il faut impérativement :

1. Vérifier et modifier l'adresse déclarée (onglet Adresse),

| Identité          |           | Adresse        |           | Inscriptio   | n     | Pces Jointes (0)    |   |
|-------------------|-----------|----------------|-----------|--------------|-------|---------------------|---|
| - Adresse de domi | ciliation | I              |           |              |       |                     | _ |
|                   | Hors      | commune        | 🗖 Hors j  | bays         |       |                     |   |
| N° de rue :       |           | 4              | Bis, Ter. | :            | ]     |                     |   |
| Rue :             | Allée o   | les Pyrénées   |           | -            | *     |                     |   |
| Complément 1 :    |           |                |           |              | ]     | 1991                |   |
| Complément 2 :    |           |                |           |              | ]     |                     |   |
| Lieu dit :        |           |                |           |              | ]     |                     |   |
| Ville :           | Saint-J   | ean-de-Coloris |           | ■ N° INSEE : | 64053 | Code Postal : 64053 | ] |
|                   |           |                |           |              |       |                     |   |

2. Vérifier qu'un bureau de vote soit attribué (onglet Inscription),

| Identité                          |         | Ad      | resse              | Inscrip               | tion    | Pces Jointe    | es (0) |           |
|-----------------------------------|---------|---------|--------------------|-----------------------|---------|----------------|--------|-----------|
| - Inscription                     |         |         |                    |                       |         |                |        | Ajouter   |
| Provenance :                      | néant   |         |                    |                       | 🗖 Dos   | sier incomplet |        | Supprimer |
| Date de dépôt :                   | 10/02/2 | 019 Mot | if d'inscription : | Inscription volontair | e       |                | •      |           |
| Précisions sur<br>l'inscription : |         |         |                    |                       |         |                |        | Récépissé |
| Ville d'origine :                 | Libourn | e       |                    |                       | 33243   | (n° INSEE)     |        | Viser     |
|                                   |         |         |                    |                       |         |                |        |           |
| Puroquido voto                    |         |         |                    |                       |         |                |        | Valider   |
| Bureau de vote :                  | 1       |         | Nom du bur         | eau : Mairie          |         |                |        | Annuler   |
| - Décision                        |         |         |                    |                       |         |                |        |           |
| © Demande                         |         |         | • Demande a        |                       | o Deman |                |        |           |
| Date commission :                 | [       | _/_/    |                    |                       |         |                |        |           |
| Motif du refus :                  |         |         |                    |                       |         |                |        |           |
| Notification du refu              | ıs le : | _/_/    |                    |                       |         |                |        |           |
|                                   |         |         |                    |                       |         |                |        | Fermer    |

3. Vérifier que toutes les pièces jointes sont présentes (onglet Pièces Jointes),

#### 4. Déclarer le dossier complet (obligatoire),

| Edition du récép                                                                                                    | oissé de la demande d'inscription    |                                |                              |             |                          |                     |       |
|----------------------------------------------------------------------------------------------------|--------------------------------------|--------------------------------|------------------------------|-------------|--------------------------|---------------------|-------|
| Abandonner la<br>Mettre en atten                                                                                                    | demande<br>te la demande             |                                |                              |             |                          |                     |       |
| Compléter la de                                                                                                    | mande N                              |                                | Adresse                      | - Alexandre | Inscription              | Pces Jointes        | s (3) |
| Instruire la dem<br>Viser la demand                                                                                                    | ande 🥵                               |                                |                              | Statut R    | EU : Retour REU re       | içu OK              |       |
| Edition de l'atte                                                                                                    | station d'inscription ou de la notif | ication de refus d'inscription |                              |             |                          |                     |       |
| Second Contraction                                                                                                    | - Etat ci                            | vil                            |                              | Identifia   | nt demande REU :         | 676.7 <u>8</u> .000 |       |
| - de la companya de la companya de l |                                      | <u>&amp;</u> ?                 | <ul> <li>Monsieur</li> </ul> | Madame      |                          |                     |       |
|                                                                                                    | Nom de f                             | amille :                       |                              |             |                          |                     |       |
| and the second second se                                                                                                    | Nom d'us                             | ane :                          |                              |             |                          |                     |       |
|                                                                                                    | norma da                             | luge .                         |                              |             |                          |                     | 0     |
|                                                                                                    | Prénom                               | usuel :                        | 1000                         |             |                          |                     |       |
|                                                                                                    | Prénoms                              | Etat civil :                   |                              |             |                          |                     |       |
| a contract of the second second second second second second second second second second second second second se                                                                                                    |                                      |                                |                              |             |                          |                     |       |
|                                                                                                    | - Naissa                             | nce                            |                              |             |                          |                     |       |
|                                                                                                    | Date de r                            | naissance : China              | 1000                         |             |                          |                     |       |
|                                                                                                    | Départen                             | nent :                         |                              | • (99       | pour naissance à l'étran | ger)                |       |
|                                                                                                    | Ville :                              | T                              |                              | N°          | NSEE:                    |                     |       |
|                                                                                                    | Paus                                 |                                |                              |             |                          |                     |       |
|                                                                                                    | rays.                                | F                              |                              | <b></b>     |                          |                     |       |
|                                                                                                    |                                      |                                |                              |             |                          |                     |       |
|                                                                                                    |                                      |                                |                              |             |                          |                     |       |
|                                                                                                    |                                      |                                |                              |             |                          |                     |       |

### Menu « Traitements/Compléter la demande »

| 0<br>0<br>0 | identitian                                | t National Electeur ( | INE): 0    | Identifiant demande KEU : |    | and the second second |
|-------------|-------------------------------------------|-----------------------|------------|---------------------------|----|----------------------------------------------------------------------------------------------------|
| 0<br>C-     | - Etat c                                  | ₩II                   | • Monsieur | C Madame                  | Re | écépissé<br>Viser                                                                                                    |
|             | Saisie des informations complémen         | taires                |            |                           | ×  | test Noti                                                                                                    |
| M           | Date de réception du<br>dossier complet : | 26/11/2019            |            |                           | _  | Valider                                                                                                    |
|             | déclaration du dossier<br>complet :       |                       | Valder     | Anuler                    |    | Annoier                                                                                                    |
|             | Ville :<br>Pays :                         |                       | IC relies  | Nº INSEE :                |    |                                                                                                    |

Renseignez la date voulue, puis validez.

#### Tant que la date de dossier complet n'est pas renseignée, le bouton « Viser » est Grisé (inactif)

#### 5. Viser la demande

Cliquez sur le bouton « viser », l'inscription est transmise au REU. Le statut Electra passe à « visée Acceptée le ..... » et le statut REU passe à « en attente retour REU ».

## 6. Suivi des demandes d'inscription

Lorsque toutes les étapes d'inscription ont été accomplies, le statut Electra et le statut REU changent :

| Demande Validée et complétée mais pas encore visée :   |                                    |
|--------------------------------------------------------|------------------------------------|
| Statut Electra : Complète le XXXXX                     | Statut REU : Retour REU reçu OK    |
|                                                        |                                    |
| Demande Visée et notification INSEE non reçue ou non   | traitée :                          |
| Statut Electra : Visée acceptée le XXXXX               | Statut REU : en attente retour REU |
| -                                                      |                                    |
| Demande Visée et notification INSEE reçue et traitée : |                                    |
| Statut Electra : Fermée                                | Statut REU : Retour REU reçu OK    |
|                                                        | 3                                  |
| De même, le code couleur change :                      |                                    |

**Feu vert :** quand la demande a été acceptée par le REU, via une notification qui a été traitée dans Electra, l'électeur est inscrit sur la liste électorale.

Feu rouge : quand la demande est abandonnée ou qu'elle est visée en refus ou qu'elle a eu un retour d'échec émis par le REU.

Feu orange : dans tous les autres cas.

### Retour REU reçu KO (feu rouge)

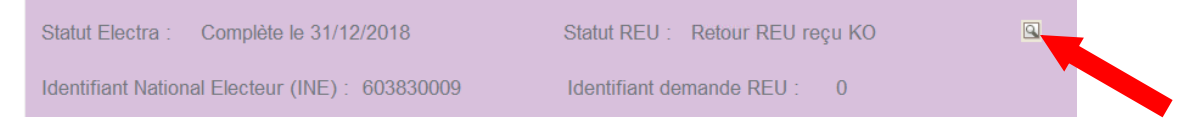

Lorsque le REU renvoi un KO suite à une demande d'inscription, il faut cliquer sur la loupe pour accéder au suivi des échanges entre Electra et le REU.

Se positionner sur le dernier message permet de voir le message d'erreur renvoyé par le REU.

Corrigez l'erreur dans la demande d'inscription, validez et si besoin Visez de nouveau.

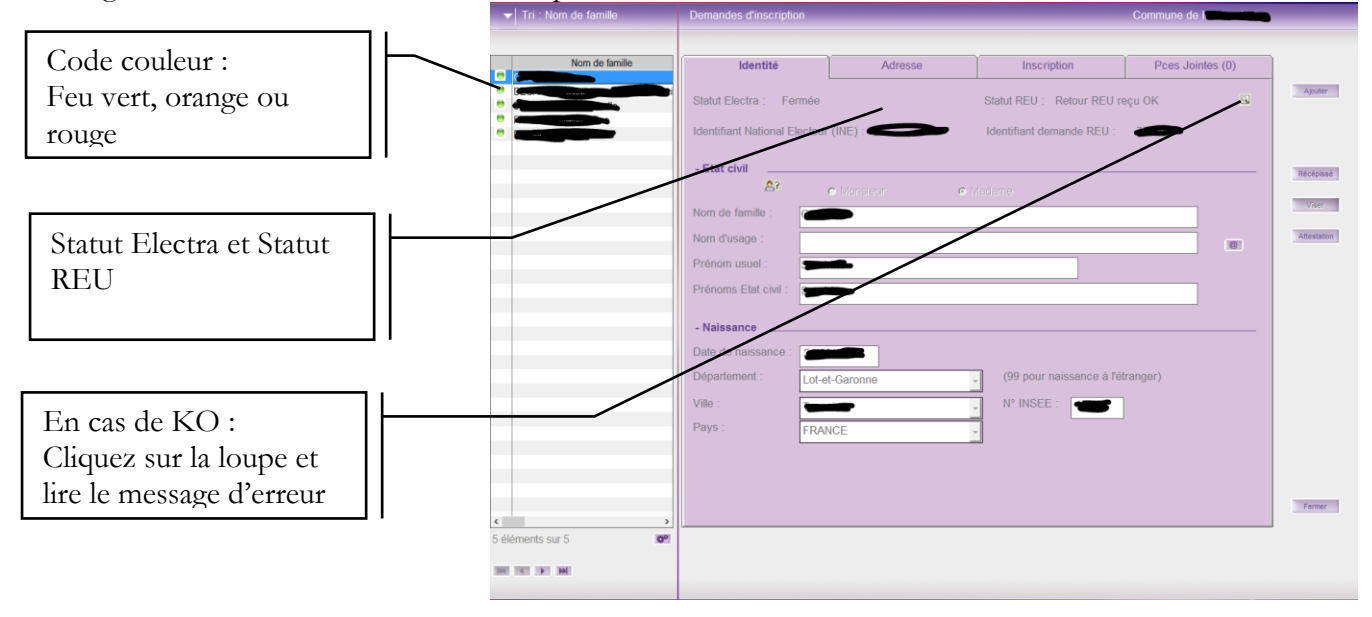

## 7. Cas particuliers d'inscriptions

### 7.1 Inscription d'office de jeunes majeurs

Lorsque vous recevez une notification d'inscription d'un jeune majeur, l'inscription est déjà réalisée par l'INSEE.

L'inscription se fait sur la base des déclarations réalisées lors du recensement militaire. Même si la personne n'habite plus sur la commune, l'INSEE l'inscrit d'office sur votre liste électorale. Si le jeune majeur p'est plus domicilié sur votre commune, vous pouvez :

Si le jeune majeur n'est plus domicilié sur votre commune, vous pouvez :

- Soit réaliser une procédure de radiation pour perte d'attache communale (procédure contradictoire de 15 jours),
- Soit contacter la personne pour l'informer de sa situation afin qu'elle s'inscrive sur la liste de sa commune.

Quoiqu'il en soit, vous DEVEZ cliquer sur le bouton action de la notification afin de :

- Décocher la case « hors commune » de l'adresse
- Modifier l'adresse déclarée et entrer le code Insee de votre commune
- Attribuer un bureau de vote

### 7.2 Electeurs habitant hors de la commune

Tout électeur n'habitant pas sur la commune doit justifier d'une adresse de rattachement sur la commune. C'est cette adresse qui figurera sur sa carte électorale.

Vous devez :

- Cocher la case « Hors commune » ou « Hors pays »
- Renseigner l'adresse de domiciliation (celle hors commune)
- Cliquer sur l'icône « maison » pour renseigner l'adresse de rattachement.

| Identité                 | Adresse    | Inscription    | Pces Jointes (0)    | Ajouter            | <ul> <li>« Hors</li> <li>commune » ou</li> </ul>           |
|--------------------------|------------|----------------|---------------------|--------------------|------------------------------------------------------------|
| - Adresse de domiciliati | rs commune | Days           |                     | Supprimer          | « Hors pays »                                              |
| N° de rue :              | Bis, Ter   | • • •          |                     | Rêcêpissê<br>Viser | Adresse de<br>domiciliation<br>hors commune                |
| Lieu dit :               |            | ▶ N° INSEE : 4 | Code Postal : 4.000 | Valder             | Cliquer pour<br>renseigner<br>l'adresse de<br>rattachement |
|                          |            |                |                     | Fermer             |                                                            |

### 7.3 Saisie des inscriptions après la date limite

La date limite pour déposer une demande d'inscription sur les listes électorales est fixée au 07 février 2020 pour les élections municipales de 2020.

Vous pouvez traiter les dossiers et viser les inscriptions après cette date, il suffit que le dossier de demande soit déposé avant le 7 février (inscription en mairie ou en ligne).

Pour traiter ces dossiers, appliquez la procédure classique décrite précédemment sans oublier de renseigner la date de dossier complet. C'est cette date qui fait foi pour l'inscription.

Dans tous les cas, AVANT DE VISER :

|     | Edition du récépissé de la dema                       | nde d'inscription                                 |                              |                                       |                           |                 |   |
|-----|-------------------------------------------------------|---------------------------------------------------|------------------------------|---------------------------------------|---------------------------|-----------------|---|
|     | Abandonner la demande<br>Mettre en attente la demande |                                                   |                              |                                       |                           |                 |   |
|     | Compléter la demande                                  |                                                   | Adresse                      | a a a a a a a a a a a a a a a a a a a | nscription                | Pces Jointes (3 | ) |
|     | Instruire la demande<br>Viser la demande              |                                                   |                              | Statut REU                            | Retour REU reçu           | ок              |   |
| , d | Edition de l'attestation d'inscrip                    | tion ou de la notification de refus d'inscription | 0                            | Identifiant d                         | emande REU :              | U STREET ST     |   |
|     | and the second second                                 | - Etat civil                                      |                              |                                       |                           |                 |   |
| -   | and                                                   | <u></u> ?                                         | <ul> <li>Monsieur</li> </ul> | <ul> <li>Madame</li> </ul>            |                           |                 |   |
| -   |                                                       | Nom de famille :                                  |                              |                                       |                           |                 |   |
|     | 9                                                     | Nom d'usage :                                     |                              |                                       |                           |                 | 0 |
|     |                                                       | Prénom usuel :                                    | -                            |                                       |                           |                 |   |
|     |                                                       | Prénoms Etat civil :                              |                              |                                       |                           |                 |   |
| -   | unia.                                                 | - Naissance                                       |                              |                                       |                           |                 |   |
|     |                                                       | Date de naissance :                               | 5.00                         |                                       |                           |                 |   |
|     |                                                       | Département :                                     |                              | • (99 pou                             | r naissance à l'étranger; | )               |   |
|     |                                                       | Ville :                                           |                              | Nº INSI                               | E: C                      |                 |   |
|     |                                                       | Pays :                                            | -                            | -                                     |                           |                 |   |
|     |                                                       |                                                   |                              |                                       |                           |                 |   |
|     |                                                       |                                                   |                              |                                       |                           |                 |   |
|     |                                                       |                                                   |                              |                                       |                           |                 |   |

Renseignez la date du 07/02/2020 au maximum

| Saisie des informations compléme            | nteires    |         | × |
|---------------------------------------------|------------|---------|---|
| Date de réception du<br>dossier complet     | 07/02/2020 |         |   |
| Précisions sur la<br>déclaration du dossier |            |         |   |
| complet :                                   | Valder     | Annuler |   |

Si la date de dossier complet est le 07/02/2020 ou avant, l'inscription sera prise en compte pour les élections du 15 mars 2020, peut importe la date de visa.

## 8. Proposition de radiation

Le maire est compétent tout au long de l'année pour procéder à la radiation des électeurs qui ne remplissent plus les conditions pour rester inscrits sur la liste électorale en lieu et place des commissions administratives.

Une procédure contradictoire est prévue par la loi, permettant aux électeurs proposés à la radiation de demeurer inscrits sur la liste électorale de la commune, qu'il s'agisse d'une liste électorale principale ou d'une liste complémentaire (cf. **commissions de contrôle**).

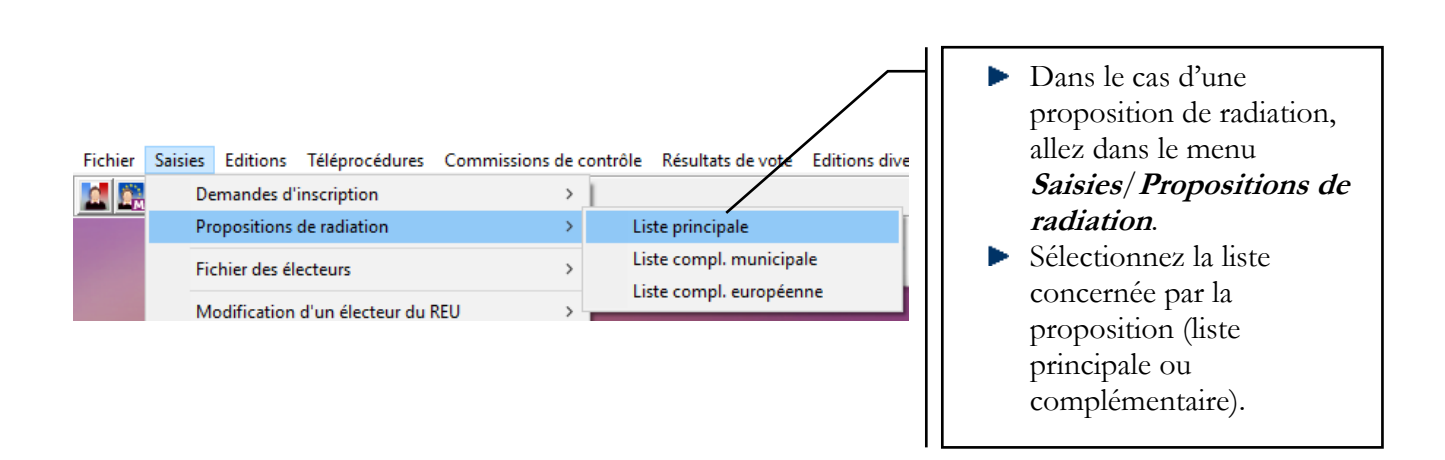

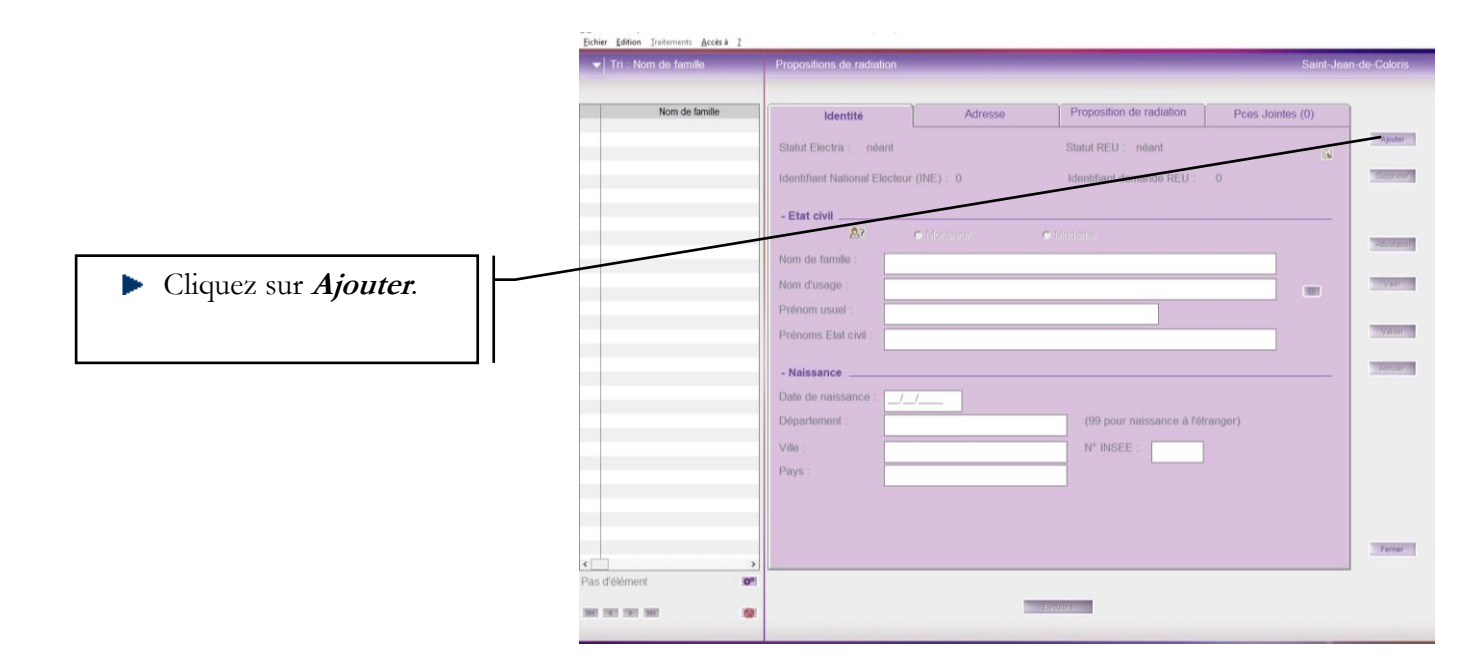

| Recherche des électeurs de la commune dans le REU - Sélecti | on de l'électeur de la liste principale à radier                       | ×                    |                                                                           |
|-------------------------------------------------------------|------------------------------------------------------------------------|----------------------|---------------------------------------------------------------------------|
| - Options de recherche                                      |                                                                        |                      |                                                                           |
| Type de liste :                                             | Principale     Complémentaire Municipale     Complémentaire Européenne |                      |                                                                           |
| Bureau :                                                    | Tous les bureaux                                                       |                      |                                                                           |
| Nom de famille / d'usage commence par :                     | BALMA                                                                  | *                    |                                                                           |
| Catégories d'électeurs :                                    | c uniquement les actifs c uniquement les inactifs c tous               |                      |                                                                           |
| - Options de filtre                                         |                                                                        |                      |                                                                           |
| Prénoms Etat civil : • commence par                         |                                                                        |                      |                                                                           |
| C contient<br>Date de naissance :                           |                                                                        |                      |                                                                           |
| Identifiant National Electeur (INE) :                       |                                                                        |                      |                                                                           |
|                                                             | Rechercher                                                             |                      |                                                                           |
|                                                             | Electeurs REU trouvés (0)                                              |                      |                                                                           |
| Sélection Liste Bureau Identifiant<br>Electeur (IN          | E Sexe Nom de famille Nom d'usage Prénem usuel Prénoms Etat Civil      | Date de<br>naissance | Saisissez le nom<br>de famille ou                                         |
|                                                             |                                                                        |                      | simplement le<br>début de celui-ci.<br>Cliquez sur<br><i>Rechercher</i> . |
| 4 Suivants >                                                | Ferner                                                                 | •                    |                                                                           |

Comme vous n'avez saisi que le nom de famille ou une partie de celui-ci, plusieurs électeurs peuvent être proposés en résultat.

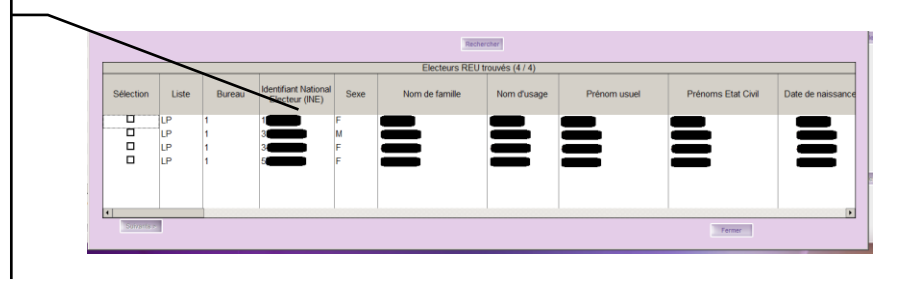

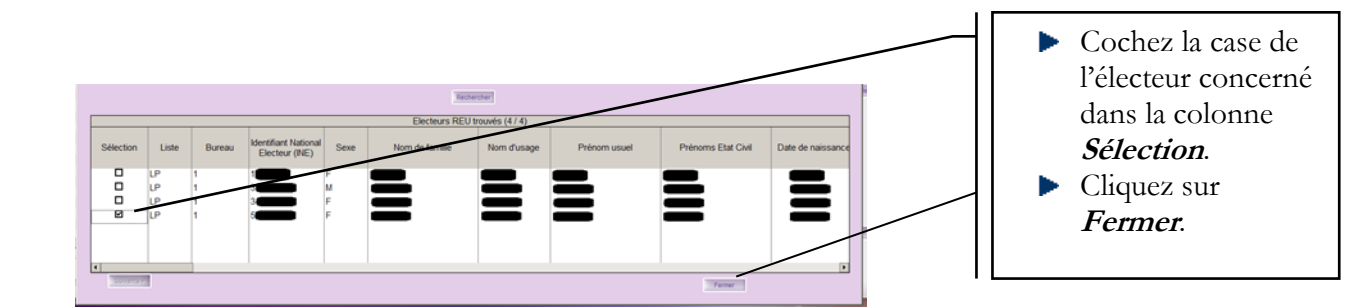

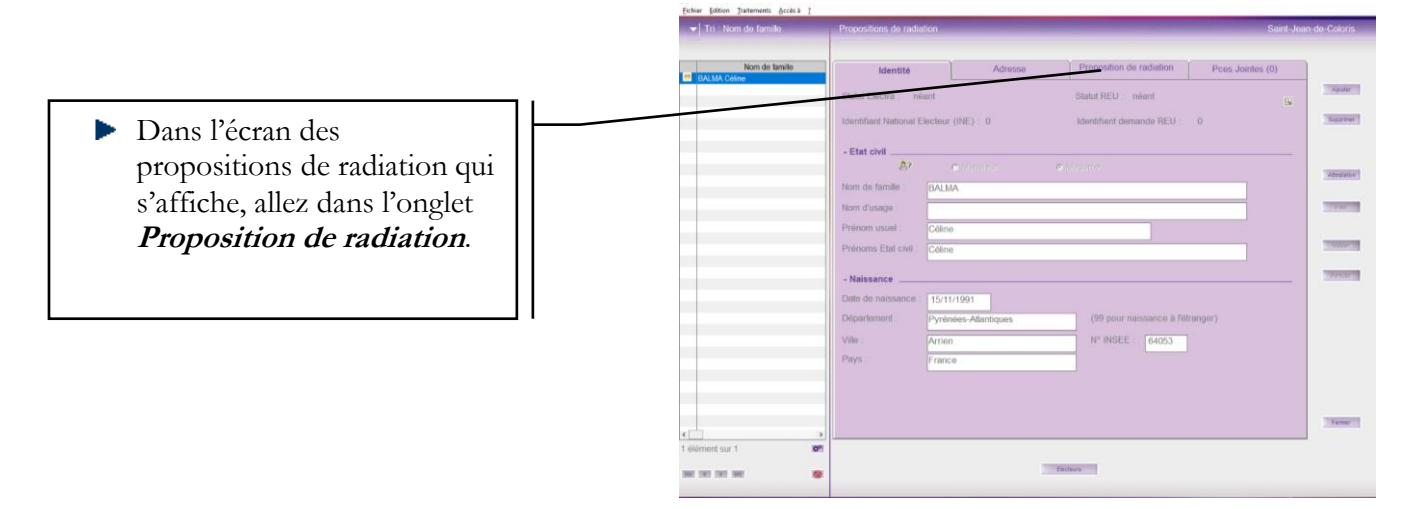

|                                                                                                    | Compléter la <i>date</i> de proposition de radiation,                                                                                             |
|----------------------------------------------------------------------------------------------------|----------------------------------------------------------------------------------------------------|
| Source :      radiation d'office de la liste électorale     radiation à la suite d'une contestation présentée     radiation suite à une contestation de l'inscription     Déclaion | le <i>motif de radiation</i> et<br>le <i>motif détaillé</i> .<br>Le régime courant d'une<br>proposition de radiation<br>est <i>Radiation pour</i> |
|                                                                                                    | <ul> <li>perte d'attache communale ou consulaire.</li> <li>Cliquer sur Valider</li> </ul>                                                         |

**<u>Remarque AVANT de viser :</u>** Le maire ne peut procéder à une radiation qu'après en avoir avisé l'électeur pour qu'il puisse formuler d'éventuelles observations.

Pour éditer la notification de proposition de radiation, cliquez sur :

Notif. prop.

L'électeur est invité à formuler ses observations dans un délai de quinze jours à compter de la réception du courrier du maire l'informant de son projet de radiation.

Une fois le délai écoulé, vous pouvez viser la proposition de radiation, la radiation est alors définitive.

Vous pourrez alors éditer la notification de décision pour en informer l'électeur en cliquant sur : Attest./Notif.

## 9. Consultation/modification d'un électeur du REU

Pour consulter ou modifier un électeur inscrit sur les listes électorales, allez dans le menue Saisie / Modification d'un électeur du REU / Liste ...

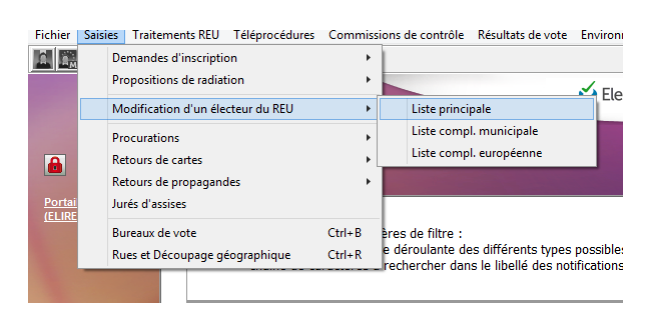

#### Une fenêtre de recherche s'affiche :

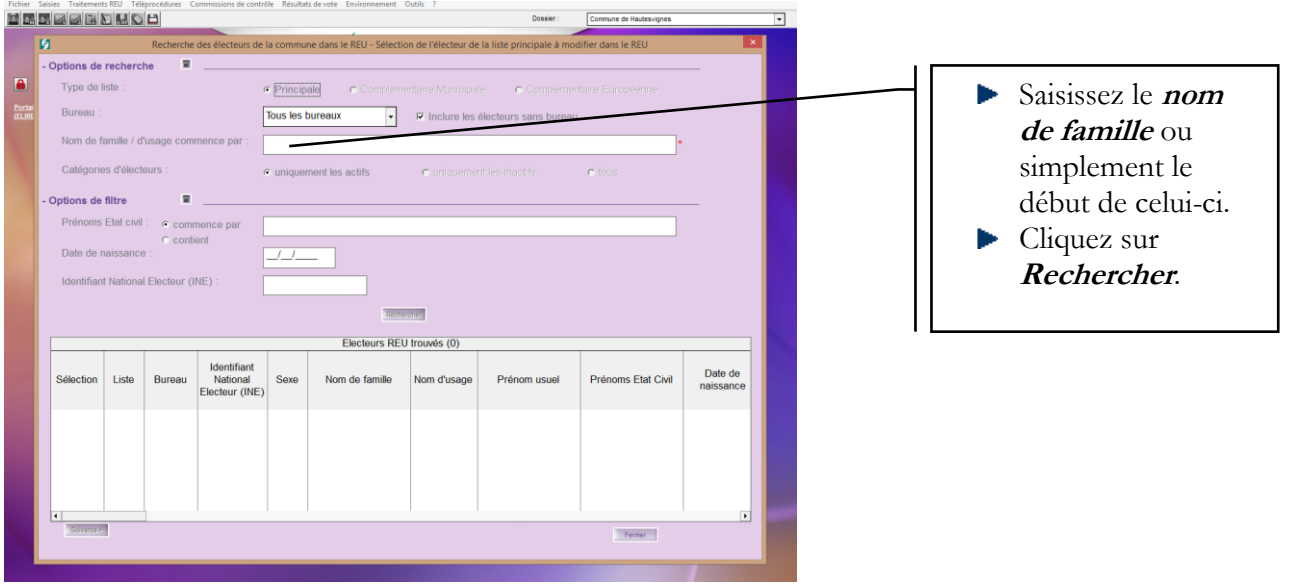

Comme vous n'avez saisi que le nom de famille ou une partie de celui-ci, plusieurs électeurs peuvent être proposés en résultat.

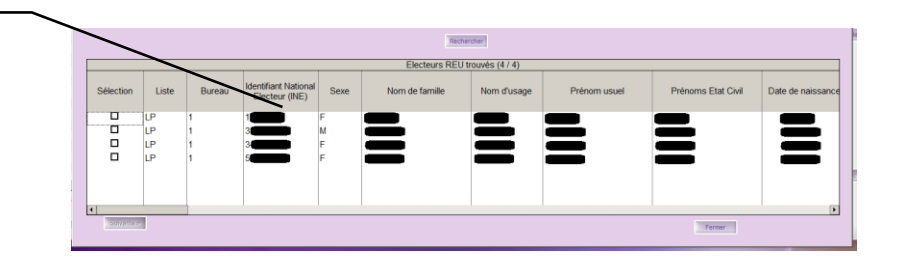

# Si le nom de l'électeur recherché apparait dans cette liste, c'est qu'il est bien inscrit sur votre liste électorale.

| Electrus REU touris (4 / 4)                                                                                                    | <ul> <li>Cochez la case de<br/>l'électeur concerné</li> </ul>            |
|----------------------------------------------------------------------------------------------------|--------------------------------------------------------------------------|
| Stection     Liste     Bursul     Merifikart National<br>Electrue (NE)     See     Nom de famile     Lucrensage     Prénom usuel     Prénom Elat Civil     Date de naissance       U     UP     1     1     1     1     1     1     1     1     1     1     1     1     1     1     1     1     1     1     1     1     1     1     1     1     1     1     1     1     1     1     1     1     1     1     1     1     1     1     1     1     1     1     1     1     1     1     1     1     1     1     1     1     1     1     1     1     1     1     1     1     1     1     1     1     1     1     1     1     1     1     1     1     1     1     1     1     1     1     1     1     1     1     1     1     1     1     1     1     1     1     1     1     1     1     1     1     1     1     1     1     1     1     1     1     1     1     1     1     1     1     1     1     1     1     1 | dans la colonne<br><i>Sélection</i> .<br>Cliquez sur<br><i>Valider</i> . |

Une fenêtre s'ouvre alors, les champs qui peuvent être modifiés apparaissent en blanc, les autres champs ne peuvent être modifiés.

Seuls les électeurs effectivement inscrits sur la liste électorale et ayant le droit de vote sont consultables.

Si un électeur n'apparait pas lors de la recherche c'est qu'il n'est pas inscrit ou qu'il est en attente de validation par l'INSEE.

| Tri : Nom de familie | Liste électorale           |                |                                                                                                    | COMMUNE D               | And the second |
|----------------------|----------------------------|----------------|----------------------------------------------------------------------------------------------------|-------------------------|----------------|
| Nom de familie       | Ide                        | intité         | Adresse                                                                                                    | Inscription / Radiation |                |
|                      | Identifiant National Elect | eur (INE) :    | BioTTIENO                                                                                                    |                         | 5              |
|                      |                            | C Monsieur     |                                                                                                    |                         |                |
|                      | Norti de tarrate :         | la constant    |                                                                                                    |                         |                |
|                      | Prénom usuel               | Filmer         |                                                                                                    |                         |                |
|                      | Prénoms Etat civil :       | Property links |                                                                                                    |                         |                |
|                      | - Naissance                |                |                                                                                                    |                         |                |
|                      | Date de naissance :        | 201011200      |                                                                                                    |                         |                |
|                      | Département :              | Lot-et-Garonne | (99 pour naissance a                                                                                            | Tétranger)              | AWOR           |
|                      | Ville :                    | Anne           | Nº INSEE :                                                                                                    | 4725                    |                |
|                      | Pays                       | France         |                                                                                                    |                         |                |
|                      | - Coordonnées              |                |                                                                                                    |                         |                |
|                      | Téléphone ;                |                | Téléphone 2 :                                                                                                   |                         |                |
|                      | Courriel                   |                |                                                                                                    |                         | 2              |
|                      |                            |                |                                                                                                    |                         |                |
|                      | 1                          |                |                                                                                                    |                         | Tarra          |
| sur 1                | 101                        |                |                                                                                                    |                         |                |
| 11 100               |                            |                |                                                                                                    |                         |                |
|                      | and a second               |                |                                                                                                    |                         |                |
|                      |                            |                | in the second second second second second second second second second second second second second second second |                         |                |

## 10. <u>Notifications</u>

Les inscriptions et les radiations d'office ne sont pas gérées par les services de la mairie mais relèvent des prérogatives de l'Insee qui les intègre directement dans le REU. Le maire en est tenu informé par le système de gestion du REU.

Depuis le 1er janvier 2019, la demande d'inscription peut être faite en ligne. Cette demande, ainsi que les pièces justificatives sont transmises au maire par l'intermédiaire du système de gestion du REU.

Les notifications correspondent aux échanges entre l'INSEE (REU) et la commune.

|                | Sector - REU   5.1                                                                                                    |
|----------------|----------------------------------------------------------------------------------------------------|
|                | Constant and the second second s                                                                                                    |
| <u>Mairies</u> | Sosoluce Coloris® Nouveautés du logiciel Electra                                                                                                    |
|                | Version 5.01.06(SP) - 05/04/2019                                                                                                    |
|                | Principales mises à jour                                                                                                    |
|                | Cartes électorales extraites du REU     Optimisation de l'édition des cartes électorales extraites du REU dans le cas où la liste temporaire des électeurs du REU n'a pas été correctement                                                                                                    |
|                | • Connexion au REU                                                                                                    |
|                | * Améliioration de la gestion de l'échec de la connexion au REU lorsque le serveur REU est indisponible.                                                                                                    |
| -              |                                                                                                    |
|                | Version 5.01.05(SP) - 29/03/2019  Version 5.01.05(SP) - 29/03/2019  Nouveautés                                                                                                    |
|                | Nouvelle gestion des tableaux des mouvements issus du REU (cf. menu "Traitements REU \ Tableau des mouvements issus du REU")     * Avant chaque scrutin, la demande des tableaux des mouvements à 1-5 doit être décienchée depuis Electra.     Cette fonctionnalité est donc à l'initiative de la commune et se déroule en plusieurs étapes :     . la commune envoie au REU une demande des tableaux des mouvements à 1-5 doit être décienchée depuis Electra.     Le REU renvoie ensuite à la commune envoiments de 1-5 doit être décienchée depuis Electra.     Le REU renvoie ensuite à la commune envoimente 3-1-5 doir le sour le scrutin,     le REU renvoie ensuite à la commune une notification indiquant que le "Ivrable" (un ou plusieurs fichiers) est disponible,     . la commune traite la notification et récupére ainsi le (ou les) fichier(s) préparé(s) par le REU,     . la commune traite la content du (ou des) fichier(s) récupéré(s).                                                                                                    |
|                | A noter qu'il est également possible de faire une demande des tableaux des mouvements depuis la dernière liste arrêtée, sur le même principe que ci-<br>dessus, en sélectionnant l'option adéquate.                                                                                                    |
|                | Afficher les nouveautés                                                                                                    |
| Quitter        | Received and the second and the second and the seco |
| os sont        | Notifications du REU                                                                                                    |

#### Exemple de cas :

• Inscription d'office :

En raison de l'acquisition prochaine de la majorité, d'office par anticipation sur la liste principale a été inscrite

• Radiation suite à inscription dans une autre commune :

Suite à une inscription dans une autre commune,

a été radié de la liste principale.

• Inscription en ligne :

```
Vous avez reçu une nouvelle demande d'inscription en ligne à instruire n°466
```

• Modification dans le nom marital, suite changement de situation.

#### Ecran de recherche

| - Options de fil | Itre                       | -                            |                      |                           |                            | 200                              |             |            |        | Rafraicha |
|------------------|----------------------------|------------------------------|----------------------|---------------------------|----------------------------|----------------------------------|-------------|------------|--------|-----------|
|                  | Non lues / Lues            |                              |                      |                           | Non traitées / Trait       | 965                              |             |            |        |           |
|                  | <ul> <li>Toutes</li> </ul> | <ul> <li>Non lues</li> </ul> | C Lues               |                           | C Toutes                   | <ul> <li>Non traitées</li> </ul> |             | C Traitées |        |           |
|                  | Type de notification       |                              | •                    | < Tous >                  |                            | -                                |             | Filtrer    |        |           |
|                  | Détail de la notification  | on contenant :               |                      |                           |                            |                                  |             |            |        |           |
|                  |                            |                              |                      |                           | N.F. C. DELL               |                                  |             |            |        |           |
|                  |                            |                              |                      |                           | Notifications REU trouvées | (20)                             |             |            |        |           |
| Lue/Non lue      | Créée dans le REU<br>le    | Collectée dans<br>Electra le | Type de notification | Résultat du<br>traitement |                            | Détail de la no                  | otification |            | Action | Traitée   |
|                  |                            |                              |                      |                           | 1                          |                                  |             |            |        |           |
|                  |                            |                              |                      |                           |                            |                                  |             |            |        |           |
|                  |                            |                              |                      |                           |                            |                                  |             |            |        |           |
|                  |                            |                              |                      |                           |                            |                                  |             |            |        |           |
|                  |                            | Rafraic                      | hir                  |                           |                            |                                  |             |            |        |           |
| Le bo            | uton                       |                              | p                    | ermet d'                  | actualiser la              | liste.                           |             |            |        |           |

#### **Bouton Action**

Le bouton

permet de traiter la demande. Il faut impérativement cliquer dessus.

Certaines demandes ne nécessitent aucune action supplémentaire dans Electra, Il s'agit juste de notifications à titre informatif.

Certaines notifications nécessitent des actions (demande d'inscription en ligne, inscription pour majorité), dans ce cas une fenêtre s'ouvrira automatiquement sur les actions à faire.

#### Electeurs Inactifs

Les électeurs inactifs sont les inscrits d'office par anticipation en raison de l'acquisition prochaine de la majorité.

|             |                         |                              |                      |                           | Notifications REU trouvées (1)                                                                                                    |        |         |
|-------------|-------------------------|------------------------------|----------------------|---------------------------|----------------------------------------------------------------------------------------------------|--------|---------|
| Lue/Non lue | Créée dans le REU<br>le | Collectée dans<br>Electra le | Type de notification | Résultat du<br>traitement | Détail de la notification                                                                                                    | Action | Traitée |
|             | 22/02/2019              | 21/03/2019                   | Inscription d'office | Pris en compte            | En raison de l'acquisition prochaine de la majorité, autor de la majorité, a été inscrit d'office par<br>anticipation sur la liste principale |        |         |
|             |                         |                              |                      |                           |                                                                                                    |        |         |

Ces jeunes électeurs n'ont pas encore atteint l'âge de voter, ils sont donc inactifs. Aucun bureau de vote ne leur est attribué par l'INSEE.

Il faut attendre les 18 ans + 1 jour de l'électeur pour que le bouton « Action » devienne actif et pouvoir leur affecter un bureau de vote dans Electra.

## 11. <u>Traitements REU</u>

| Trait | ements REU     | Téléprocédures      | Commissions de con  | trôle |
|-------|----------------|---------------------|---------------------|-------|
|       | Refonte dans   | s le REU            |                     | 1     |
|       | Edition des o  | artes électorales e | xtraites du REU     | 2     |
|       | Scrutins issu  | s du REU            |                     | 3     |
|       | Listes arrêtée | es issues du REU    |                     | 4     |
|       | Tableaux des   | s mouvements issu   | us du REU           | 5     |
|       | Listes d'éma   | rgement issues du   | I REU               | 6     |
|       | Listes pour p  | oropagande issues   | du REU (étiquettes) | 7     |

<u>Note</u>: Toutes les actions réalisées à partir de ce menu interrogent directement la liste électorale REU.

## 11.1 Refonte dans le REU

Une refonte consiste à reclasser les électeurs par ordre alphabétique dans chaque bureau de vote et de leur attribuer un nouveau numéro d'ordre.

Cette opération ne doit être réalisée qu'après la date limite d'inscription pour le scrutin en cours et avant l'édition des cartes électorales.

Pour 2019, elle ne doit être réalisée qu'à partir du 1<sup>er</sup> avril. Pour 2020, il n'est pas prévu de refonte.

## 11.1.1 Vérifications à faire impérativement :

### 1. Dans le portail ELIRE :

#### • Vérifiez que vous n'avez aucun électeur sans bureau de vote,

Attention : sur la page d'accueil de ELIRE, la mention « Electeurs sans bureau de vote (toutes listes) » ne concerne que les électeurs Actifs. Il faut aussi vérifier les électeurs inactifs qui deviendront actifs au moment du scrutin.

Connectez vous sur le portail ELIRE, allez dans le menu « GESTION DES ELECTEURS »

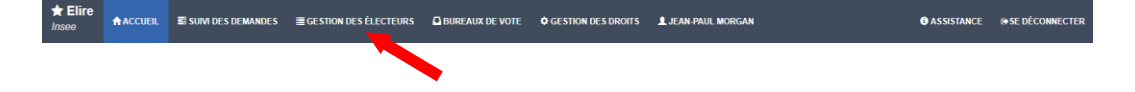

| Type de liste                                                                                       | Liste principale (     | ) Liste complémentaire mu                    | nicipale 🔿 Liste complém   | entaire europée | nne                                         |                                 |                       |   |                | liste (taire la                                                                               |
|----------------------------------------------------------------------------------------------------|------------------------|----------------------------------------------|----------------------------|-----------------|---------------------------------------------|---------------------------------|-----------------------|---|----------------|-----------------------------------------------------------------------------------------------|
| Bureau de vote                                                                                      | × – Sans bureau d      | le vote -                                    |                            |                 |                                             |                                 | × +                   | 2 | 1              | vérification pou                                                                              |
| Motif de l'inscription                                                                              | Sélectionner un ou     | plusieurs motifs d'inscriptior               | 1                          |                 |                                             |                                 | w                     |   |                | 3 listes)                                                                                     |
| Nationalité                                                                                         | Sélectionner une na    | tionalité                                    |                            |                 |                                             |                                 | *                     |   | 2.             | Dans le menu                                                                                  |
| Nom de l'électeur                                                                                   | Sélectionner les éle   | ecteurs dont le nom (de nais                 | ssance ou d'usage) commer  | nce par         |                                             |                                 |                       |   |                | déroulant Burea                                                                               |
| Catégorie d'électeurs                                                                               | Tous O Electeur        | rs ayant un rattachement ac                  | tif 🔘 Electeurs ayant un r | attachement ina | <sub>ctif</sub> 3                           |                                 |                       |   |                | vote sélectionr                                                                               |
| Q Filtrer                                                                                           |                        |                                              |                            |                 |                                             |                                 |                       |   |                | « Sans bureau                                                                                 |
|                                                                                                    |                        |                                              |                            |                 |                                             |                                 |                       |   |                | woto »                                                                                        |
|                                                                                                    |                        |                                              |                            |                 |                                             |                                 |                       |   |                | VINE »                                                                                        |
| Radier 0 électeur                                                                                   |                        |                                              |                            |                 |                                             |                                 |                       |   |                |                                                                                               |
| Radier 0 électeur                                                                                   | Nom                    | de paiseance (Nom                            |                            |                 |                                             |                                 | De de de se           |   | 3.             | Cochez « Tous                                                                                 |
| Radier 0 électeur                                                                                   | ngorie d'électeurs     | de naissance (Nom<br>d'usage) +±             | Prénoms                    | Sexe            | Date de<br>Naissance                        | Bureau de vote                  | Radiation<br>en cours | N | 3.             | <b>Cochez « Tous</b><br>dans catégorie                                                        |
| Radier O électeur           N° Électeur         Caté           Inacifí         Inacifí              | ngorie d'électeurs Nom | de naissance (Nom<br>d'usage) ++             | Prénoms                    | Sexe            | Date de<br>Naissance<br>14/05/2001 Sans but | Bureau de vote<br>eau de vote 5 | Radiation<br>en cours | N | 3.             | <b>Cochez « Tous</b><br>dans catégorie<br>d'électeurs                                         |
| Radier 0 électeur           N° Électeur         Caté           Inactif         Inactif              | ngorie d'électeurs Nom | de naissance (Nom<br>d'usage) <del>v s</del> | Prénoms                    | Sexe<br>M       | Date de<br>Naissance<br>14/05/2001 Sans bui | Bureau de vote<br>sau de vote 5 | Radiation<br>en cours | N | 3.             | Cochez « Tou<br>dans catégorie<br>d'électeurs<br>Cliquez sur                                  |
| Radier 0 électeur<br>N*Électeur Caté<br>c Inactif<br>do 1 à 1 sur 1 éléments<br>10 ~                | gorie d'électeurs Nom  | de naissance (Nom<br>d'usage)                | Prénoms                    | Sexe            | Date de<br>Naissance<br>14/05/2001 Sans bu  | Bureau de vote<br>eau de vote 5 | Radiation<br>en cours | N | 3.<br>4.       | Cochez « Tou<br>dans catégorie<br>d'électeurs<br>Cliquez sur<br>« Filtrer »                   |
| Radier 0 électeur<br>Radier 0 électeur<br>Caté<br>Inacéf<br>Caté<br>do 1 à 1 sur 1 éléments<br>10 - | gorie d'électeurs Nom  | de naissance (Nom<br>d'usage)<br>pour détai  | Prénoms                    | Sexe<br>M       | Date de<br>Naissance<br>14/05/2001 Sans bur | Bureau de vote<br>eau de vote 5 | Radiation<br>en cours |   | 3.<br>4.<br>5. | Cochez « Tou<br>dans catégorie<br>d'électeurs<br>Cliquez sur<br>« Filtrer »<br>Visualisez les |

de vote

Si un électeur sans bureau de vote s'affiche dans le tableau du bas (5) :

- Cliquez sur le N° Electeur, la fenêtre « Détail de l'électeur » s'affiche
- Entrez le bureau de vote par le menu déroulant

| ★ Elire<br>Insee | ACCUEIL | SUIVI DES DEMANDES | ECESTION DES ÉLECTEURS BUREAUX DE VOTE O GESTION DES DROTTS                                                              |
|------------------|---------|--------------------|----------------------------------------------------------------------------------------------------|
|                  |         |                    | Eluste / Détail de l'électeur n°                                                                                         |
|                  |         |                    | Etat civil                                                                                                    |
|                  |         |                    | L'électeur est identifié sous le numéro                                                                                  |
|                  |         |                    | Nom de naissance d'usage Prénoms Cromp                                                                                   |
|                  |         |                    | Sexe      M - Masculin      F - Féminin     Date de     naissance     /      /      /                                    |
|                  |         |                    | Commune Pays PRANCE Plays PRANCE                                                                                         |
|                  |         |                    | Nationalité Française                                                                                                    |
|                  |         |                    | Situation électorale dans la commune de Pompogne                                                                         |
|                  |         |                    | L'électeur est inscrit sur la Liste principale depuis le 24/11/2016 sous le motif inscription pour initialisation du rés |
|                  |         |                    | Bureau de vote                                                                                                    |
|                  |         |                    | L'électeur est affecté au bureau de vote BUREAU UNIQUE 👻                                                                 |
|                  |         |                    | N* Voie                                                                                                    |
|                  |         |                    | Complément1 Complément2                                                                                                  |
|                  |         |                    | Lieu-dit                                                                                                    |
|                  |         |                    | Avec le numéro d'ordre pour la LP                                                                                        |
|                  |         |                    | Coordonnées de l'électeur                                                                                                |
|                  |         |                    | Adresse de rattachement                                                                                                  |

- Cliquez sur « Enregistrer les modifications », bouton situé en bas de la page Détail de l'électeur

Enregistrer les modifications

L'électeur disparait alors du tableau filtré « sans bureau de vote »

• Vérifiez que vous n'ayez aucune demande d'inscription en cours pour un électeur qui aurait le droit de voter pour le scrutin en question

| E | ARLEAU DE BORD E NOTIFICATIONS (D) E SCR<br>Commune de<br>Les radiante<br>consulare (de | E SCRUTINS EN COURS     ELISTES ET TABLEAUX ACTUALITÉS      Radiations pour motif technique 08/04/2019 Les radiations pour motif technique 08/04/2019 Les radiations pour motif technique acrespondent aux radiations suite à la suppression de la double inscription fastes communale/faste consultaire (deta d'option faste au 31 mars 2015) |                                                                            |                                                                                          | /2019<br>/liste |  |
|---|-----------------------------------------------------------------------------------------|----------------------------------------------------------------------------------------------------|----------------------------------------------------------------------------|------------------------------------------------------------------------------------------|-----------------|--|
|   | ▲ Nombre d'électeurs actifs au 1204/2019 00:01<br>sur liste principale<br><b>361</b>    | Nombre d'élec<br>sur liste o                                                                                                    | teuns actifis au 12/04/2019 00:01<br>omplémentaire municipale<br><b>65</b> | Nombre d'électeurs actifs au 12/04/2019 00<br>sur liste complémentiaire européenne<br>65 | 0.01            |  |
| 1 | TÀCHES                                                                                  |                                                                                                    | LISTE DES FONCTIO                                                          | NS Q                                                                                     | 3               |  |
|   | Nombres d'inscriptions/radiations à valider                                             |                                                                                                    | 1                                                                          | LECTEURS                                                                                 | *               |  |
|   | Nombre de demandes à instruire                                                          |                                                                                                    | 1 inscrite un électeur                                                     | rante (permet de radier un électeur)                                                     |                 |  |
|   | - dont nombre de nouvelles inscriptions en ligne à traiter                              | e                                                                                                    | 0 E consulter la liste des                                                 | s demandes en cours                                                                      |                 |  |
|   | - dont nombre de nouvelles propositions d'inscription à t                               | traiter                                                                                                    | 0 Stalider une inscriptio                                                  | on ou une radiation                                                                      |                 |  |
|   | - dont nombre de demandes d'inscription complètes ou à instruire                        |                                                                                                    | 1 GÉRER LA LISTE DES B                                                     | GÊRER LA LISTE DES BUREAUX DE VOTE                                                       |                 |  |
|   | Electeurs sans bureau de vote (toutes listes)                                           |                                                                                                    | 0 GÉRER LES COMPTES D                                                      | GÉRER LES COMPTES D'ACCÉS                                                                |                 |  |

#### 2. Dans Electra :

• Vérifiez que tous vos bureaux de vote sont correctement synchronisés avec le REU (feu vert dans la liste de gauche).

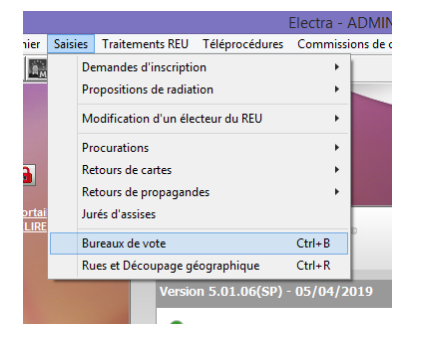

| Fichier Edition Traitements Acces à 1 |                                             |                                    |                  |                |             |                       |
|---------------------------------------|---------------------------------------------|------------------------------------|------------------|----------------|-------------|-----------------------|
| ▼ Tri : Numéro                        | Bureaux de vote                             |                                    |                  | nmuna de       | -           |                       |
|                                       |                                             |                                    |                  |                |             |                       |
| Numéro Nom                            | Bureau de vote                              |                                    | Membres du bu    | reau           | 67.         | Verifiez le feu vert. |
| 1 BUREAU (INIQUE)                     | Identified Income DCU                       |                                    |                  |                | anime -     |                       |
|                                       | Idensifiant dureati MEO                     |                                    | 1998 - A.S.      |                | - Alexandre |                       |
|                                       | Numéro de bureau : 1                        | Nom BUREAU UP                      | NIQUE            |                | "Bupprover" |                       |
|                                       | Nº de rue :                                 | * Bis, Ter;                        |                  |                |             |                       |
|                                       | Rue                                         |                                    |                  |                |             |                       |
|                                       | Complément 1 :                              |                                    |                  |                |             |                       |
|                                       | Complément 2                                |                                    |                  |                |             |                       |
|                                       | Liou-dit :                                  |                                    |                  |                |             |                       |
|                                       | Vile .                                      | • N° (NS                           | EE 4 7 C         | ode Postal : 4 | Vrage       |                       |
|                                       | Peys France                                 |                                    | -                | 1              |             |                       |
|                                       | Code circonscription                        | •                                  |                  |                | 20122       |                       |
|                                       | Code canton :                               | Libellé canton : 1                 |                  | 1              |             |                       |
|                                       | Demine of difference 128                    | (P) 1                              | 10200            | 1 0.05)        |             |                       |
|                                       |                                             |                                    |                  | 1. 0.01.7      |             |                       |
|                                       | Rues affectées                              | à ce bureau de vote dans le découp | age géographique |                |             |                       |
|                                       | Voie                                        | Cote                               | Premier N*       | Dernier N*     |             |                       |
|                                       |                                             | Pair et impair                     | 0                | 9999           |             |                       |
|                                       |                                             | Pair & impair                      | 0                | 9999           |             |                       |
|                                       |                                             | P un tes imprim                    |                  | 9999 v         | Farmer      |                       |
| <u>د</u> >                            |                                             |                                    |                  |                |             |                       |
| 1 élément sur 1 09                    |                                             | Detropage                          |                  |                |             |                       |
| DATE THE THE SHE                      | * Informations imprimées sur la carte élect | orale                              |                  |                |             |                       |
|                                       |                                             |                                    |                  |                |             |                       |

Le nom du bureau **doit être strictement identique** dans ELIRE et dans ELECTRA.

#### 11.1.2 La renumérotation

Une fois les vérifications faites, vous pouvez cliquer sur le menu « Refonte dans le REU »

La refonte s'effectue sur tous les bureaux à la fois et sur les 3 listes (principale, complémentaire municipale et complémentaire européenne).

La refonte numérote tous les électeurs : actifs et inactifs (moins de 18 ans).

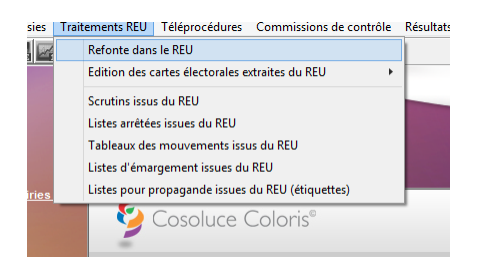

Attention, cette opération est irréversible, elle ne peut être annulée. Vous avez, cependant, la possibilité d'en réaliser plusieurs.

Elle est à réaliser après la date limite d'inscription sur les listes électorales pour participer au scrutin considéré.

Tout électeur inscrit sur une liste après la refonte recevra le numéro d'ordre suivant le dernier attribué.

| 1 | Trous Logicie                                                                                                    |                               |
|---|----------------------------------------------------------------------------------------------------|-------------------------------|
|   | Percentaria     Percentaria                                                                                                    | Cliquez sur<br>Refonte<br>REU |
|   | Control Control     Control     Contro     Control     Control     Control     Contro | Cliquez sur<br>OUI            |

|          |                                                                                                    |                                                                                                    | C Focus Logiciel             |
|----------|----------------------------------------------------------------------------------------------------|----------------------------------------------------------------------------------------------------|------------------------------|
| - 😜 c    | Cosoluce Coloris®                                                                                            | No                                                                                                    | uveautés du logiciel Electra |
|          | 🚱 Refonte dans le REU                                                                                        |                                                                                                    | ×                            |
| Versic   |                                                                                                    | ATTENTION !                                                                                                    |                              |
|          | La refonte                                                                                                   | Electra                                                                                                    | our tous                     |
|          |                                                                                                    | Veuillez patienter, traitement en cours                                                                                                    |                              |
| Versic   | Cette opér                                                                                                   | Refonte dans le REU                                                                                                    | mprimé                       |
| 0        | Reforte REU                                                                                                  | C. Teme                                                                                                    |                              |
|          | <ul> <li>le REU renvoie ensuite à la<br/>la commune traite la notif<br/>la commune édite le contr</li> </ul> | s commune une notification indiquant que le "lwrable" (un ou plusieurs fichiers) est disponible,<br>cation et récupère ainsi le (ou les) fichier(s) préparé(s) par le REU,<br>nu du (ou des) fichier(s) réminér(s). |                              |
| Atticher | los nosveastes                                                                                               |                                                                                                    |                              |

Selon le nombre d'électeurs, la refonte peut prendre quelques minutes.

Une fois la refonte effectuée, le compte-rendu s'affiche :

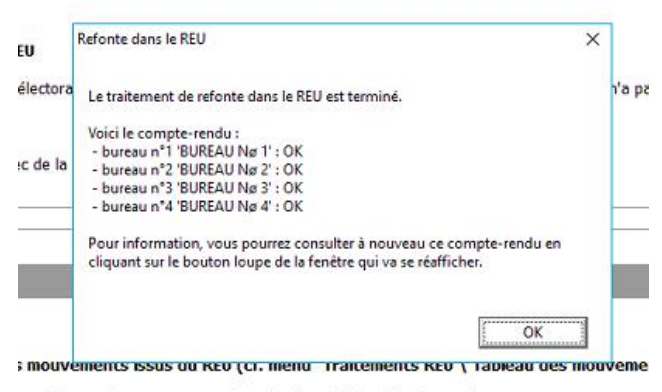

es tableaux des mouvements à J-5 doit être déclenchée depuis Electra.

Pour afficher les détails et l'historique des Renumérotations, vous pouvez cliquer sur la loupe dans le premier écran :

| Cosoluce Coloris* Nouveautés du logical Electra                                                                                                    | <ul> <li>Pour<br/>afficher les</li> </ul> |
|----------------------------------------------------------------------------------------------------|-------------------------------------------|
| ATTENTION !<br>La refonte va renuméroter, dans le REU, tous les électeurs pour tous<br>les bureaux de vote de votre commune.                                                                                                    | détails de<br>l'opération                 |
| Cette opération est irréversible.<br>Cette opération ne doit pas être relancée si vous avez déjà imprimé<br>vos cartes electorales extraites du REU.                                                                                                    | l'historique<br>des                       |
| Before REC     L     A REU revolue ensulte à la communa une notification indiquest que le "Introble" (un ou plusieurs fichers) est disponible,     l     de REU revolue ensulte à la communa une notification indiquest que le "Introble" (un ou plusieurs fichers) est disponible,     l     de commune traite à la notification et recupier auxilie (un les (Printer) préserfo) préserfo) p | diverses<br>refontes                      |
| la creamine della la createur du l'au decl ficheri el relamini di Co                                                                                                    |                                           |

|   | Date et heure                       | Informations suivi                                                          | Retour REU | Nom utilisateur Coloris | Nom utilisateur REU |
|---|-------------------------------------|-----------------------------------------------------------------------------|------------|-------------------------|---------------------|
| b | 10/04/2019 11:48:58                 | La refonte dans le REU du bureau de vote n°4 'BUREAU Nø 4' a été effectuée. |            | J                       | j@vi                |
| F | 10/04/2019 11:48:57                 | La refonte dans le REU du bureau de vote n°3 'BUREAU Nø 3' a été effectuée. |            |                         | ) @v                |
| F | 10/04/2019 11:48:53                 | La refonte dans le REU du bureau de vote n°2 'BUREAU Nø 2' a été effectuée. |            |                         | jQvi                |
|   | 10/04/2019 11:48:49                 | La refonte dans le REU du bureau de vote n°1 'BUREAU Nø 1' a été effectuée. |            | J                       | @                   |
|   |                                     |                                                                             |            |                         |                     |
| Г |                                     |                                                                             |            |                         |                     |
|   |                                     |                                                                             |            |                         |                     |
|   |                                     |                                                                             |            |                         |                     |
|   |                                     |                                                                             |            |                         |                     |
|   |                                     |                                                                             |            |                         |                     |
|   |                                     |                                                                             |            |                         |                     |
|   |                                     |                                                                             |            |                         |                     |
|   |                                     |                                                                             |            |                         |                     |
| H |                                     |                                                                             |            |                         |                     |
| L |                                     |                                                                             |            |                         |                     |
| D | létail des informations de retour d | du REU et des informations de suivi ci-dessous :                            |            |                         |                     |
| L | a refonte dans le REU du bureau     | i de vote n°4 a été effectuée avec succès                                   |            |                         | Fermer              |

Pour vérifier le numérotage des électeurs dans le REU, vous pouvez aller dans ELIRE :

Allez dans le menu « GESTION DES ELECTEURS »

 ★ Elire
 AACCUEL
 E SUM DES DEMANDES
 EGESTION DES ÉLECTEURS
 □ BUREAUX DE VOTE
 ♦ GESTION DES DROITS
 L JEAN PAUL MORGAN
 ● ASSISTANCE
 ● SE DÉCONNECTER

Le numéro de l'électeur (N° d'ordre) n'est pas affiché par défaut dans ELIRE, il faut ajouter la colonne pour le visualiser :

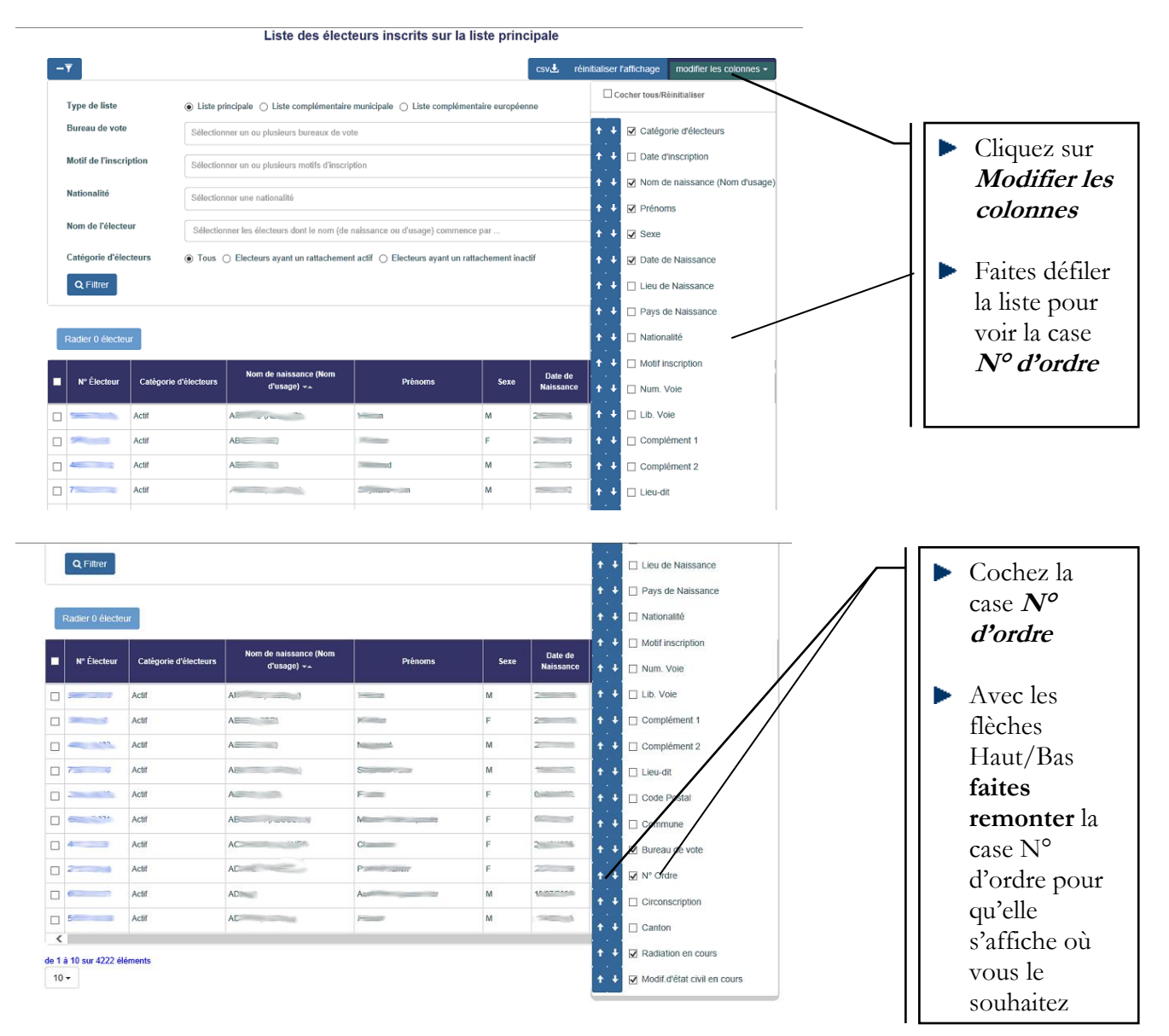

| Bureau de vote         | × 1 - BUREAU No 1                                                                      | Avec les filtres : |
|------------------------|----------------------------------------------------------------------------------------|--------------------|
| Motif de l'inscription | Sélectionner un ou plusieurs motifs d'inscription                                      | Bureau de vote,    |
| Nationalité            | Sélectionner une nationalité                                                           | Electeurs actifs   |
| Nom de l'électeur      | Sélectionner les électeurs dont le nom (de naissance ou d'usage) commence par          | ou inactifs,       |
| Catégorie d'électeurs  | Tous ○ Electeurs ayant un rattachement actif ○ Electeurs ayant un rattachement inactif | Liste principale   |
| Q Filtrer              |                                                                                        | ou                 |

Radier 0 électeur

N° Électeur

\_

-----

\_ \_\_\_\_

\_

Catégorie d'électeurs

2

3

4

5

6

7

8

Actif

Actif

Actif

Actif

Actif

Actif

Actif

Actif

| ance (Nom<br>2) 🖡 | Prénoms | Sexe | Date de<br>Naissance | Bureau de vote  |
|-------------------|---------|------|----------------------|-----------------|
|                   | K       | F    | 25500                | 1 - BUREAU Nø 1 |
|                   | N       | м    | 2                    | 1 - BUREAU Nø 1 |
|                   | C       | F    | 2                    | 1 - BUREAU Nø 1 |
|                   | A       | м    | 10000                | 1 - BUREAU Nø 1 |
| interna)          |         | м    | 2/10/00              | 1 - BUREAU Nø 1 |
| 1                 | 2008    | F    | 2 2                  | 1 - BUREAU Nø 1 |

1 - BUREAU Nø 1

1 - BUREAU Nø 1

F

F

100

### 11.2 Edition des cartes électorales

Si des modifications ont été apportés depuis la première refonte et que vous avez réalisé une **refonte supplémentaire**, il faut attendre un certain temps avant que les dernières modifications soient prises en compte par Electra.

#### 11.2.1 Tampon et signature

Si vous souhaitez que le tampon de la mairie et que la signature du maire soient imprimés directement sur les cartes électorales, allez dans le menu *Gestion des dossiers* :

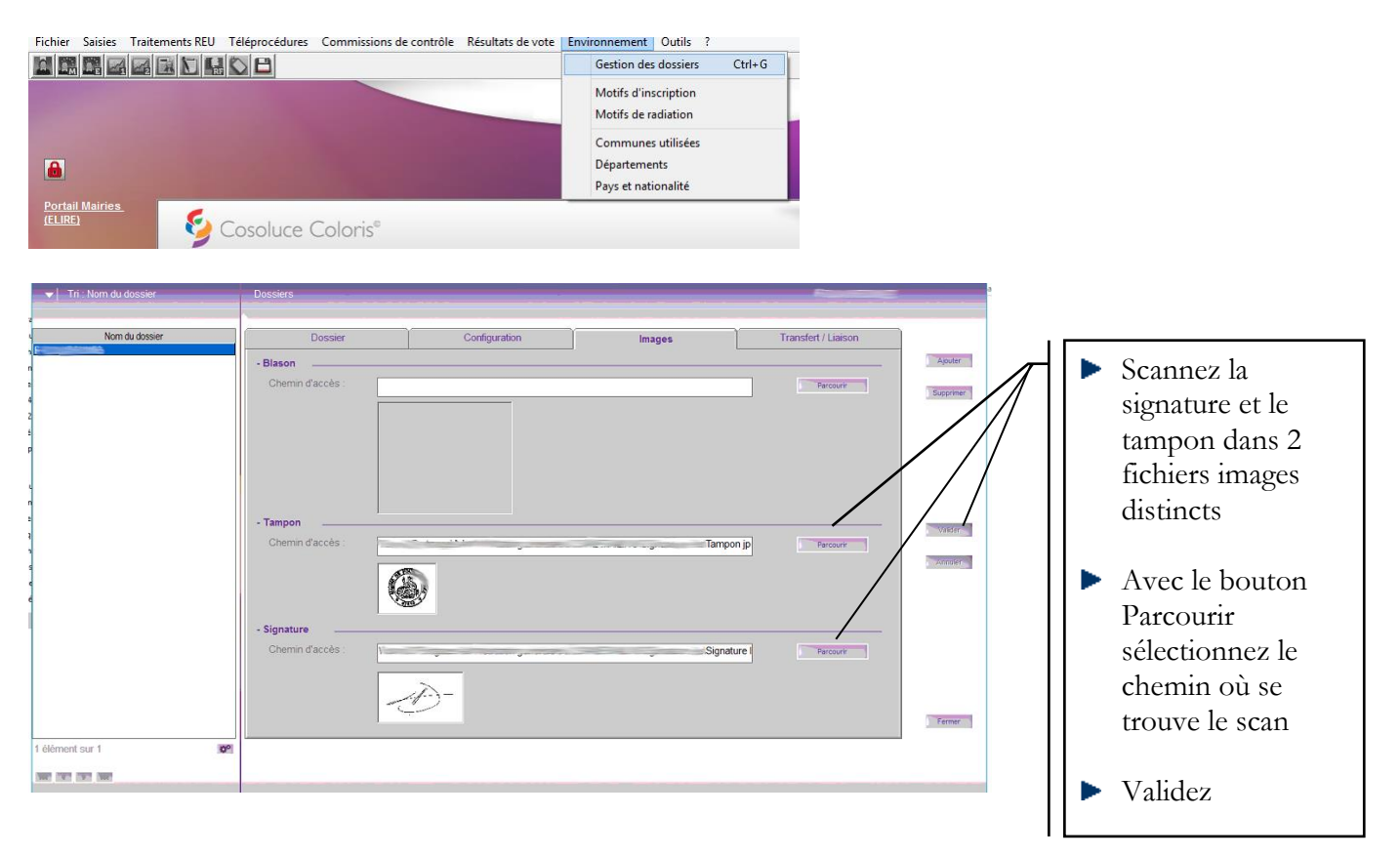

### 11.2.2 Edition liste principale

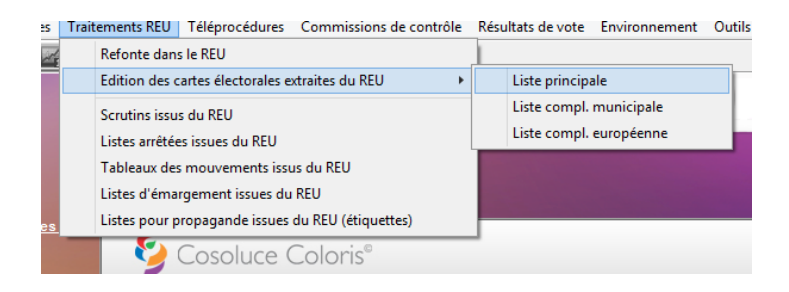

Pour n'imprimer que les cartes électorales des derniers inscrits, il faut sélectionner la dernière date d'impression de cartes électorales effectuée ou utiliser l'édition sélective.

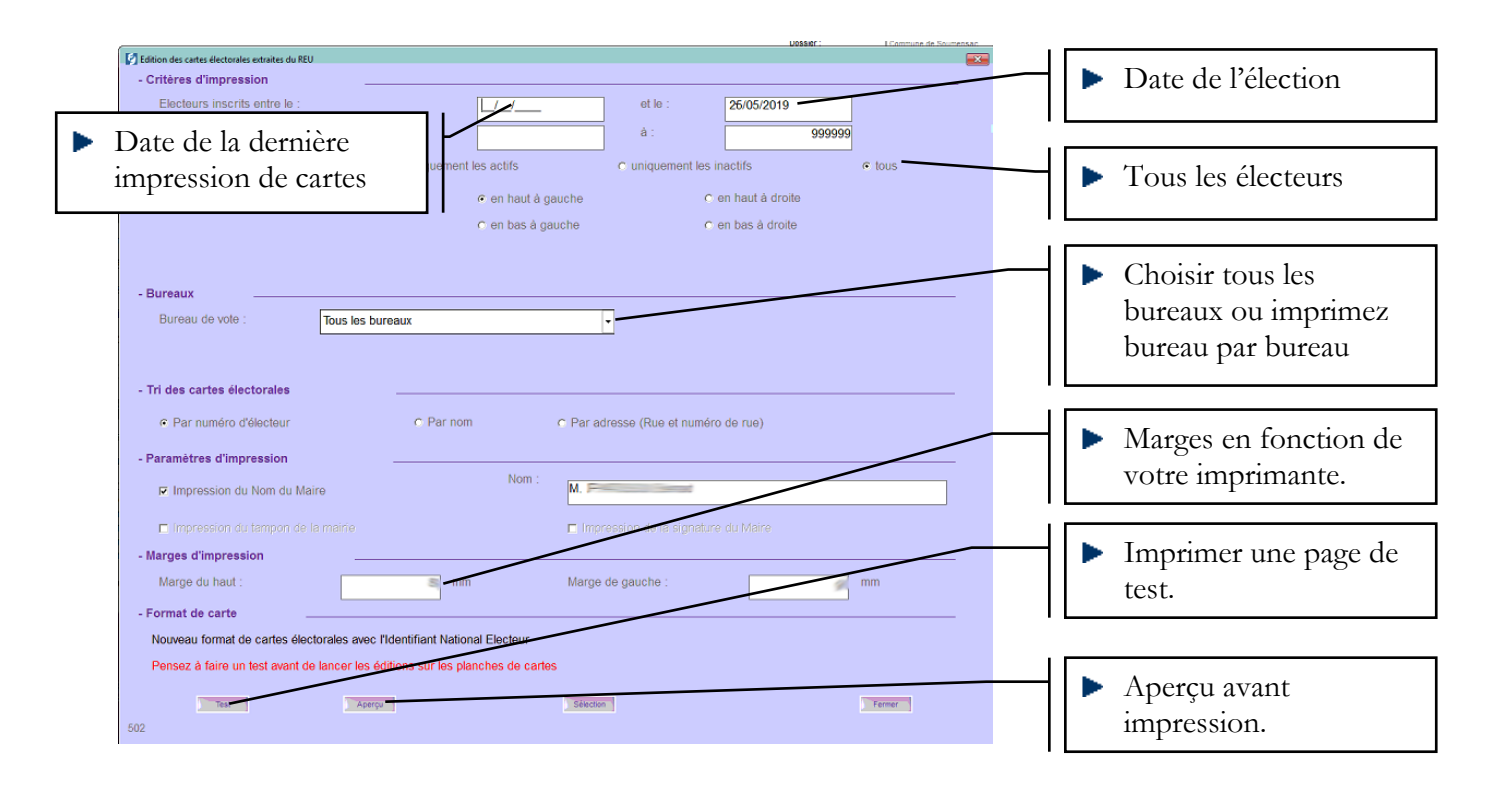

<u>Note :</u> En sélectionnant la date de l'élection comme date de fin, seuls les électeurs ayant le droit de vote le jour du scrutin seront imprimés. Les électeurs inscrits par anticipation par l'INSEE et qui auront 18 ans et 1 jour après l'élection ne seront pas édités.

Les électeurs radiés par l'INSEE depuis la refonte ne seront pas édités.

En cas de modification sur la fiche d'un électeur (par exemple l'adresse), il faut attendre 1h avant de relancer l'aperçu des cartes électorales pour que la modification apparaisse sur l'édition de la carte électorale.

| 🗃 🖄  100% 🛫   36 €   1 dal+ → M | •                      |                                                                                                    | _      |
|---------------------------------|------------------------|----------------------------------------------------------------------------------------------------|--------|
|                                 | BUREAU UNIQUE          | BUREAU UNIQUE                                                                                                    |        |
|                                 | 4)                     | 4/)                                                                                                    |        |
|                                 | Recent of Marcola Land | 1 1 7                                                                                                    | 2      |
|                                 | 47100                  | 01-                                                                                                    |        |
|                                 | м                      | M                                                                                                    |        |
|                                 |                        |                                                                                                    |        |
|                                 | BUREAU UNIQUE          | BUREAU UNIQUE                                                                                                    |        |
|                                 | 47                     | 47                                                                                                    |        |
|                                 | Annual Contraction     | and the second second s |        |
|                                 | 477                    | 3 1 47                                                                                                    | *      |
|                                 |                        | 45 V2                                                                                                    |        |
|                                 | м                      | M                                                                                                    |        |
| _                               |                        |                                                                                                    |        |
|                                 |                        |                                                                                                    | France |

Cartes électorales prêtes à être imprimées sans tampon ni signature.

### **11.2.3 Edition listes complémentaires**

| 🚺 Edition des cartes électorales extraites du REU X                                                                                                    |                           |
|----------------------------------------------------------------------------------------------------|---------------------------|
| - Critères d'impression                                                                                                    |                           |
| Electeurs inscrits entre le :                                                                                                    |                           |
| Numéro d'électeur de : 9999999                                                                                                    | Cochez pour               |
| Catégories d'électeurs : C uniquement les actifs C uniquement les inactifs C tous                                                                                                    | n'imprimer qu'une         |
| Débuter l'édition de la 1ère carte C en haut à gauche C en haut à droite                                                                                                    | seule carte électorale    |
| C en bas à gauche C en bas à droite                                                                                                    | dans le cas où l'électeur |
| Editer les cartes électorales des deux listes complémentaires (une seule carte pour les électeurs inscrits sur les deux listes)                                                                                                    | figure sur les 2 listes   |
| - Bureaux                                                                                                    |                           |
| Bureau de vote : Tous les bureaux 🗸                                                                                                    | complementaires           |
| - Tri des cartes électorales     O Par numéro d'électeur     O Par nom     O Par adresse (Rue et numéro de rue)     - Paramètres d'impression     O Par adresse (Rue et numéro de rue)     O Paramètres d'impression     O Par adresse (Rue et numéro de rue)     O Paramètres d'impression     O Par adresse (Rue et numéro de rue)     O Paramètres d'impression     O Par adresse (Rue et numéro de rue)     O Paramètres d'impression     O Par numéro d'électeur     O Par nom     O Par adresse (Rue et numéro de rue)     O Paramètres d'impression     O Paramètres d'impression     O Par adresse (Rue et numéro de rue)     O Paramètres d'impression     O Paramètres d'impression     O Paramètres d'impression du Name     O Paramètres d'impression du la signature du Maire |                           |
| - Marges d'impression                                                                                                    |                           |
| Marge du haut : 9 mm Marge de gauche : 9 mm                                                                                                    |                           |
| - Format de carte                                                                                                    |                           |
| Nouveau format de cartes électorales avec l'Identifiant National Electeur                                                                                                    |                           |
| Pensez à faire un test avant de lancer les éditions sur les planches de cartes                                                                                                    |                           |
| Test Aperçu Sélection Fermer                                                                                                    |                           |

Le paramétrage est le même que pour la liste principale.

<u>Attention</u>: Sur les cartes électorales des listes complémentaires, le N° d'ordre de l'électeur n'est pas imprimé.

#### 11.2.4 Edition sélective

Vous pouvez aussi sélectionner les cartes à éditer en fonction de plusieurs critères. Dans le cas où un électeur est inscrit sur une liste après l'édition des cartes, il faudra utiliser ce menu.

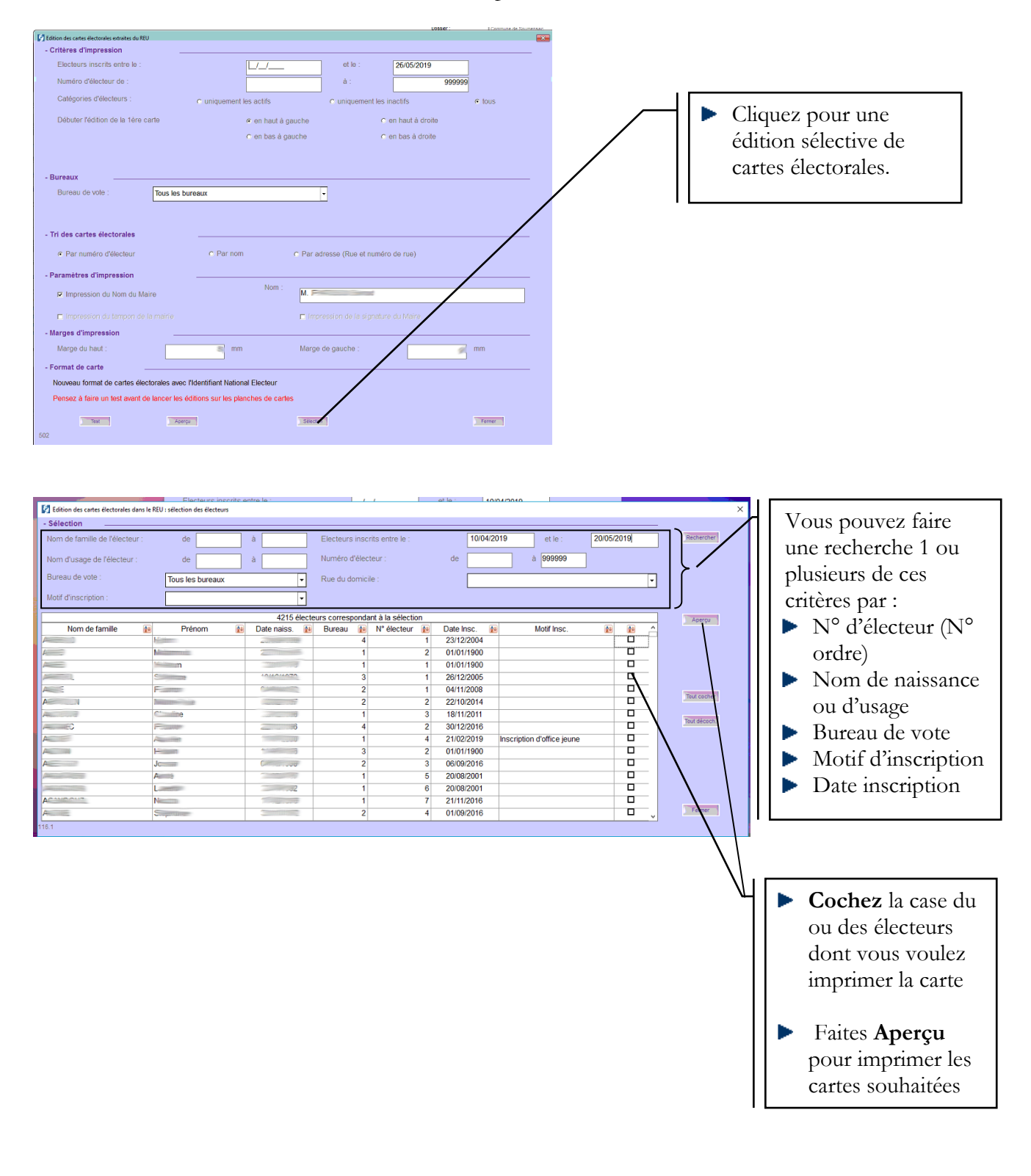

#### 11.2.4 Nom bureau de vote

Les cartes électorales sont éditées de la façon suivante :

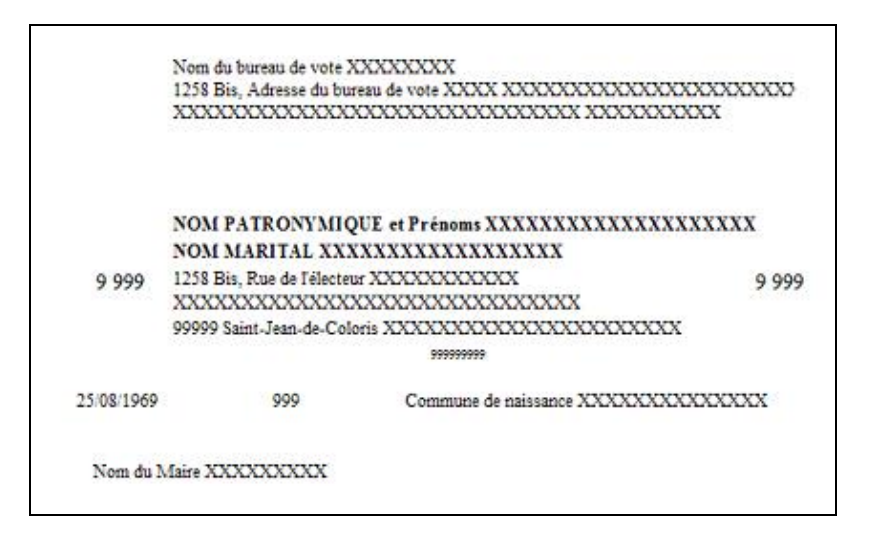

Pour modifier l'adresse du bureau de vote, allez dans le menu Saisies/Bureaux de vote

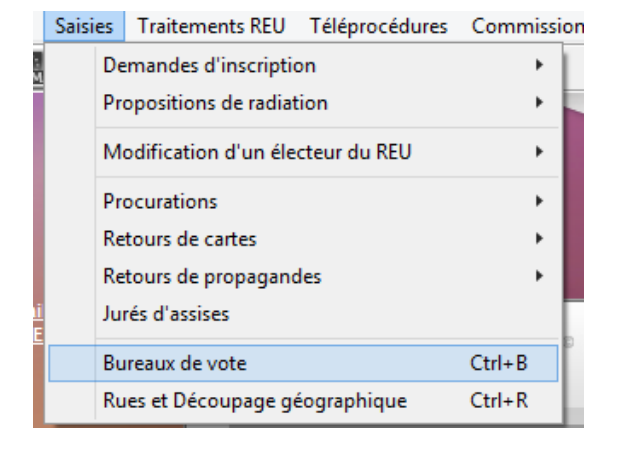

Modifiez les champs marqués d'un astérisque rouge (\*)

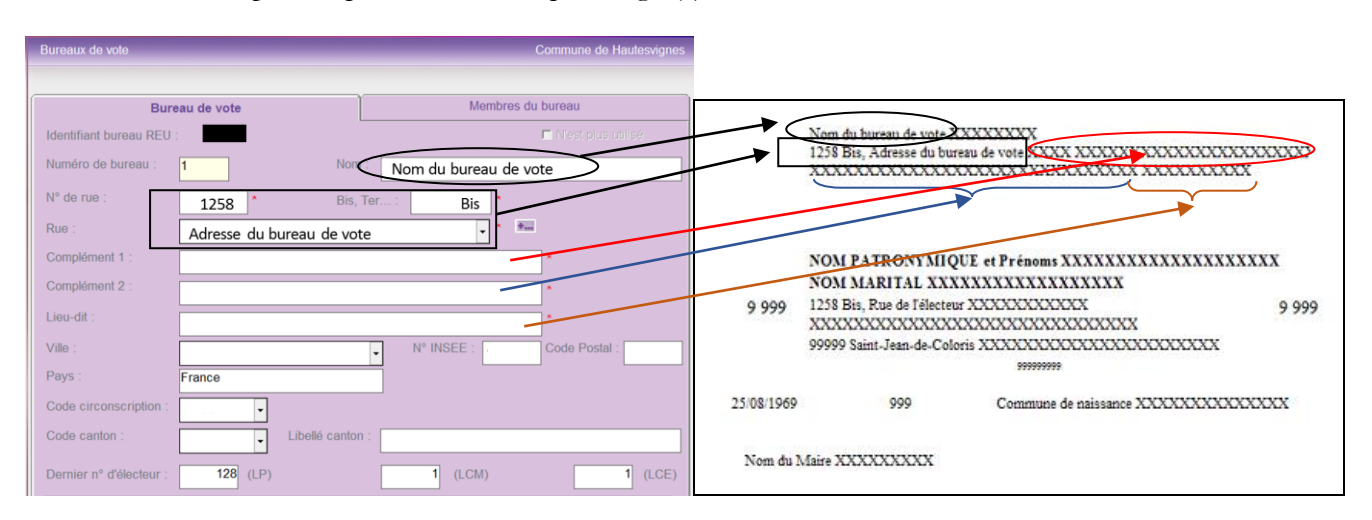

<u>Attention :</u> Si vous modifiez le Nom du bureau de vote, il faudra reporter cette modification dans **ELIRE**. Les autres modifications seront reportées automatiquement par Electra dans ELIRE.

## 11.3 Scrutins issus du REU

Pour chaque nouvelle élection, il faut récupérer les informations essentielles auprès du REU. Pour cela il suffit de cliquer sur le bouton « Rafraichir »

| Portal Mairies | Refonte dans le REU<br>Edition des cartes électorales<br>Scrutins issus du REU<br>Listes arrêtées issues du REU<br>Tableaux des mouvements is<br>Listes d'émargement issues o<br>Listes pour propagande issue<br>Cosolucce | extraites du REU  sus du REU sus du REU sus du REU sus du REU (étiquettes) Coloris® |                     | Cl<br>«<br>in | iquer sur le bouton<br>Rafraichir » pour<br>nporter le prochain<br>scrutin. |           |
|----------------|----------------------------------------------------------------------------------------------------|-------------------------------------------------------------------------------------|---------------------|---------------|-----------------------------------------------------------------------------|-----------|
| - Scrutin      |                                                                                                    |                                                                                     | Scrutin             | 1             |                                                                             | Rafreichr |
| Identifiant sc | rutin REU :                                                                                                    | 95                                                                                  |                     |               |                                                                             |           |
| Libellé du sc  | rutin :                                                                                                    | Election des représe                                                                | entants au Parlemer | nt Européen   |                                                                             |           |
| Type de scru   | utin :                                                                                                    | Election européenne                                                                 | 3                   |               |                                                                             |           |
| Scrutin partie | el ?                                                                                                    | Oui                                                                                 |                     |               |                                                                             |           |
| 1er tour le :  |                                                                                                    | 26/05/2019                                                                          | 2ème tour           | le :          | 26/05/2019                                                                  |           |
| Période pré-   | électorale du :                                                                                                    | 01/04/2019                                                                          | au                  | 26/05/2019    |                                                                             |           |
| Fin des insci  | riptions L30 le :                                                                                                    | 16/05/2019                                                                          |                     |               |                                                                             |           |
| Canton dépa    | irtemental :                                                                                                    | Code :                                                                              |                     | Libellé :     |                                                                             |           |
| Circonscripti  | ion consulaire :                                                                                                    | Code :                                                                              |                     | Libellé :     |                                                                             |           |
| Circonscripti  | ion législative :                                                                                                    | Code :                                                                              |                     |               |                                                                             |           |
|                |                                                                                                    |                                                                                     |                     |               |                                                                             |           |
|                |                                                                                                    |                                                                                     |                     |               |                                                                             |           |
|                |                                                                                                    |                                                                                     |                     |               |                                                                             |           |
|                |                                                                                                    |                                                                                     |                     |               |                                                                             |           |
|                |                                                                                                    |                                                                                     |                     |               |                                                                             | Former    |
|                |                                                                                                    |                                                                                     |                     |               |                                                                             | 1 of the  |

## 11.4 Listes arrêtées issues du REU

Les listes électorales doivent être arrêtées une fois par an :

- Soit au lendemain de la commission de contrôle,
- Soit en fin d'année (entre le 15/12 et le 31/12) s'il n'y a pas de scrutin dans l'année.

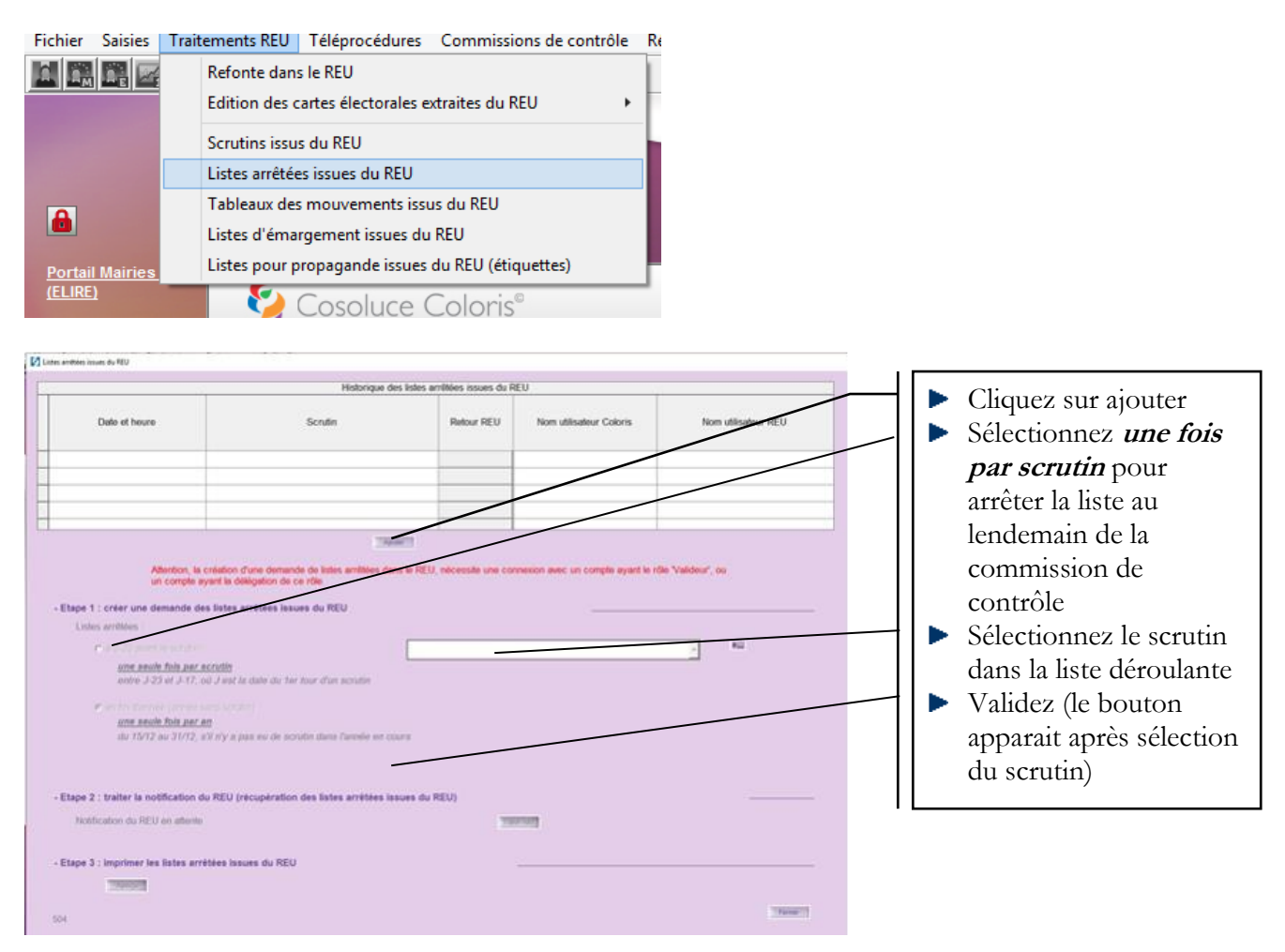

Si le scrutin n'apparait pas dans le menu déroulant, reportez-vous au chapitre 8.3.

La commande de l'arrêt de la liste est envoyée au REU, le traitement de cette demande par le REU peut prendre plusieurs heures.

Lorsque le livrable (liste arrêtée) est disponible, une notification est envoyée à Electra.

Lorsque vous recevez le message « votre livrable est disponible » dans les notifications :

- Cliquez sur le bouton action pour l'importer, OU
- Revenez sur le menu *Traitements REU / Listes arrêtées issues du REU* et cliquez sur « traiter la notification »

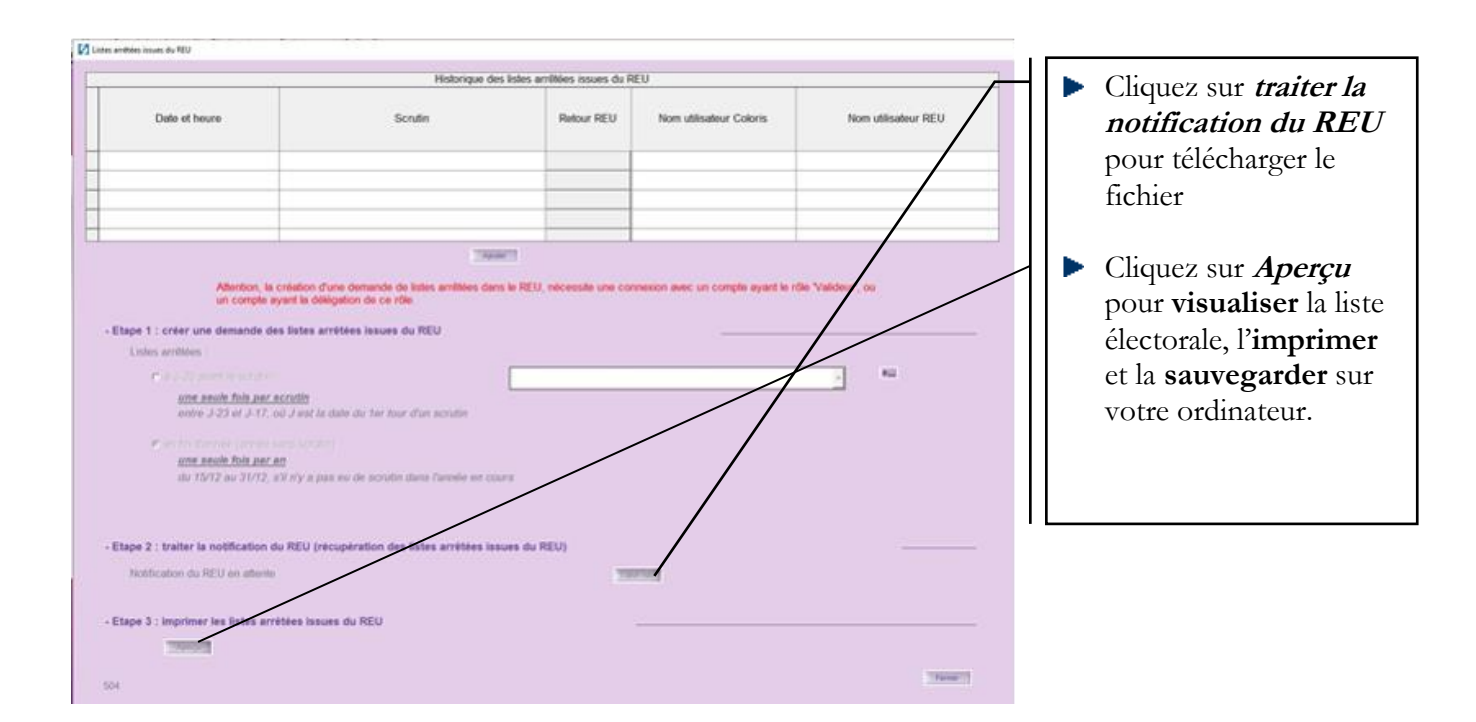

Pour visualiser une liste arrêtée, sélectionnez la ligne correspondante en cliquent sur le bouton vert, puis cliquer sur Aperçu.

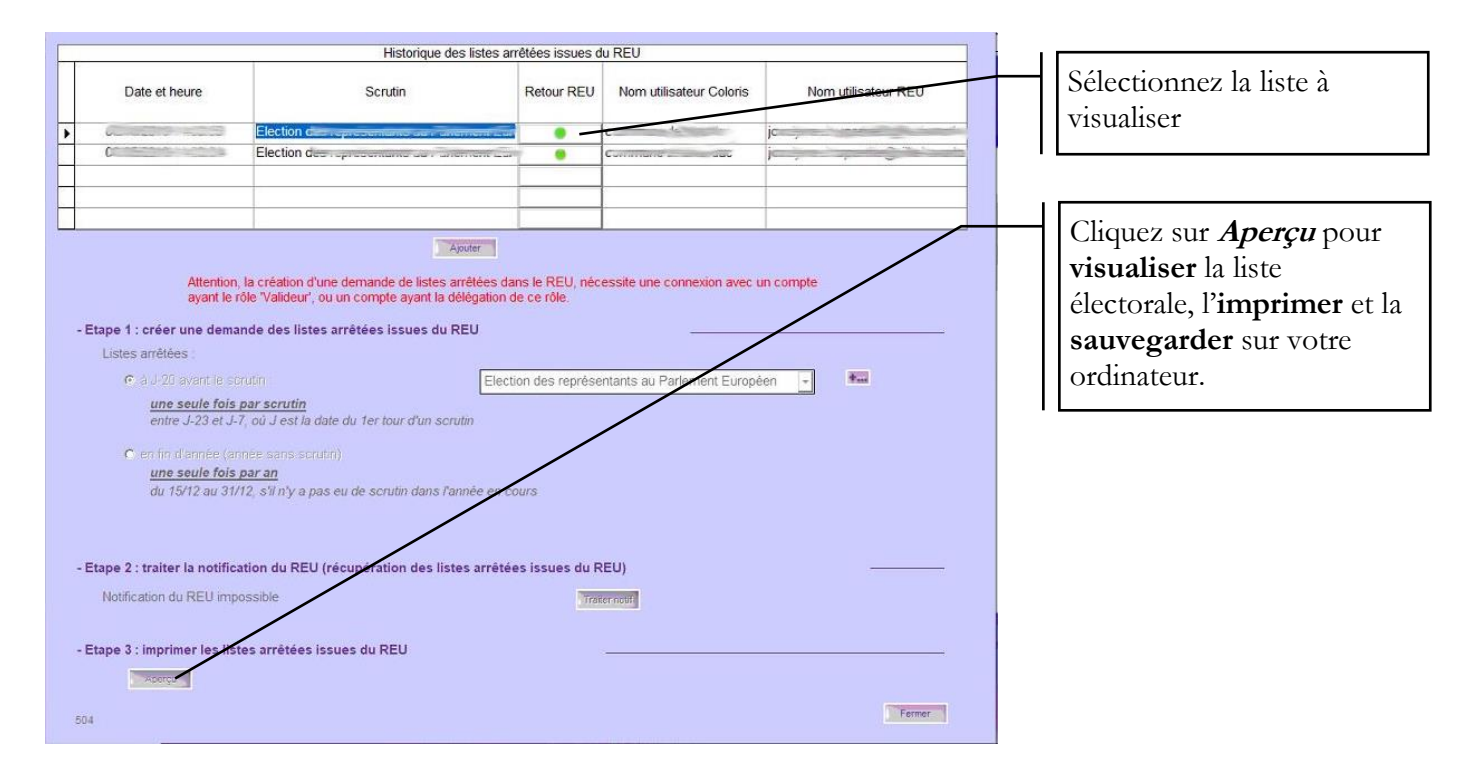

La fenêtre de visualisation s'affiche. De là, vous pouvez imprimer ou sauvegarder votre liste.

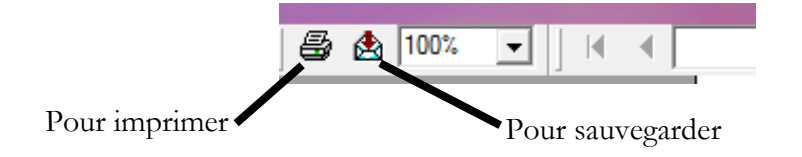

## 11.5 Tableaux des mouvements issus du REU

Le tableau des mouvements doit être établi avant chaque scrutin à J-5.

Il peut également être demandé à n'importe quel moment de l'année.

Il regroupe tous les mouvements réalisés par le maire ou par l'INSEE sur les listes électorales depuis la dernière liste arrêtée.

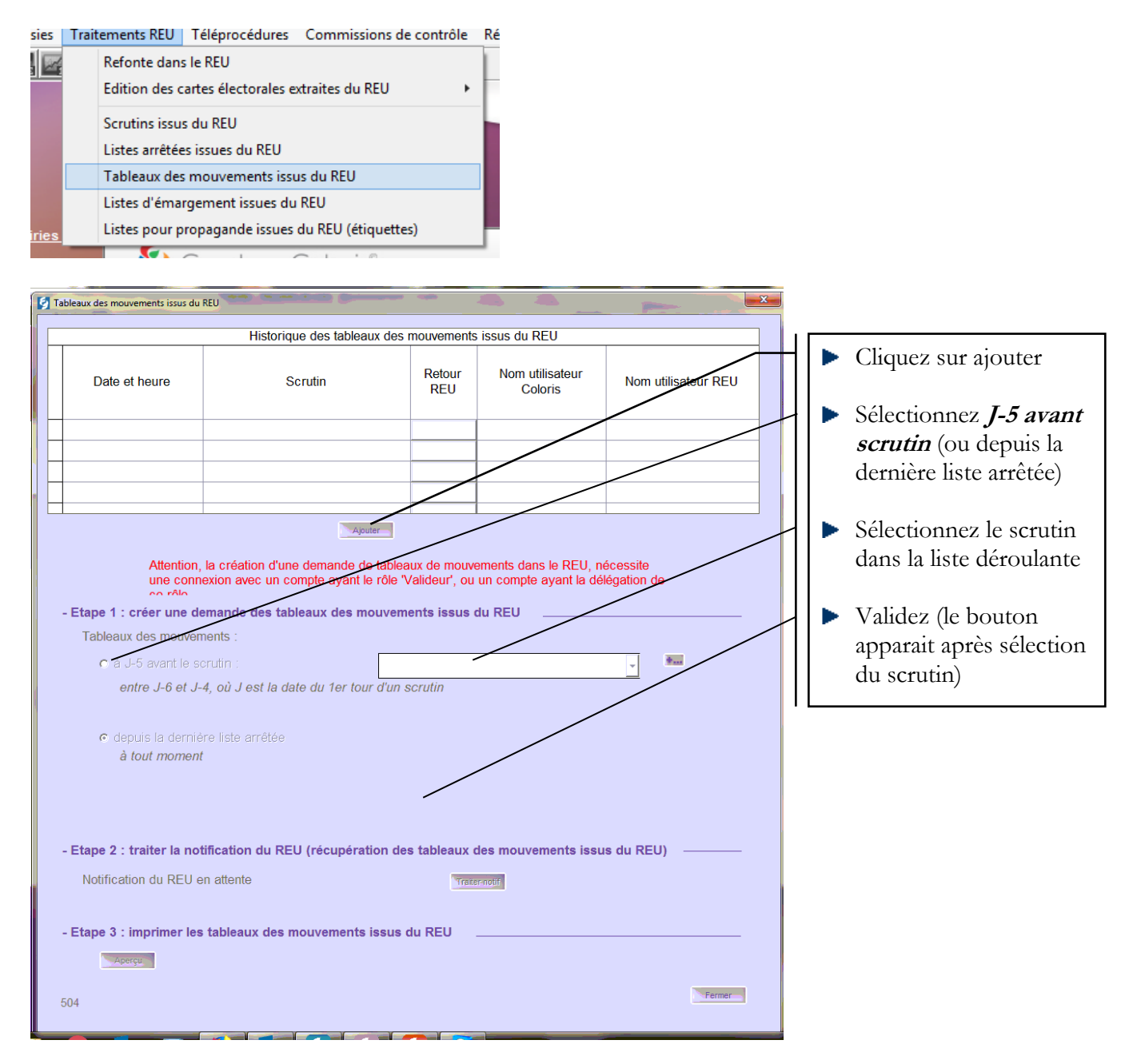

La procédure est la même que pour l'arrêt des listes :

- 1. Cliquez sur *Ajouter*
- 2. Sélectionnez le tableau de mouvement souhaité
- 3. Si besoin sélectionnez le scrutin dans la liste déroulante
- 4. Cliquez sur *Valider*
- 5. Cliquez sur *Traiter notif* lorsque vous recevez la notification dans Electra (ou bouton action)
- 6. Sélectionnez la liste souhaitée en cliquant sur le bouton vert
- 7. Cliquez sur *Aperçu* pour imprimer et sauvegarder votre tableau

## 11.6 Listes d'émargement issues du REU

La liste d'émargement **doit** être éditée **avant chaque scrutin** et tenir compte du tableau des mouvements J-5.

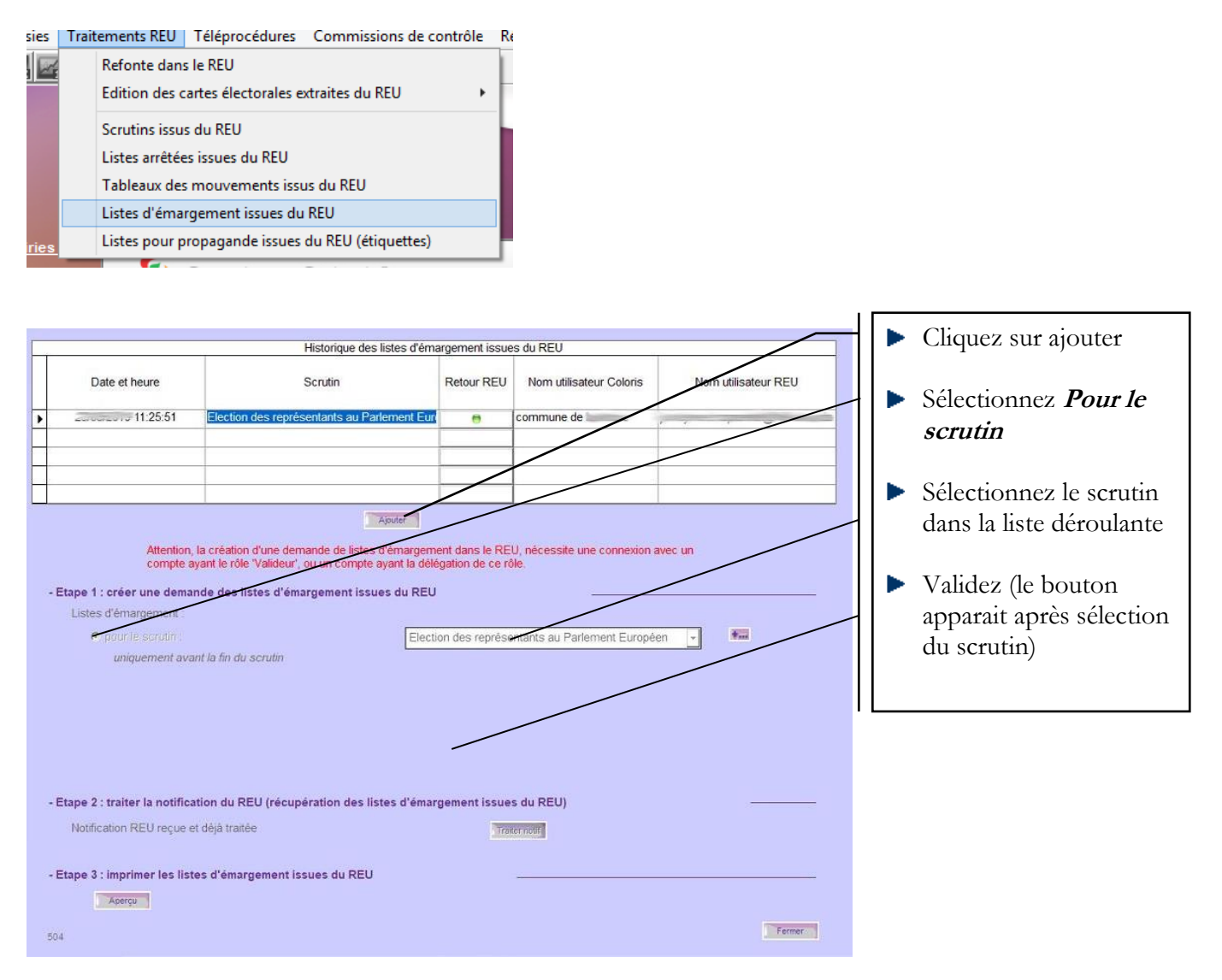

La procédure est la même que pour l'arrêt des listes :

- 1. Cliquez sur Ajouter
- 2. Cliquez sur la coche *Pour le scrutin*
- 3. Sélectionnez le scrutin dans la liste déroulante
- 4. Cliquez sur Valider
- 5. Cliquez sur *Traiter notif* lorsque vous recevez la notification dans Electra (ou bouton action)
- 6. Sélectionnez la liste souhaitée en cliquant sur le bouton vert
- 7. Cliquez sur Aperçu pour imprimer et sauvegarder votre liste

## 11.7 Listes pour propagande issues du REU

Cette fonctionnalité va permettre aux communes de **récupérer** les listes pour propagande issues du REU afin d'éditer des étiquettes si besoin.

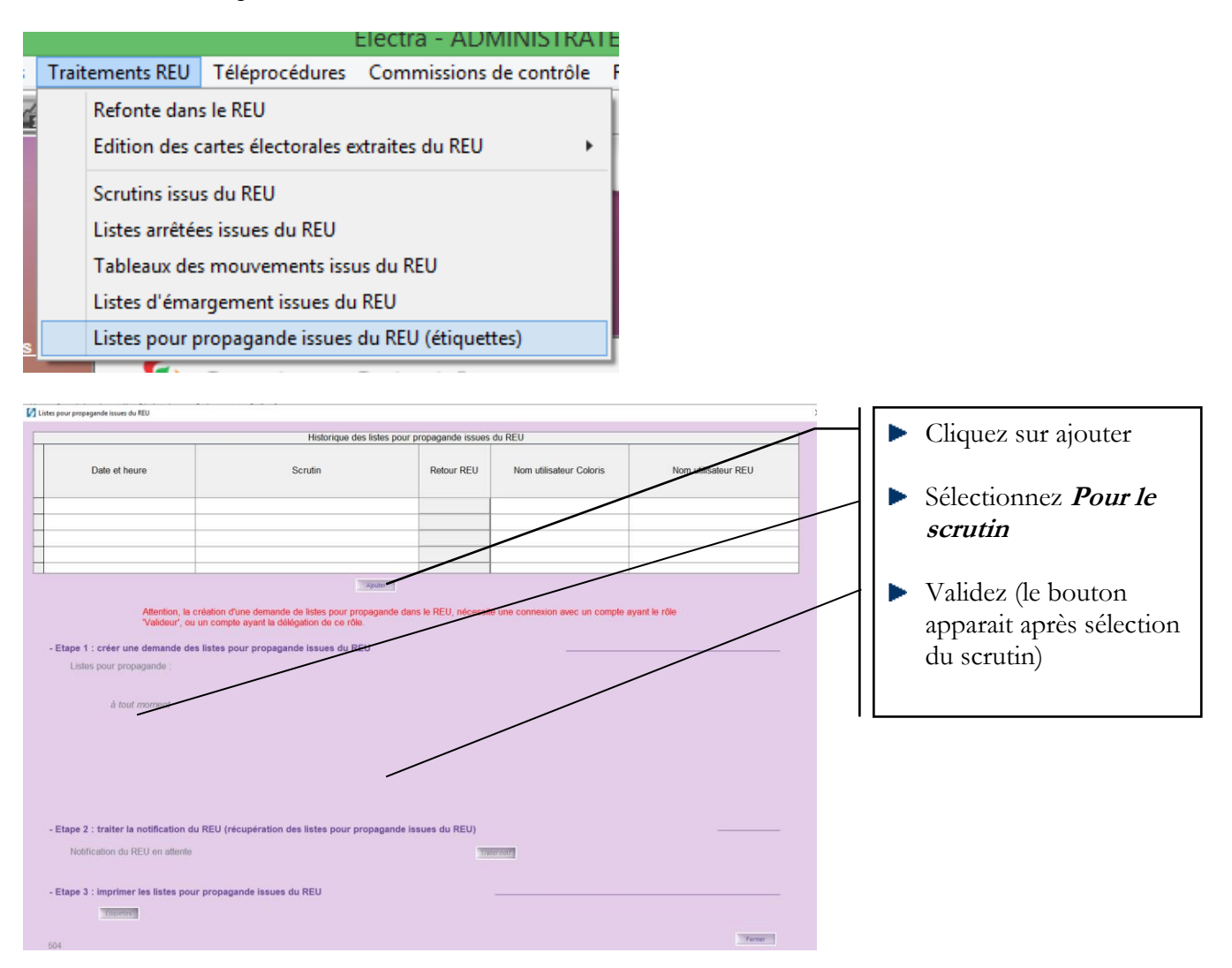

La procédure est la même que pour l'arrêt des listes :

- 1. Cliquez sur Ajouter
- 2. Cliquez sur la coche À tout moment
- 3. Si besoin sélectionnez le scrutin dans la liste déroulante
- 4. Cliquez sur Valider
- 5. Cliquez sur *Traiter notif* lorsque vous recevez la notification dans Electra (ou bouton action)

| Date of Name         Sportson         Petter PEDU         Name additionation Colors         Name additionation           11/12/2019-00-30-30         Image: Colors         Image: Colors         Image | Double         Moure REU         More REU         More RELIANCE         Non-stitution REU                                                                                                    | Date of Neuror         Bonder         Behavy REU         Non-atlasside/Colors           17/72-2019 09:38-38         0         0         MAREE         MAREE                                                                                                    | Hom utilisation REU   |
|----------------------------------------------------------------------------------------------------|----------------------------------------------------------------------------------------------------|----------------------------------------------------------------------------------------------------|-----------------------|
|                                                                                                    | B     MARE ES-     Manual Estimation     Manual Estimation    | Intracesses as as a many second second  | pter arguent le rithe |
|                                                                                                    | Compared and a large set of the large set of the lar | Cases 1     Control and Cases and Cases a | te ayart le citle.    |
|                                                                                                    | Description     Description     Descripti | Advances, to entation three descention that your propagation can be TREE, elevands one connector axes on con-<br>valuation, no on comparing watch to descent on RREE.     Advances, to entation three descent on RREE.     Advances on RREE     Advances on RREE     Advances                                                                                                    | An ayard in ritin.    |
| Etype 2: their is insetficient der KUU (inseptierden des Tables peur propagade issues du KUU)      Etype 2: their is noteficialistic du KUU (inseptierden des Tables peur propagade issues du KUU)      Etype 2: their is noteficialistic du KUU (inseptierden des Tables peur propagade issues du KUU)      Etype 2: their is noteficialistic du KUU (inseptierden des Tables peur propagade issues du KUU)      Etype 2: their is noteficialistic du KUU (inseptierden des Tables peur propagade issues du KUU)      Etype 2: their is noteficialistic du KUU (inseptierden des Tables peur propagade issues du KUU)      Etype 2: their is noteficialistic du KUU (inseptierden des Tables peur propagade issues du KUU)      Etype 2: their is noteficialistic du KUU (inseptierden des Tables peur propagade issues du KUU)      Etype 3: their is noteficialistic du KUU (inseptierden des Tables peur propagade issues du KUU)                                                                                                    | Description     Constrained data States poor programment data SECU - references una constraine and a constraine systel in references     Descriptionalism data States poor programment interves du RECU                                                                                                    | Source     Advantage, the creations from domainship de tables gover procession dates to REU. Indexesting user connection aver, on con-     Validator," or on complex your tables does not on REU     Lotter gover procession:     A table for any procession:     A table income                                                                                                    | de ayart le rôle.     |
|                                                                                                    | Uprecupieration des likes pour propagande lakeurs du REU U precupieration des likes pour propagande lakeurs du REU U precupieration des likes pour propagande lakeurs du REU                                                                                                    | Security      Advance, 's cristelan drune demande de late poor progedede de late 14 KEU, elecende une comeson ave un co      - Etare 1: certar une demande de lates pour propagatel teauxe de REU      Unes pour progedent      4 tant druner      4 tant druner                                                                                                    | che ayart le ritte    |
| Alternation: Next compared ensembles approx propagamenta instance de REU, indexessite una convesante mane una compare agent et relation<br>- Esper 1 : conter una demande des Instan pour propagamenta instance de REU.<br>- Unation provingementation:<br>- Esper 2 : tracher les notificacións de REU (recorporaçãos des Instan pour propagamenta instance de REU)<br>- Esper 2 : tracher les notificacións de REU (recorporaçãos des Instan pour propagamenta instance de REU)<br>- Esper 2 : tracher les notificacións de REU (recorporaçãos des Instan pour propagamenta instance de REU)<br>- Esper 3 : tracher les notificacións de REU (recorporaçãos des Instan pour propagamenta instance de REU)<br>- Esper 3 : tracher les notificacións de REU (recorporaçãos des Instan pour propagamenta instance de REU)                                                                                                    | Der Ander Bergestenden des Beites gezur propagande lakeurs du REU)                                                                                                    | Aftention, la cristator d'une domande de linte pour propagande Gam la REU, elecende une comescer aux ca<br>Valatora", su o compte spartir la difiquidan de la REU.<br>- Etape 1: cristre une mende des lintes pour propagande lanves du REU.<br>- Unité pour propagande :<br>- à tout nonveur                                                                                                    | ple aywrl ie rtlie    |
| Pathod: et al comple apart la deligation de de la deligation de la faite pour propagade insons de REU  L'Unit pour propagade i aconse de REU  A tout mouver  A tout mouver propagade insons de REU  Catal de la faite de la deligation de la faite pour propagade insons de REU  Catal de la faite de la deligation de la faite pour propagade insons de REU  Catal de la faite de la deligation de la faite pour propagade insons de REU  Catal de la faite de la deligation de la faite pour propagade insons de REU  Catal de la faite de la deligation de la faite pour propagade insons de REU  Catal de la faite de la deligation de la faite pour propagade insons de REU                                                                                                    | ongen synst in offspatien der or der<br>Iss gezur prepagende tekene dur REU<br>1) Proceptiertlim des listes pour prepagende tekene du REU)<br>14<br>16<br>19<br>19<br>19<br>19<br>19<br>19<br>19<br>19                                                                                                    | Valatione", do un comple ayed la oblegation de ce rite.     - Etiges 11 contra de la mande des lates paur propagante asure du REU     Losse gour propagante     à la tat insurer     à la tat insurer                                                                                                    |                       |
| Elige 1 : offer une demande des listes pour prepagante inscens du REU     Unit mour prepagante     i a four nonvert     d tour nonvert                                                                                                    | tes peur prepagande televes du REU U Piccupiration des Tates peur prepagande teues du REU)                                                                                                    | Etter 1: offer une demonde des Tales pour propagande tasses du REU     Lostes pour propagande :     à tot nonner                                                                                                    |                       |
| Enge 1: trefer une demonde des pour propagande insues du REU     Unite pour propagande insues     A tout moneur     Enge 2: trafter la notification du REU (insupiration des Tetre pour propagande insues du REU)     Tetatisatura REU reçui et data faulte     Enge 3: trafter la notification du REU (insupiration des Tetre pour propagande insues du REU)     Tetatisatura REU reçui et data faulte     Enge 3: trafter la notification du REU (insupiration des Tetre pour propagande insues du REU)                                                                                                    | te pour propagande texese du REU U) procupération des Tailes pour propagande texese du REU) e paggande texese du REU                                                                                                    | Ettep 1 ; créer une demandé des links pour propagande lasues du REU     Lostes pour propagance     á tout nonvent                                                                                                    |                       |
| Linder gour propagation :<br>à tout moment<br>- Elege 2 : traiter la notification de REU (receptorition des Tates pour propagande lesues du REU)<br>Tatification REU reçue et data faible<br>- Elege 3 : traiter la notification de REU (receptorition des Tates pour propagande lesues du REU)<br>- Elege 3 : traiter la notification de REU (receptorition des Tates pour propagande lesues du REU)                                                                                                    | U piscopristion das tates pour propagande levers du REU)<br>n<br>spagande severs du REU                                                                                                    | Lintes pour propagance                                                                                                    |                       |
| à tout recover<br>- Elages 2 : braiter la notellication du REU (recupienton des Tetes pour propagande insues du REU)<br>- Return 2 : seque et clais toute:                                                                                                    | U (recupiention des liefes pour propagande lesues du REU)<br>en                                                                                                    | à tout receiver                                                                                                    |                       |
| 4 stad monent  Etaps 2 : Institut is notification da REU (riscopinstan das Tatas pour propagande isause da REU)  Staticuture REU reçue et digit fable  Etaps 2 : Institut is notification das TEU (riscopinstan das Tatas  Etaps 2 : Institut is notification das TEU (riscopinstan das Tatas  Etaps 2 : Institut is notification das TEU (riscopinstan das Tatas                                                                                                    | U piscopination das Tatas pour propagande lacuas du REU)<br>n<br>spagande seues du REU                                                                                                    | à tout moment                                                                                                    |                       |
| - Elage 2 : braher in notification du REV (Hexplanation das Takta pour propagade Interes du REU)<br>Natificature REV reçue et clais habite<br>- Elage 3 : pour propagade Interes du REV                                                                                                    | U) precupération des lates pour propagande lateurs du REU)                                                                                                    |                                                                                                    |                       |
| - Etage 2 : Institut is notification de REU (recopiration des Tates pour propagande leaves du REU)<br>Natification REU reçoi et ditta faiter<br>                                                                                                    | IU piscophrafian das teles pour propagande leaues du REU)<br>n<br>spagande leaues du REU                                                                                                    |                                                                                                    |                       |
| - Elage 2 : braher in notification du REV (recupitration des Tetes pour propagade insure du REU)<br>Natification REV report et dats halter<br>- Elage 3 : pour propagade insure du REV                                                                                                    | U) (recupération des lates pour propagande lature du REU)                                                                                                    |                                                                                                    |                       |
| - Etape 2 : Institer is notification de REU (receptoration des Tetre pour propagande leaves du REU)<br>Technologie REU recent d'alla Tables<br>                                                                                                    | UU bicupination das tatas pour propagando lacuas du REU)                                                                                                    |                                                                                                    |                       |
| Elage 2 : braher in notification du REU (recupiration das Takes pour propagande insure du REU)     Subdicator REU recur et data habite     Takes 2 : spectra d'alla habite     Takes 2 : spectra d'alla habite                                                                                                    | U) phosphretilien des liefers peur propagande liekuns du REU)                                                                                                    |                                                                                                    |                       |
| Elape 2 : trather la notification de REU (receptoration des Tetre pour propagande lavors du REU)     Tetrations REU reçue et olgé trade     Elape 2 : trather la histe pour propagande lavors du REU                                                                                                    | U procuperation des liefers pour propagande insues du REU)                                                                                                    |                                                                                                    |                       |
| Elage 2 : braite la notification da REU (Hocupientino das Taties pour propagande insues da REU)     fostinistru REU reçue et data habite     fostinistru REU reçue et data habite     fostinistru REU receptor la fostinistru da REU                                                                                                    | U) pricoprietlen des Tatles peur propagande lasues du MDU)                                                                                                    |                                                                                                    |                       |
| Nadricator REU reçor el della tradiar<br>Ellape 3 : ingritaria el la construcción della tradiaria del REU                                                                                                    | n namen                                                                                                    | - Etape 2 : traiter la notification du REU irécupération des listes pour propagande issues du REU)                                                                                                    |                       |
| Indicador IRD Inpos el capa tados<br>- Etapo 3: Imprimer les Boles pour propagande innues de IREU                                                                                                    | n gegende lesses de REU                                                                                                    |                                                                                                    |                       |
| - Etape 3 : Imprimer les listes pour propagande issues du REU                                                                                                    | opsgende Insure du REU                                                                                                    | Notification REU reçue et deal tratee                                                                                                    |                       |
| Etape 3 : Imprimer les listes pour propagande issues du REU                                                                                                    | opagande Inexers du REU                                                                                                    |                                                                                                    |                       |
| Table 1                                                                                                    |                                                                                                    | Etape 3 : Imprimer les listes pour propagande issues du REU                                                                                                    |                       |
| The second second second second second second second second second second second second second second second se                                                                                                    |                                                                                                    | Tructur                                                                                                    |                       |
|                                                                                                    |                                                                                                    |                                                                                                    |                       |

- 6. Sélectionnez la liste souhaitée en cliquant sur le bouton vert
- 7. Cliquez sur *Etiquettes* pour imprimer

| Principale                                                                                                    | C Complémentaire Municipale     | Complémentaire Européenne |                             |                                                |          |
|----------------------------------------------------------------------------------------------------|---------------------------------|---------------------------|-----------------------------|------------------------------------------------|----------|
| Intervalles d'impression                                                                                                    |                                 |                           | - Format d'étiquettes (Ho   | riz. x Verti.)                                 |          |
| Numéro d'électeur de :                                                                                                    | á:                              | 999999                    | Avec marges :               | <ul> <li>Format 2 x 7 (99 x 38 mm)</li> </ul>  |          |
| Nom de famille de l'électeur de :                                                                                                    | á:                              |                           |                             | <ul> <li>Format 2 x 8 (99 x 34 mm)</li> </ul>  |          |
|                                                                                                    |                                 |                           |                             | <ul> <li>Format 3 x 7 (64 x 38 mm)</li> </ul>  |          |
| <ul> <li>Afficher le code INSEE de la con</li> </ul>                                                                                                    |                                 |                           | Sans marges :               | C Format 2 x 7 (105 x 42 mm)                   |          |
|                                                                                                    |                                 |                           |                             | <ul> <li>Format 2 x 8 (105 x 37 mm)</li> </ul> |          |
|                                                                                                    |                                 |                           |                             | C Format 3 x 8 (70 x 37 mm)                    |          |
|                                                                                                    |                                 |                           | Modèles : Avery, Vikin      | g, JPG, Agipa,                                 |          |
| Bureaux                                                                                                    |                                 |                           | - Marges d'impression       |                                                |          |
| Bureau de vote :                                                                                                    | Tous les bureaux                | ×                         | Marge du haut :             | 15 mm                                          |          |
|                                                                                                    | 4                               |                           | Marge de gauche :           | 8 mm                                           |          |
| Présentation des noms                                                                                                    |                                 |                           | - Tri des étiquettes        |                                                |          |
| Nom d'usage uniquement                                                                                                    | C Nom d'usage et nom de familie |                           | <ul> <li>Par nom</li> </ul> |                                                |          |
| Nom de famille uniquement                                                                                                    | O Nom de famille et nom d'usage | É.                        | C Par numéro d'électeu      | Jr.                                            |          |
|                                                                                                    |                                 |                           | C Par adresse (Rue et       | n° de rue)                                     |          |
| Aperçu                                                                                                    | mer                             |                           |                             |                                                | Fermer   |
| The second second secon |                                 |                           |                             |                                                | - Conver |

Vous pouvez imprimer les étiquettes au format de votre choix.

## 12. <u>Commission de contrôle</u>

Dans le cadre du transfert des compétences de l'ancienne commission administrative au maire par la loi n°2016-1048 du 1er août 2016, le législateur a créé une commission de contrôle dans chaque commune (art. L.19, I), compétente pour exercer un contrôle a posteriori des décisions du maire.

Elle pourra statuer sur les recours administratifs préalables formés par les électeurs intéressés contre les décisions de refus d'inscription ou de radiation prises par le maire (art. L.18, III et L. 19, I). Elle pourra contrôler également la régularité de la liste électorale à l'occasion de réunions spécifiques.

Cette commission se réunit préalablement à chaque scrutin, entre les 24éme et 21éme jours avant celui-ci.

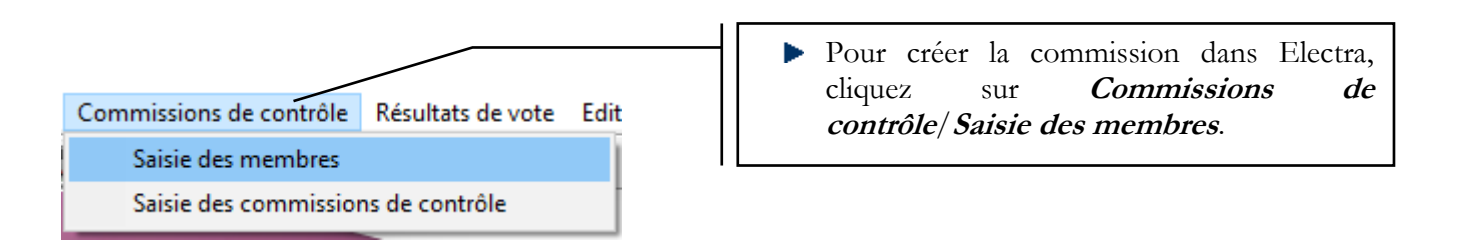

#### La fenêtre suivante s'ouvre :

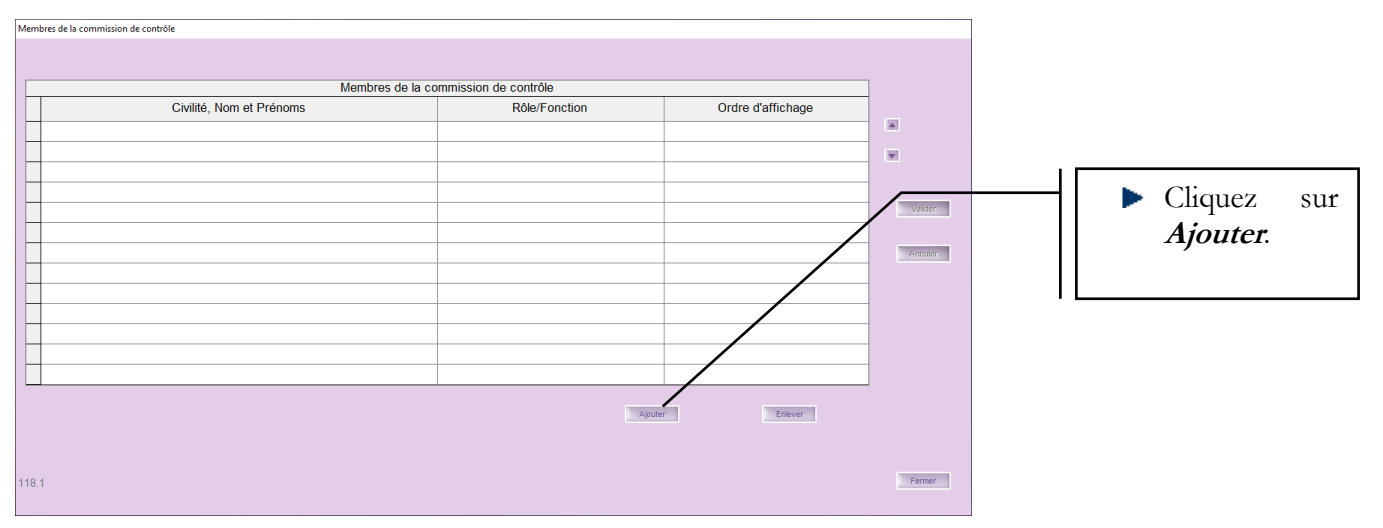

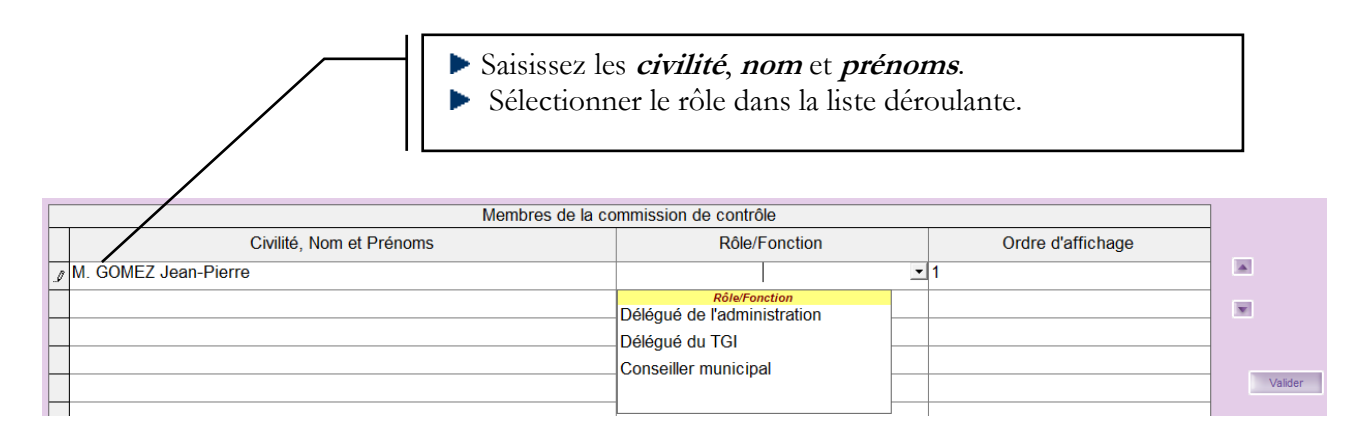

Une fois les membres de la commission saisis, il faudra saisir chaque commission de contrôle.

CDG47 – Pôle Informatique – Gestion des listes électorales - ELECTRA Page : 41 / 54

#### 2-Coloris (64053) - Période du 11/01/2019 au 28/02/20

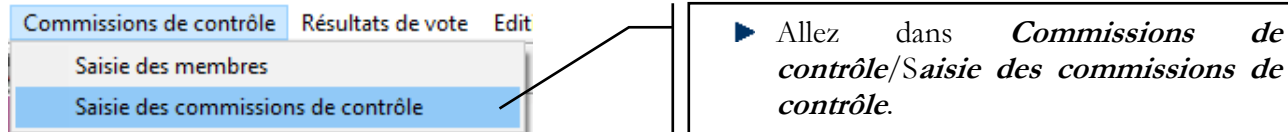

de

#### La fenêtre suivante s'ouvre :

| i Date Commission | Commissions de contrôle      |                     |                    | Saint-Jean-de-Colo | ris         |          |
|-------------------|------------------------------|---------------------|--------------------|--------------------|-------------|----------|
| Date Commission   | Commission de contrôle       | Men                 | nbres de la comi   | nission            | Ajoster     |          |
|                   | Date de la commission : _/_/ | ndes d'inscription  |                    |                    | Supprint    | Cliquez  |
|                   | Examen Electeur              | Date Naiss.         | Non<br>examinée Ac | ceptée Refusée     | Improvering | sur      |
|                   |                              |                     |                    |                    | Listurer    | Ajouter. |
|                   | •                            |                     |                    | •                  | Valder      |          |
|                   | Propos                       | itions de radiation |                    |                    |             |          |
|                   | Exmen Electeur               | Date Naiss.         | Non<br>examinée Ac | ceptée Annulée     |             |          |
|                   |                              |                     |                    |                    |             |          |
|                   | <u>د</u>                     |                     |                    | •                  | Fermer      |          |
| élément l         | 39]                          |                     |                    |                    |             |          |
| 1 101 100         |                              |                     |                    |                    |             |          |

| Date Commission                               | Co             | ommission de contrôle | Men                  | ibres de la c                         | ommission |           |
|-----------------------------------------------|----------------|-----------------------|----------------------|---------------------------------------|-----------|-----------|
| • Saisissez la <i>date de la commission</i> . | Date de la cor | mmission : 20/02/2020 | s d'inscription (45) |                                       |           |           |
| Vous visualiserez les                         | Examen         | Electeur              | Date Naiss.          | Non<br>examinée                       | Validée   | Invalide  |
| demandes d'inscription et                     | 1              | Carolio               | 1210+ 3              | ¥                                     |           |           |
| les propositions de                           | P              |                       | 10/04/4051           | ~                                     |           |           |
|                                               |                | and finder            | 10,                  | ~                                     |           |           |
| radiation visees.                             |                |                       | C                    | ~                                     |           |           |
|                                               | Burn           | in .                  | 2000                 | -                                     |           |           |
| Cala implique que l'en sit                    | CHELENCONY     |                       | 24                   | ~                                     |           | ,<br>,    |
| préalablement visé toutes                     |                | Propositio            | ons de radiation (0) |                                       |           | •         |
| les demandes<br>d'inscription et de           | Examen         | Electeur              | Date Naiss.          | Non<br>examinée                       | Validée   | Invalidée |
| radiation.                                    |                |                       |                      |                                       |           |           |
|                                               |                |                       |                      |                                       |           |           |
|                                               |                |                       |                      |                                       |           |           |
|                                               | 4              |                       | 1                    | · · · · · · · · · · · · · · · · · · · |           | •         |

Seules les inscriptions et radiations visées dans ELECTRA apparaissent dans ce tableau. ELECTRA ne prend pas en compte les actions réalisées dans ELIRE.

Vous pouvez imprimer les listes des demandes d'inscription et des propositions de radiations non examinées (bouton Imprimer) pour les fournir aux membres de la commission.

| Commission de contrôle                                                                                                    | Men                                                     | nbres de la c            | ommission                   |                                       |  |  |  |  |  |
|----------------------------------------------------------------------------------------------------|---------------------------------------------------------|--------------------------|-----------------------------|---------------------------------------|--|--|--|--|--|
| Date de la commission : 20/02/2020                                                                                                    | te de la commission : 20/02/2020                        |                          |                             |                                       |  |  |  |  |  |
| Deman                                                                                                    | des d'inscription (45)                                  |                          | (                           |                                       |  |  |  |  |  |
| Examen Electeur                                                                                                    | Date Naiss.                                             | Non<br>examinée          | Validée                     | Invalide                              |  |  |  |  |  |
| A                                                                                                    | 120- 3                                                  | ~                        |                             |                                       |  |  |  |  |  |
| Description                                                                                                    | 10/04/4051                                              | ~                        |                             |                                       |  |  |  |  |  |
| Post interest in the                                                                                                    | 10,000                                                  | ~                        |                             |                                       |  |  |  |  |  |
|                                                                                                    | Chickle R                                               | ~                        |                             |                                       |  |  |  |  |  |
| Butter                                                                                                    | 20                                                      | ~                        |                             |                                       |  |  |  |  |  |
| CITERCON                                                                                                    | 24                                                      | · ·                      |                             | ~                                     |  |  |  |  |  |
|                                                                                                    |                                                         |                          |                             |                                       |  |  |  |  |  |
|                                                                                                    |                                                         |                          |                             |                                       |  |  |  |  |  |
| Proposi                                                                                                    | tions de radiation (0)                                  | N                        |                             |                                       |  |  |  |  |  |
| Proposi                                                                                                    | tions de radiation (0)                                  | NI                       |                             |                                       |  |  |  |  |  |
| Proposi     Edition des demandes d'inscription et des propositions de radiation     - Sélection     Pemandes d'inscription                                                                                                    | tions de radiation (0)                                  | Toute                    | s les listes                |                                       |  |  |  |  |  |
| Proposi Edition des demandes d'inscription et des propositions de radiation - Sélection                                                                                                    | tions de radiation (0) Type de liste: Bureau de vote :  | Toute                    | s les listes                | · · ·                                 |  |  |  |  |  |
| Proposi     Edition des demandes d'inscription et des propositions de radiation     Sélection     Propositions de radiation     Demandes / Propositions effectuées entre le :                                                                                                    | tions de radiation (0) Type de liste: Bureau de vote :  | Toute<br>Tous<br>et le : | s les listes<br>les bureaux | · · · · · · · · · · · · · · · · · · · |  |  |  |  |  |
| Proposi     Edition des demandes d'inscription et des propositions de radiation     Sélection     Demandes d'inscription     Propositions de radiation     Demandes / Propositions effectuées entre le :     - Tri                                                                           | tions de radiation (0) Type de liste: Bureau de vote :  | Toute<br>Tous<br>et le : | s les listes<br>les bureaux | · · · · · · · · · · · · · · · · · · · |  |  |  |  |  |
| Proposi  Edition des demandes d'inscription et des propositions de radiation  - Sélection  Demandes d'inscription  Propositions de radiation  Demandes / Propositions effectuées entre le :  - Tri  Nom / Prénom                                                                             | tions de radiation (0) Type de liste: Bureau de vote :  | Toute<br>Tous<br>et le : | s les listes<br>les bureaux | · · · · · · · · · · · · · · · · · · · |  |  |  |  |  |
| Proposi     Edition des demandes d'inscription et des propositions de radiation     Sélection     Propositions de radiation     Demandes d'inscription     Propositions effectuées entre le :     Tri     Nom / Prénom     Date d'enregistrement de la demande / proposition                 | tions de radiation (0) Type de liste: Bureau de vote :  | Toute<br>Tous<br>et le : | s les listes<br>les bureaux | · · · · · · · · · · · · · · · · · · · |  |  |  |  |  |
|                                                                                                    | tions de radiation (0) Type de liste: Bureau de vote :  | Toute<br>Tous<br>et le : | s les listes                | · · · · · · · · · · · · · · · · · · · |  |  |  |  |  |
| Proposition des demandes d'inscription et des propositions de radiation Sélection Demandes d'inscription Propositions de radiation Demandes / Propositions effectuées entre le : Tri Nom / Prénom Date d'enregistrement de la demande / proposition Motif de la demande / proposition Apergu | tions de radiation (0)  Type de liste: Bureau de vote : | Toute<br>Tous            | s les listes                | Fermer                                |  |  |  |  |  |

#### Onglet Membres de la commission

Cet onglet permet d'indiquer quels sont les membres présents lors de la commission de contrôle, en les cochant "Présent" :

| In HIGMAS Délégué du TGI Conseller municipal Conseller municipal C | Civilité, Nom et Prénoms | Rôle/Fonction               | Présent ?  |
|----------------------------------------------------------------------------------------------------|--------------------------|-----------------------------|------------|
| Delégué de fadministration       DUPONT     Conseiller municipal                                                                                                    | Mme THOMAS               | Délégué du TGI              | 0          |
| DUPONT Conseiller municipal                                                                                                    | M.DES                    | Délégué de l'administration |            |
| Image: Constraint of the sector of the sector of the se                                | M. DUPONT                | Conseiller municipal        |            |
| Image: Constraint of the sector of the sector of the se                  |                          |                             |            |
|                                                                                                    |                          |                             |            |
|                                                                                                    |                          |                             |            |
|                                                                                                    |                          |                             |            |
|                                                                                                    |                          |                             |            |
|                                                                                                    |                          |                             |            |
|                                                                                                    |                          |                             |            |
|                                                                                                    |                          |                             |            |
|                                                                                                    |                          |                             |            |
|                                                                                                    |                          |                             |            |
|                                                                                                    |                          |                             | Rafraichir |

Les noms des membres présents seront imprimés sur la dernière page du registre des décisions de la commission de contrôle ; ceci afin qu'ils signent ce registre.

#### Une fois la séance tenue et les examens établis, il vous faut saisir les avis.

Les boutons **« Examen »** situés dans les deux tableaux permettent de statuer sur ces demandes d'inscriptions et ces propositions de radiation, en justifiant les refus d'inscriptions et les annulations de radiations :

| Consistent - AdMITMULA - size takes (Categories)     Construction of these demandes d'inscription (a)     Construction of these demandes d'inscription à examiner. Indiquez ensuite pour chaque demande :     Cerementes d'inscription à examiner. Indiquez ensuite pour chaque demande :     Cerementes d'inscription à examiner. Indiquez ensuite pour chaque demande :     Cerementes d'inscription à examiner. Indiquez ensuite pour chaque demande :     Cerementes d'inscription à examiner. Indiquez ensuite pour chaque demande :     Cerementes d'inscription à examiner. Indiquez ensuite pour chaque demande :     Cerementes d'inscription à examiner. Indiquez ensuite pour chaque demande :     Cerementes d'inscription à examiner. Indiquez ensuite pour chaque demande :     Cerementes d'inscription à examiner. Indiquez ensuite pour chaque demande :     Cerementes d'inscription à examiner. Indiquez ensuite pour chaque demande :     Cerementes d'inscription à examiner. Indiquez ensuite pour chaque demande :     Cerementes d'inscription à examiner. Indiquez ensuite pour chaque demande :     Cerementes d'inscription à examiner. Indiquez ensuite pour chaque demande :     Cerementes d'inscription que code electoral motivant la décision :     Preces à l'appui de la decision.     Cerementes d'inscription pour cent cerementes     Cerementes d'inscription que cent ceremente     Cerementes d'inscription que cent ceremente                                                                                                    |                                                                                            | Commis                                                                                                    | sion de contrôle                                                                                                    |                                                                                                    |                                                                            | Mem                                          | ibres de la c                                                                                                    | ommission                                          |                 | X        | £                  |
|----------------------------------------------------------------------------------------------------|--------------------------------------------------------------------------------------------|----------------------------------------------------------------------------------------------------|----------------------------------------------------------------------------------------------------|----------------------------------------------------------------------------------------------------|----------------------------------------------------------------------------|----------------------------------------------|----------------------------------------------------------------------------------------------------|----------------------------------------------------|-----------------|----------|--------------------|
| Commission     Demandes d'inscription (45)     Non     Validé     Invalidé     Invalin     Invalidé                                                                                                    |                                                                                            | Date de la commissi                                                                                                    | 20/02/20                                                                                                    | )20                                                                                                    |                                                                            |                                              |                                                                                                    |                                                    |                 |          | Ajouter            |
| Commandes decenter - AdMNDTPATURE - Sunt Lee de Contrational de Cision (1)     Electeur     Reconstance de decenter motioner la programme par cette commission     Commandes d'inscription par cette commission     Teure les demandes d'inscription par cette commission     Teure les demandes d'inscriptio                                                                                                    |                                                                                            |                                                                                                    |                                                                                                    | Demandes                                                                                               | d'inscription                                                              | (45)                                         |                                                                                                    |                                                    |                 | 1        |                    |
| Constant of a decision (0)     Propositions de radiation (0)     Propositions de radiation (0)     Proposition (0)     Proposition (0)     Prop                                                                                                    |                                                                                            | Examen                                                                                                    | Electeur                                                                                                    |                                                                                                    | D                                                                          | ate Naiss.                                   | Non<br>examinée                                                                                                    | Validée                                            | Invalide        |          | Imprimer           |
| Commission et les demandes d'inscription à examiner. Indiquez ensuite pour chaque demande :     decision prise     moit de la décision.      Commission et les demandes d'inscription à examiner. Indiquez ensuite pour chaque demande :     decision prise     moit de la décision.      Commission :         2002/2020         Late: Todes les lates         Constructes d'inscription non examinées         Constructes d'inscription non examinées         Constructes d'inscription non examinées         Commission         Commission         Commissin         Commission         Commissi                                                                                                    |                                                                                            | A                                                                                                    | JULUIU                                                                                                    |                                                                                                    | 1                                                                          | 20+                                          | ~                                                                                                    |                                                    |                 |          | Clôturer           |
| Commission de contrêt - ADMERTINATUR - Sert less de Colors (927)      Commission de radiation (0)      Commission de les démandes d'inscription à examiner. Indiquez ensuite pour chaque demande :      décision prise      motif de la décision (en citant le ou les article(s) du code électoral motivant la décision)     pièces à l'appuid de la décision.      Commission          2002/2020          Usie: Toutes les istes          Commission          Commission          Commissin          Commission          Commissin          Commission                                                                                                    |                                                                                            | Destruction                                                                                                    |                                                                                                    |                                                                                                    | 1                                                                          | 20111051                                     | ~                                                                                                    |                                                    | 1               |          | CIDIOTEI           |
| Commission et les demandes d'inscription à examiner. Indiquez ensuite pour chaque demande :     décision prise     motif de la décision     commission et les demandes d'inscription à examiner. Indiquez ensuite pour chaque demande :     décision prise     motif de la décision     commission     2022020     uite: Toutes les lates:         Buriew: Touse les bureaux         e Demandes d'inscription nou cammées         e Demandes d'inscription nou cammées         e Demandes d'inscription nou cammées         e Demandes d'inscription nou cammées         e Demandes d'inscription pour cette commission         e Demandes d'inscription nou cammées         e Demandes d'inscription nou cammées         e Demandes d'inscription nou cette commission         e Demandes d'inscription nou cette commission         e Demandes d'inscription nou cette commission         e Demandes d'inscription nou cette commission         e Demandes d'inscription nou cette commission         e Demandes d'inscription nou cette commission         e Demandes d'inscription (1)         exerce         e Demandes d'inscription nou cette commission         e Demandes d'inscription (1)         exerce         e Demandes d'inscription (1)         exerce         e Demandes d'inscription (1)         exerce         e Demandes d'inscription (1)         exerce         e Demandes d'inscription (1)         exerce         e Demandes d'inscription (1)         exerce         e Demandes d'inscription (1)         exerce         e Demandes d'inscription (1)         e Demandes d'inscription (1)         e Demandes d'inscription (1)         e Demandes d'inscription (1)         e Demandes d'inscription (2)         e Demandes d'inscription (2)         e Demandes d'inscription (2)         e Demandes d'inscription (2)         e Demandes d'inscription (2)         e Demandes d'inscription (2)         e Demandes d'inscription (2)         e Demandes d'inscription (2)         e Demandes d'inscription (2)         e Demandes d'inscription (2)         e Demandes d'inscription (2)                                                                                                    |                                                                                            | POLICIE                                                                                                    | had hadan                                                                                                    |                                                                                                    | 1.                                                                         | urc - 7                                      | ~                                                                                                    |                                                    |                 |          |                    |
| Consistence of the region of the second second                                                                                                    |                                                                                            |                                                                                                    |                                                                                                    |                                                                                                    | C                                                                          | 1054507                                      | ~                                                                                                    |                                                    |                 |          |                    |
| Commission at les demandes d'inscription à examiner. Indiquez ensuite pour chaque demande :     décision pré-     décision pré-      décision pré-      décision pré-      décisi                                                                                                    |                                                                                            | E                                                                                                    |                                                                                                    |                                                                                                    | 2                                                                          | 1-21                                         | -                                                                                                    |                                                    | 1               |          | Valider            |
| Commission de contrôle - ADMRISTRATURI - Sant Lean de Coloni (6527)       -       -       -       -       -       -       -       -       -       -       -       -       -       -       -       -       -       -       -       -       -       -       -       -       -       -       -       -       -       -       -       -       -       -       -       -       -       -       -       -       -       -       -       -       -       -       -       -       -       -       -       -       -       -       -       -       -       -       -       -       -       -       -       -       -       -       -       -       -       -       -       -       -       -       -       -       -       -       -       -       -       -       -       -       -       -       -       -       -       -       -       -       -       -       -       -       -       -       -       -       -       -       -       -       -       -       -       -       -       -       -       -       -       -                                                                                                    |                                                                                            | Cimelio                                                                                                    |                                                                                                    |                                                                                                    | 24                                                                         |                                              | ~                                                                                                    |                                                    | ~               |          |                    |
| Commission:       2302/2020       Liste:       Toutes les dimanches d'inscription à examiner. Indiquez ensuite pour chaque demande :                                                                                                    |                                                                                            | 4                                                                                                    |                                                                                                    |                                                                                                    |                                                                            |                                              |                                                                                                    |                                                    | •               |          | Annuler            |
| Commission de controle - ADMAISTRATEUR - Sant Jean de Colons (8427) - C<br>Commission et les demandes d'inscription à examiner. Indiquez ensuite pour chaque demande :<br>lécision prise<br>notif de la décision.<br>Commission :<br>2002/200 Liste : Toutes les listes Bureau: Tous les bureaux ·<br>Commission :<br>2002/200 Liste : Toutes les listes · Bureau: Tous les bureaux ·<br>Commission :<br>2002/200 Liste : Toutes les listes ·<br>Commission :<br>2002/200 Liste : Toutes les listes ·<br>Commission :<br>Commission :<br>Commission :<br>Course les demandes d'inscription not examinées ·<br>Commission :<br>Course les demandes d'inscription pour cette commission ·<br>Course les demandes d'inscription pour cette commission ·<br>Course les demandes d'inscription pour cette commission ·<br>Course ·<br>ChOR Perrine ·<br>1801/1935 D ·<br>CHOR Perrine ·<br>1801/1935 D ·<br>ChOR Perrine ·<br>Course ·<br>Course |                                                                                            |                                                                                                    |                                                                                                    | Proposition                                                                                            | s de radiation                                                             | 1 (O)                                        |                                                                                                    |                                                    |                 |          |                    |
| Commissions de contride - ADMINISTRATEUR - Saint Jean de Coloris (4427) - C<br>ionnez la commission et les demandes d'inscription à examiner. Indiquez ensuite pour chaque demande :<br>técision prise<br>notif de la décision (en citant le ou les article(s) du code électoral motivant la décision)<br>pièces à l'appui de la décision.<br>commission : 2302/2020 Liste : Toutes les listes • Bureau: Tous les bureaux • • • • • • • • • • • • • • • • • • •                                                                                                    |                                                                                            |                                                                                                    |                                                                                                    | Торознон.                                                                                              |                                                                            | 1(0)                                         |                                                                                                    |                                                    |                 | -        |                    |
| • Demandes d'inscription non examinées         • Demandes d'inscription déjà examinées pour cette commission         • Toutes les demandes d'inscription pour cette commission         • Toutes les demandes d'inscription pour cette commission         • Demandes d'inscription (1)                                                                                                    | tionnez la<br>décision p<br>motif de la<br>s pièces à l                                    | commision et les deman<br>prise<br>I décision (en citant le ou<br>l'appui de la décision.                                                                                                    | des d'inscription à d<br>les article(s) du co                                                                                                    | examiner. Inc<br>de électoral i                                                                        | diquez ensuit<br>motivant la de                                            | te pour cha<br>écision)                      | que demand                                                                                                    | e :                                                |                 |          |                    |
| Control of the control of the c                                                                                                    | tionnez la<br>décision p<br>motif de la<br>s pièces à l<br>Commission :                    | commision et les deman<br>prise<br>décision (en citant le ou<br>l'appui de la décision.<br>23/02/2020                                                                                                    | des d'inscription à d<br>les article(s) du con                                                                                                    | examiner. In<br>de électoral i<br>Toutes les l                                                         | diquez ensuit<br>motivant la de<br>istes                                   | te pour cha<br>écision)                      | que demand                                                                                                    | e :<br>les bureaux                                 |                 | •        |                    |
| Electeur       Né(e) le       Non examinée       Validée       Invalidée       Motif (article(s) du code électoral motivant la décision)       Pièces à l'appu         XCHOR Perrine       18/01/1935       Image: Company (Company)       Image: Company (Company)       Image: Company       Ima                                                                                                    | tionnez la<br>décision p<br>motif de la<br>s pièces à l<br>Commission :                    | commision et les deman<br>orise<br>décision (en citant le ou<br>l'appui de la décision.<br>23/02/2020<br>© Demandes d'inscripti<br>© Demandes d'inscripti                                                                                 | des d'inscription à d<br>les article(s) du con<br>cuite :<br>un non examinées<br>on non examinées pour cet                                                                                                    | examiner. Ind<br>de électoral i<br>Toutes les l                                                        | diquez ensuit<br>motivant la de<br>istes                                   | te pour cha<br>écision)<br>₽                 | que demand                                                                                                    | e :<br>les bureaux                                 |                 |          | Valider            |
| Electeur       Né(é) le       Non examinée       Validée       Invalidée       Motif (article(s) du code électoral motivant la décision)       Pièces à l'appu         XCHOR Perrine       18/01/1935       Image: Company (Company)       Image: Company (Company)       Image: Company       Ima                                                                                                    | tionnez la<br>décision p<br>motif de la<br>s pièces à l<br>Commission :                    | commision et les deman<br>orise<br>décision (en citant le ou<br>l'appui de la décision.<br>23/02/2020<br>© Demandes d'inscripti<br>© Demandes d'inscripti<br>© Toutes les demandes                                                        | des d'inscription à d<br>les article(s) du con<br>liste :<br>on non examinées<br>on déja examinées pour cet<br>d'inscription pour cette con                                                                                                    | examiner. Ind<br>de électoral i<br>Toutes les I<br>tte commission<br>nmission                          | diquez ensuit<br>motivant la de<br>istes                                   | te pour cha<br>écision)                      | <b>que demand</b><br>Bureau : Tous                                                                                                    | e:<br>les bureaux                                  |                 | •        | Valider            |
| NCHOR Perrine       18/01/1935       Image: Constraint of the second of the second of the sec                                                                                                    | tionnez la<br>décision p<br>motif de la<br>s pièces à l<br>Commission :                    | commision et les deman<br>orise<br>i décision (en citant le ou<br>l'appui de la décision.<br>23/02/2020<br>© Demandes d'inscripti<br>© Demandes d'inscripti<br>© Toutes les demandes                                                      | des d'inscription à d<br>les article(s) du con<br>liste :<br>un non examinées<br>on déjà examinées pour cet<br>d'inscription pour cette con                                                                                                    | examiner. In<br>de électoral i<br>Toutes les I<br>te commission<br>mmission<br>Deman                   | diquez ensuit<br>motivant la di<br>istes<br>des d'inscription (            | te pour cha<br>écision)                      | que demand                                                                                                    | e:<br>les bureaux                                  |                 | •        | Valider            |
| Image: sector of the sector of the sector                                                                                                    | tionnez la<br>décision p<br>motif de la<br>s pièces à l<br>Commission :                    | Commision et les deman<br>orise<br>décision (en citant le ou<br>l'appui de la décision.<br>23/02/2020<br>© Demandes d'inscripti<br>© Demandes d'inscripti<br>© Toutes les demandes<br>Electeur                                            | des d'inscription à d<br>les article(s) du cou<br>Liste :<br>on non examinées<br>on déjà examinées pour cet<br>d'inscription pour cette con<br>Nè(e) le                                                                                                    | examiner. Ind<br>de électoral i<br>Toutes les I<br>tte commission<br>mmission<br>Deman<br>Non examinée | diquez ensuit<br>motivant la di<br>istes<br>des d'inscription (<br>Validée | te pour cha<br>écision)<br>• E               | que demand                                                                                                    | e :<br>les bureaux<br>du code élector<br>décision) | ral motivant la | Pièces à | Valider<br>Annuler |
| AndIndexIndex<IndexIndexIndexIndexIndexIndexIndexIndexIndexIndexIndexIndexIndexIndexIndexIndexIndexIndexIndexIndexIndexIndexIndexIndexIndexIndexIndexIndexIndexIndexIndexIndexIndexIndexI                                                                                                    | tionnez la<br>décision p<br>motif de la<br>s pièces à l<br>Commission :                    | commision et les deman<br>orise<br>i décision (en citant le ou<br>l'appui de la décision.<br>23/02/2020<br>© Demandes d'inscripti<br>© Demandes d'inscripti<br>© Toutes les demandes<br>Electeur<br>e                                     | des d'inscription à d<br>les article(s) du con<br>liste :<br>con non examinées<br>on déjà examinées pour cet<br>d'inscription pour cette con<br>Nê(e) le<br>18/01/1935                                                                                                    | examiner. In<br>de électoral i<br>Toutes les l<br>tte commission<br>nmission<br>Deman<br>Non examinée  | diquez ensuit<br>motivant la de<br>istes<br>des d'inscription (<br>Validée | te pour cha<br>écision)<br>1)<br>Invalidée [ | que demand                                                                                                    | e :<br>les bureaux<br>du code élector<br>décision) | ral motivant la | Pièces à | Valider<br>Annuler |
| Image: sector of the sector of the sector                                                                                                    | tionnez la<br>décision p<br>motif de la<br>pièces à l<br>Commission :                      | commision et les deman<br>orise<br>i décision (en citant le ou<br>l'appui de la décision.<br>23/02/2020<br>© Demandes d'inscripti<br>© Demandes d'inscripti<br>© Toutes les demandes<br>Electeur<br>e                                     | des d'inscription à d<br>les article(s) du con<br>les article(s) du con<br>les articles du con<br>les articles du con | examiner. In<br>de électoral i<br>Toutes les I<br>tte commission<br>nmission<br>Deman<br>Non examinée  | diquez ensuli<br>notivant la di<br>istes<br>des d'inscription (<br>Validée | te pour cha<br>écision)<br>1)<br>Invalidée [ | que demand                                                                                                    | e :<br>les bureaux<br>du code élector<br>décision) | ral motivant la | Pièces à | Valider<br>Annuler |
| Image: state state stat                                                                                                    | tionnez la<br>décision p<br>motif de la<br>s pièces à l<br>Commission :                    | commision et les deman<br>orise<br>décision (en citant le ou<br>l'appui de la décision.<br>23/02/2020<br>© Demandes d'inscripti<br>© Demandes d'inscripti<br>© Toutes les demandes<br>Electeur<br>e                                       | des d'inscription à d<br>les article(s) du con<br>liste :<br>con non examinées<br>our cette con<br>déja examinées pour cette<br>d'inscription pour cette con<br>Né(e) le<br>18/01/1935                                                                                                    | examiner. In<br>de électoral i<br>Toutes les I<br>te commission<br>nmission<br>Deman<br>Non examinée   | diquez ensuit<br>motivant la de<br>istes<br>des d'inscription (<br>Validée | te pour cha<br>écision)<br>1)<br>Invalidée [ | que demand                                                                                                    | e :<br>les bureaux<br>du code élector<br>décision) | ral motivant la | Pièces à | Valder<br>Annuler  |
| Image: state state stat                                                                                                    | tionnez la<br>décision p<br>motif de la<br>; pièces à l<br>Commission :                    | commision et les deman<br>orise<br>i décision (en citant le ou<br>l'appui de la décision.<br>23/02/2020<br>© Demandes d'inscripti<br>© Demandes d'inscripti<br>© Demandes d'inscripti<br>© Toutes les demandes<br>Electeur<br>e           | des d'inscription à d<br>les article(s) du con<br>les article(s) du con<br>liste :<br>on non examinées<br>on non examinées pour cet<br>d'inscription pour cette con<br>Né(e) le<br>18/01/1935                                                                                                    | examiner. In<br>de électoral i<br>Toutes les I<br>te commission<br>Deman<br>Non examinée               | diquez ensuit<br>motivant la de<br>istes<br>des d'inscription (<br>Validée | te pour cha<br>écision)<br>1)<br>Invalidée [ | que demand                                                                                                    | e :<br>les bureaux<br>du code élector<br>décision) | ral motivant la | Pièces à | Valder<br>Annuler  |
| Image: state state                                                                                                    | tionnez la<br>décision p<br>motif de la<br>s pièces à l<br>Commission :                    | commision et les deman<br>orise<br>i décision (en citant le ou<br>l'appui de la décision.<br>23/02/2020<br>© Demandes d'inscripti<br>© Demandes d'inscripti<br>© Demandes d'inscripti<br>© Demandes d'inscripti<br>© Electeur<br>e        | des d'inscription à d<br>les article(s) du cou<br>Liste :<br>on non examinées<br>on déja examinées pour cet<br>d'inscription pour cette con<br>Né(e) le<br>18/01/1935                                                                                                    | examiner. In<br>de électoral i<br>Toutes les I<br>te commission<br>Deman<br>Non examinée               | diquez ensuit<br>motivant la de<br>istes<br>des d'inscription (<br>Validée | te pour cha<br>écision)<br>v E               | que demand                                                                                                    | e :<br>les bureaux<br>du code élector<br>décision) | ral motivant la | Pièces à | Valder<br>Annuler  |
| Image: set of the set of the set of th                                                                                                    | tionnez la :<br>décision p<br>motif de la<br>s pièces à l<br>Commission :                  | commision et les deman<br>orise<br>i décision (en citant le ou<br>l'appui de la décision.<br>23/02/2020<br>© Demandes d'inscripti<br>© Demandes d'inscripti<br>© Demandes d'inscripti<br>© Demandes d'inscripti<br>© Electeur<br>e        | des d'inscription à d<br>les article(s) du cou                                                                                                    | examiner. In<br>de électoral i<br>Toutes les I<br>te commission<br>Deman<br>Non examinée               | diquez ensui<br>motivant la de<br>istes<br>des d'inscription (<br>Validée  | te pour cha<br>écision)<br>v E               | que demand                                                                                                    | e :<br>les bureaux<br>du code élector<br>décision) | ral motivant la | Pièces à | Valder<br>Annuler  |
|                                                                                                    | tionnez la :<br>décision p<br>motif de la<br>s pièces à l<br>Commission :                  | commision et les deman<br>orise<br>i décision (en citant le ou<br>l'appui de la décision.<br>23/02/2020<br>© Demandes d'inscripti<br>© Demandes d'inscripti<br>© Demandes d'inscripti<br>© Demandes d'inscripti<br>© Electeur<br>Electeur | des d'inscription à d<br>les article(s) du cou                                                                                                    | examiner. In<br>de électoral i<br>Toutes les I<br>te commission<br>Deman<br>Non examinée               | diquez ensui<br>notivant la de<br>istes<br>des d'inscription (<br>Validée  | te pour cha<br>écision)                      | Que demand                                                                                                    | e :<br>les bureaux<br>du code élector<br>décision) | ral motivant la | Pièces à | Valder<br>Annuler  |
|                                                                                                    | tionnez la :<br>décision p<br>motif de la<br>s pièces à l<br>Commission :                  | commision et les deman<br>orise<br>i décision (en citant le ou<br>l'appui de la décision.<br>23/02/2020<br>© Demandes d'inscripti<br>© Demandes d'inscripti<br>© Demandes d'inscripti<br>© Toutes les demandes<br>Electeur<br>e           | des d'inscription à d<br>les article(s) du con                                                                                                    | examiner. In<br>de électoral i<br>Toutes les I<br>te commission<br>Deman<br>Non examinée               | diquez ensuit<br>notivant la de<br>istes<br>des d'inscription (<br>Validée | te pour cha<br>écision)                      | Que demand                                                                                                    | e :<br>les bureaux<br>du code élector<br>décision) | ral motivant la | Pièces à | Valder<br>Annuler  |
|                                                                                                    | tionnez la<br>décision p<br>motif de la<br>s pièces à l<br>Commission :                    | commision et les deman<br>orise<br>i décision (en citant le ou<br>l'appui de la décision.<br>23/02/2020<br>© Demandes d'inscripti<br>© Demandes d'inscripti<br>© Demandes d'inscripti<br>© Toutes les demandes<br>Electeur<br>e           | des d'inscription à d<br>les article(s) du cou                                                                                                    | examiner. In<br>de électoral i<br>Toutes les I<br>te commission<br>Deman<br>Non examinée               | diquez ensuit<br>notivant la de<br>istes<br>des d'inscription (<br>Validée | te pour cha<br>écision)                      | Que demand                                                                                                    | e :<br>les bureaux<br>du code élector<br>décision) | ral motivant la | Pièces à | Valder<br>Annuler  |
|                                                                                                    | tionnez la<br>décision p<br>motif de la<br>s pièces à l<br>Commission :                    | commision et les deman<br>orise<br>i décision (en citant le ou<br>l'appui de la décision.<br>23/02/2020<br>© Demandes d'inscripti<br>© Demandes d'inscripti<br>© Toutes les demandes<br>Electeur<br>e                                     | des d'inscription à d<br>les article(s) du con<br>les article(s) du con<br>liste :<br>on non examinées<br>on déja examinées pour cet<br>d'inscription pour cette con<br>Né(e) le<br>18/01/1935                                                                                                    | examiner. In<br>de électoral i<br>Toutes les I<br>te commission<br>Deman<br>Non examinée               | diquez ensuit<br>notivant la de<br>istes<br>des d'inscription (<br>Validée | te pour cha<br>écision)                      | que demand       Bureau :     Tous       Bureau :     Tous       Motif (article(s)       Motif (article(s)       I       I    <                                                                                                    | e :<br>les bureaux du code élector décision)       | ral motivant la | Pièces à | Valder<br>Annuler  |
|                                                                                                    | tionnez la i<br>décision p<br>motif de la<br>s pièces à l<br>Commission :<br>XCHOR Pernine | commision et les deman<br>orise<br>i décision (en citant le ou<br>l'appui de la décision.<br>23/02/2020<br>© Demandes d'inscripti<br>© Demandes d'inscripti<br>© Toutes les demandes<br>Electeur<br>e                                     | des d'inscription à d<br>les article(s) du con<br>les article(s) du con<br>liste :<br>on non examinées<br>on déja examinées pour cet<br>d'inscription pour cette con<br>Né(e) le<br>18/01/1935                                                                                                    | examiner. In<br>de électoral i<br>Toutes les I<br>te commission<br>Deman<br>Non examinée               | diquez ensuit<br>notivant la de<br>istes<br>des d'inscription (<br>Validée | te pour cha<br>écision)                      | que demand       Bureau :     Tous       Bureau :     Tous       Motif (article(s))     Image: State State | e :<br>les bureaux du code élector décision)       | ral motivant la | Pièces à | Valder<br>Annuler  |

- Sélectionnez une commission puis l'état des demandes d'inscription ("Non examinées", "Déjà examinées pour cette commission" ou bien "Toutes").
- Vous pouvez ensuite changer l'état de chacune des demandes d'inscription en cochant "Validée" ou "Invalidée".
- Cliquez sur le bouton Valider pour prendre en compte les modifications.

**Remarque :** Toutes les demandes d'inscription visées acceptées, visées refusées ou abandonnées doivent être examinées par la commission.

Les feux de couleurs correspondent aux statuts des demandes d'inscription saisies dans Electra (feu vert : visée acceptée, feu rouge = visée refusée ou abandonnée).

#### Pour toutes les demandes d'inscription "validées" ou "invalidées" :

- le motif (article du code électoral motivant la décision) doit être renseigné,
- des pièces à l'appui peuvent être renseignées,
- la date de notification de la décision à l'électeur peur être renseignée.

Rappel des articles du code électoral :

- L11 : inscription sur demande
- L12 à L15-1 : inscriptions cas particuliers
- L18 : radiation par le maire
- L19 : inscriptions et radiations par la commission de contrôle

#### Il vous reste à sortir le registre des décisions de la commission, et à la clôturer.

| Trai   | tements        | ?                           |                       |          |                           |      |
|--------|----------------|-----------------------------|-----------------------|----------|---------------------------|------|
|        | Liste de       | es demandes d'inso          | ription et des propos | itions d | le radiation 'Non Examine | ées' |
|        | Examin         | er les demandes d'          | inscription           |          |                           |      |
|        | Examin         | er les propositions         | de radiation          |          |                           |      |
| t      | Registre       | e des décisions de l        | la commission         |          |                           |      |
|        | Clôture        | r une commission            | de contrôle           |          |                           |      |
| S Edit | ion du registr | e des décisions de la commi | ssion de contrôle     |          |                           |      |
|        | Choisi         | r la commission de cor      | trôle :               |          |                           |      |
|        | Co             | ommission :                 | 23/02/2020            | •        |                           |      |
|        | Ту             | pe de liste :               | Toutes les listes     | -        |                           |      |

•

Cliquez sur « Aperçu » pour imprimer.

Bureau de vote

Aperçu

118.5

#### Clôturer la commission électorale :

Tous les bureaux

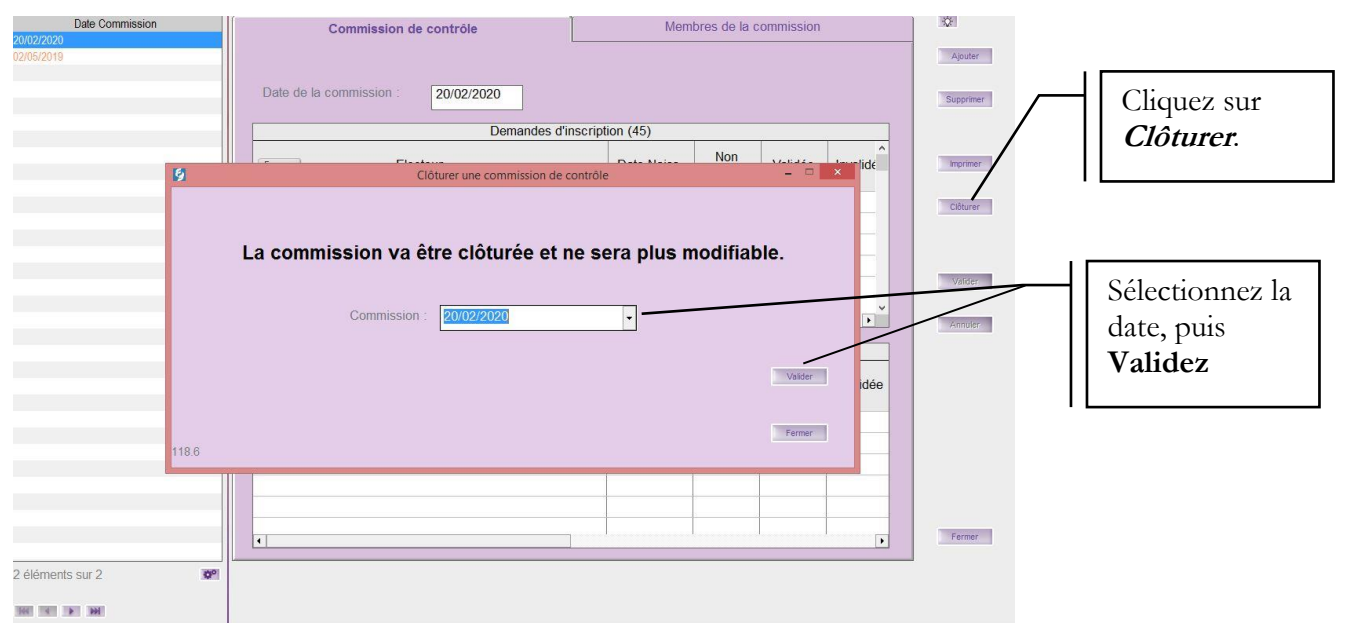

X

Fermer

## 13. Jurés d'assises

Electra dispose d'un assistant créant la liste des électeurs éligibles à la fonction de jurés d'assises.

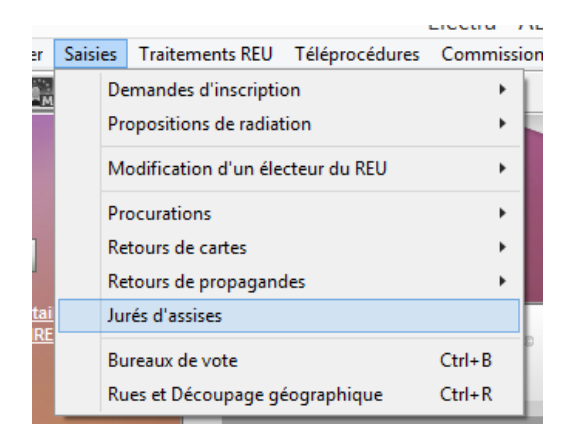

| Fichier Edition To    | altements 1                                                   |                                                                                                    | Contract of Contract Market Contract Contract |                                |       |
|-----------------------|---------------------------------------------------------------|----------------------------------------------------------------------------------------------------|-----------------------------------------------|--------------------------------|-------|
| ▼  Tn : No            | Liete pour linege au sort<br>Tirege au sort des jurés d'ar    |                                                                                                    |                                               | Commune                        |       |
|                       | Liste des jurés pour une dat<br>Edition d'une lettre pour les | te<br>5 jurés tirés au sort                                                                                    |                                               |                                |       |
|                       |                                                               | Electeur :<br>Detri et lieu de nerssance :<br>Bureau de vole<br>Dete du lirege :<br>Profession<br>Commonitaire | Juré                                          | -<br>N <sup>a</sup> diectour : |       |
|                       |                                                               |                                                                                                    |                                               |                                |       |
| ∢ []<br>Pas d'ëlément | 3                                                             |                                                                                                    |                                               |                                | There |
| 340 341 341 340       | E.                                                            |                                                                                                    |                                               |                                |       |

#### 13.1 Liste préparatoire pour tirage au sort

Pour éditer la liste, allez dans le menu Traitements/Liste pour tirage au sort

| iste préparat | oire pour le ti | rage au sort d | es jurés d'assi | ses pour l'année :        |            | 2020    |  |
|---------------|-----------------|----------------|-----------------|---------------------------|------------|---------|--|
| 5.3           |                 |                |                 | ОК                        |            | Annuler |  |
|               |                 |                |                 |                           |            |         |  |
| 100% 🔳 🤘 4    | 1 de 13         | ► H =          |                 |                           |            |         |  |
|               |                 | REP            | UBLIQU          | E FRANCA                  | ISE        |         |  |
|               |                 | DEPAR          | TEMEN           | Г : Lot-et-Ga             | ironne     |         |  |
|               |                 | ARF            | RONDISSEM       | ENT : Marmand<br>TONNEINS | le         |         |  |
|               |                 |                |                 |                           |            |         |  |
|               |                 | COMM           | IUNE : 💷        |                           | 888888<br> |         |  |
|               | LISTE           | DES ELECT      | EURS POUV       | ANT ETRE JUI              | RES D'A    | SSISES  |  |
|               |                 |                |                 |                           |            |         |  |

La liste des électeurs pouvant être jurés d'assises est établie à partir de la dernière liste arrêtée dans Electra avec la numérotation de la liste d'émargement correspondant à cette liste.

### 13.2 Tirage au sort informatique des jurés

Pour réaliser le tirage au sort par informatique, choisissez le menu Traitements/Tirage au sort des jurés d'assises

| 1 | 8                               |                           | Tirage au sort des jurés d   | 'assises       |          |                  |
|---|---------------------------------|---------------------------|------------------------------|----------------|----------|------------------|
|   | - Paramètres du tirage          |                           |                              |                |          |                  |
|   | Année de jury : 2020            | Nombre de jurés à t       | irer au sort :               | Date du        | tirage : | 18/04/2019       |
|   | Triés les électeurs tirés au so | rt par : ເ Par ordre d    | e tirage                     |                |          | _                |
|   |                                 | C Par nom                 |                              |                |          |                  |
|   |                                 | Electeurs tirés           | au sort pour être jurés d'a: | ssises         |          |                  |
|   | Nom de famille                  | Nom d'usage               | Prénoms                      | Date naiss.    | Bureau   | N° électeur      |
|   |                                 |                           |                              |                |          |                  |
|   |                                 |                           |                              |                |          |                  |
|   |                                 |                           |                              |                |          |                  |
|   |                                 |                           |                              |                |          |                  |
|   |                                 |                           |                              |                |          |                  |
|   |                                 |                           |                              |                |          |                  |
|   |                                 |                           |                              |                |          |                  |
|   |                                 |                           |                              |                |          |                  |
|   |                                 |                           |                              |                |          |                  |
|   | Attention ! Le tirage au sort   | des jurés d'assises ne po | eut être traité individuell  | ement dans une | commune  | que si le nombre |
|   | d'habitants permet la désigr    | ation d'au moins un juré  | (Déterminé par arrêté p      | réfectoral).   |          |                  |
|   | 105.4                           |                           |                              |                |          |                  |
| c | ont 69                          |                           |                              |                |          |                  |

| и                                                              |                                                                | Tirage au sort des juré                           | s d'assises                        |           |                 | 10            |                                            |
|----------------------------------------------------------------|----------------------------------------------------------------|---------------------------------------------------|------------------------------------|-----------|-----------------|---------------|--------------------------------------------|
| - Paramètres du tirage                                         |                                                                |                                                   |                                    |           |                 | (Transmission | 20                                         |
| Année de jury 2020                                             | Nombre de junés à t                                            | irer au sort                                      | 3 Date du                          | tinge : 1 | 8/04/2019       | Trays         |                                            |
| Triás les électeurs tirés au                                   | u sort par : // Par ordre di                                   | a tiraga                                          |                                    |           |                 |               |                                            |
|                                                                | C Par nom                                                      |                                                   |                                    |           |                 |               |                                            |
| 1                                                              | Electeurs firés a                                              | au sort pour être iurés o                         | fassises                           |           |                 | Traces 1      |                                            |
| Nom de familie                                                 | Nom d'usage                                                    | Prénoms                                           | Date naiss.                        | Bureau    | Nº électeur     |               | -                                          |
| PR-CLERET                                                      | A                                                              | Hamilton                                          | -                                  | 1         | 61              |               | 20                                         |
| Sima                                                           |                                                                | Esered)                                           | CONTRACTOR OF                      | 1         | 118             |               |                                            |
|                                                                |                                                                |                                                   | (Aeriting)                         | 1         | 76              |               | Une fois le<br>tirage au sor<br>effectué : |
| Attention 1 Le tirage au s<br>d'habitants permet la de<br>05.4 | iort des jurés d'assises ne pr<br>signation d'au moins un juré | eut être traité individu<br>(Déterminé par arrêté | ellement dans une<br>préfectoral). | commune q | ue si le nombre | Tartar        | Cliquez su:<br><i>Inscrire</i> .           |
| Electeurs                                                      | tirés au sort pour être jur                                    | és d'assises                                      |                                    |           |                 |               |                                            |
|                                                                | Electra                                                        | ×                                                 |                                    |           |                 |               |                                            |
| Etes-vous sûr d<br>jurés d'assises ?                           | e vouloir enregistrer les électeurs tir                        | és au sort comme                                  | 4<br>3                             |           |                 |               |                                            |
|                                                                | Oui                                                            | Non                                               |                                    |           |                 |               |                                            |
|                                                                | T                                                              |                                                   |                                    |           |                 |               |                                            |

Cliquez sur **OUI** 

Les électeurs tirés au sort apparaissent maintenant sur la première page du menu Jurés d'assises

| ▼ Tri : Nom de l'électeur | Jurés d'assises                                                                                   | Commune de Harrison |         |
|---------------------------|---------------------------------------------------------------------------------------------------|---------------------|---------|
| Nom<br>Generation         |                                                                                                   | Juré                | Ajouter |
|                           | Electeur :<br>Date et lieu de naissance :<br>Bureau de vote :<br>Date du tirage :<br>Profession : |                     |         |
|                           | Commentaire :                                                                                     |                     | Annuler |
| Idéments sur 3            | x                                                                                                 |                     | Fermer  |

### 13.3 Tirage au sort manuel des jurés

A partir de la première page du menu *Saisie/Jurés d'assises* : cliquez sur *Ajouter*. Sélectionnez l'électeur tiré au sort dans la liste déroulante

| ✓ Tri : Nom de l'électeur    | Jurés d'assises                                                                                                    | Commune de |                                                                                                    |
|------------------------------|----------------------------------------------------------------------------------------------------|------------|----------------------------------------------------------------------------------------------------|
| Tri : Nom de l'électeur  Nom | Jurés d'assises<br>Jurés d'assises<br>Juré<br>Electeur :<br>Date et lieu de naissance :<br>Bureau de vote :<br>Date du tirage :<br>Al.<br>Profession :<br>Commentaire :<br>Al.<br>Al.<br>Al.<br>Al.<br>Al.<br>Al.<br>Al.<br>Al. | Commune do | <ul> <li>Une fois le tirage au sort manuel effectué :</li> <li>Cliquez sur <i>Ajouter</i></li> <li>Sélectionnez l'électeur tiré au sort dans la liste déroulante</li> <li>Cliquez sur <i>Valider</i>.</li> </ul> |
| Pas d'élément 009            |                                                                                                    |            |                                                                                                    |

Les électeurs en rouge sont les personnes radiées.

### 13.4 Liste des jurés pour une date

Vous pouvez éditer une liste des personnes ayant fait partie d'un tirage pour une date donnée :

A partir de l'écran Jurés d'assises (menu Saisies/Jurés d'assises)

| Fichier Edition | Traitements 7                  |                       |                  |      |               |           |                    |
|-----------------|--------------------------------|-----------------------|------------------|------|---------------|-----------|--------------------|
| → Tri : No      | Liste pour tirege au sort      |                       |                  |      |               | 1 million |                    |
|                 | Tirage au sort des jurés d'an  | nines                 |                  |      |               |           |                    |
|                 | Liste des jurés pour une dat   | te                    |                  |      |               |           | Menu               |
|                 | Edition of une lettre pour let | s jures tires au soit |                  | Juré |               |           | <b>ATT 1 ATT</b>   |
|                 |                                |                       |                  |      |               | Ajsuter   | Traitements/Liste  |
|                 |                                |                       |                  |      |               | Gatooner  | des jurés pour une |
|                 |                                | Electeur :            |                  |      |               | 7         | det juice pour une |
|                 |                                | Date et lieu          | u de naissance : |      |               | -         | date               |
|                 |                                | Bureau de             | vote :           |      | Nº électeur : |           |                    |
|                 |                                | Date du tira          | age :            | _/_/ |               |           |                    |
|                 |                                | Profession            |                  |      |               |           |                    |
|                 |                                | Commenta              | iire :           |      |               | Vyde:     |                    |
|                 |                                |                       |                  |      |               | Attuat    |                    |
|                 |                                |                       |                  |      |               |           |                    |
|                 |                                |                       |                  |      |               |           |                    |
|                 |                                |                       |                  |      |               |           |                    |
|                 |                                |                       |                  |      |               |           |                    |
|                 |                                |                       |                  |      |               |           |                    |
|                 |                                |                       |                  |      |               |           |                    |
|                 |                                |                       |                  |      |               | Terrer    |                    |
| ٤               | 3                              |                       |                  |      |               |           |                    |
| Pas d'élément   | (0 <sup>2</sup> )              |                       |                  |      |               |           |                    |
|                 |                                |                       |                  |      |               |           |                    |
|                 |                                |                       |                  |      |               |           |                    |

| Liste des jurés d'assises                                                                                                    | <br>· · · · · · · · · · · · · · · · · · ·   |
|----------------------------------------------------------------------------------------------------|---------------------------------------------|
| Veuillez saisir la date de tirage (jj/mm/aaaa) pour laquelle vous voulez connaitre les jurés<br>d'assises. Si vous ne saisissez rien tous les jurés d'assises seront affichés. | Entrez la date du jour<br>du tirage au sort |
|                                                                                                    | 0                                           |
| OK Annuler                                                                                                    |                                             |
|                                                                                                    |                                             |

#### 13.5 Lettre pour les jurés tirés au sort

Il est possible d'éditer une lettre pour informer les électeurs qu'ils ont été tirés au sort pour être jurés d'assises.

| A٠ | partir | de la | première | page du | menu    | Saisie/ | <b><i>Turés</i></b> | d'assises. |
|----|--------|-------|----------|---------|---------|---------|---------------------|------------|
|    | para   |       | premere  | page aa | 1110110 | 001010/ | 10-200              |            |

| Fichier Edition Traitements ?                                       |                                                                                          |                                         |                                                           |
|---------------------------------------------------------------------|------------------------------------------------------------------------------------------|-----------------------------------------|-----------------------------------------------------------|
| Tri : No Liste pour tira                                            | age au sort<br>t des jurés d'assises                                                     |                                         | Menu <i>Edition d'une</i><br><i>lettre pour les jurés</i> |
| Liste des jures                                                     | s pour une date                                                                          |                                         | tirés au sort                                             |
| Edition d'une                                                       | e lettre pour les jurés tiré <del>s au</del> sort                                        |                                         | ines au son                                               |
|                                                                     |                                                                                          |                                         |                                                           |
|                                                                     |                                                                                          |                                         |                                                           |
|                                                                     | Edition d'une lettre pour les jurés tirés au sort                                        |                                         |                                                           |
| Veuillez saisir la date de tirage<br>Si vous ne saisissez rien tous | e au sort pour laquelle vous voulez éditer la le<br>les jurés d'assises seront affichés. | ettre pour les jurés d'assises.         |                                                           |
| Date du tirage au sort :                                            | _!_!                                                                                     |                                         |                                                           |
| Commune du tirage au sort :                                         |                                                                                          | (Mettre la particule : à, au, )         |                                                           |
| Commune de la cour d'assises :                                      |                                                                                          | (Mettre la particule : de, du, de la, ) |                                                           |
| Commune de la cour d'appel :                                        |                                                                                          | (Mettre la particule : de, du, de la, ) |                                                           |
| Date limite de dispense :                                           |                                                                                          |                                         |                                                           |
| Aperçu                                                              |                                                                                          | Fermer                                  |                                                           |
| 105.2                                                               |                                                                                          |                                         |                                                           |

Renseignez les différents champs et cliquez sur Aperçu.

### 13.6 Génération du fichier des jurés d'assises

#### Menu principal / Téléprocédures / Génération du fichier des jurés d'assises

| Fichier Saisies Traitements | REU Téléprocédures Commissions de contrôle Résultats de vote Environnement Outils ? | 4       |
|-----------------------------|-------------------------------------------------------------------------------------|---------|
|                             | Génération du fichier des jurés d'assises Do                                        | •       |
|                             | S.I                                                                                 |         |
|                             |                                                                                     | 1       |
| 9                           | Génération du fichier de la liste des jurés d'assises                               | ×       |
| - Génération du fi          | chier                                                                               | Générer |
| Pour les jurés ins          | crits entre le : 01/01/2019 et le 31/12/2019                                        |         |
| Format :                    | C Excel (.xls) C Texte (.txt) C Texte (.csv)                                        |         |
| Destination :               | \\POSTE146-W8\Donnees047AUTRETESTBG\$\Documents\Electra\ Parcourir                  | Fermer  |
| 348                         |                                                                                     |         |

Sélectionnez les dates, format et chemin de destination puis cliquez sur Générer.

## 14. <u>Procurations</u>

Pour accéder aux procurations, suivez le chemin «

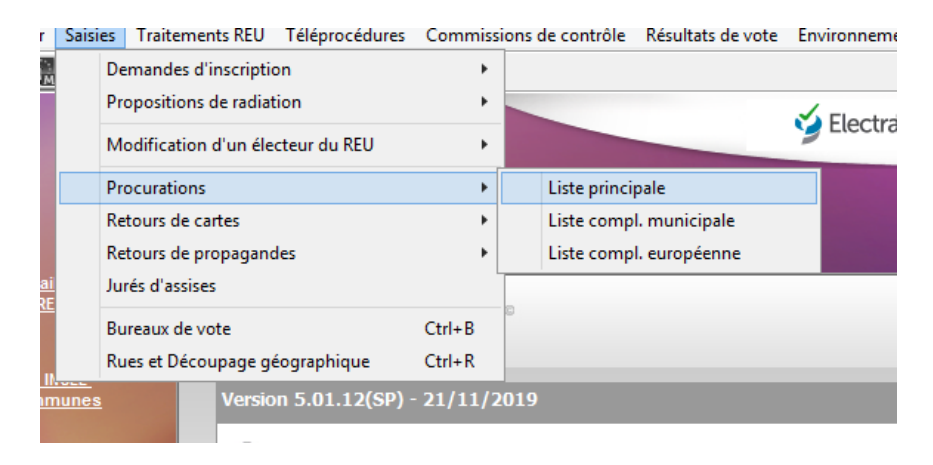

Pour saisir une nouvelle procuration, cliquez sur « Ajouter »

| Mandant / Mandataire                                                                                                    | Résiliation / Annulation                                          |           |
|----------------------------------------------------------------------------------------------------|-------------------------------------------------------------------|-----------|
| Mandant 🔗                                                                                                    | L                                                                 | Ajouten   |
| Nom de famille :                                                                                                    |                                                                   |           |
| Nom d'usage : Provenue de la companya de la companya de la compa |                                                                   | Supprimer |
| Prénoms Etat civil : Constant                                                                                                    |                                                                   |           |
| Date et lieu de naissance :                                                                                                    |                                                                   | Repare    |
| Bureau de vote :                                                                                                    | 1 N° électeur : N° INE :                                          |           |
| Mandataire &?                                                                                                    |                                                                   |           |
| Nom de famille :                                                                                                    |                                                                   |           |
| Nom d'usage :                                                                                                    |                                                                   | Valder    |
| Prénoms Etat civil :                                                                                                    |                                                                   | Annuler   |
| Date et lieu de naissance :                                                                                                    |                                                                   |           |
| Bureau de vote :                                                                                                    | N°électeur : N° INE :                                             |           |
| Procuration                                                                                                    |                                                                   |           |
| Type de procuration : 1er et 2ème                                                                                                    | • Tours • unicipaux et communautaires, des conseillers de Paris • |           |
| Autorité délivrante :                                                                                                    |                                                                   |           |
| Fonction :                                                                                                    |                                                                   |           |
| Date : _/_/                                                                                                    | Heure :h_min                                                      |           |
| Dates de validité : de 15/03/2020                                                                                                    | â 22/03/2020                                                      | Former    |
|                                                                                                    |                                                                   |           |
|                                                                                                    |                                                                   |           |
|                                                                                                    |                                                                   |           |
|                                                                                                    |                                                                   |           |
|                                                                                                    |                                                                   |           |
|                                                                                                    |                                                                   |           |
|                                                                                                    |                                                                   | 02        |

afin de choisir

Renseignez le mandant et le mandataire en cliquant sur le point d'interrogation les électeurs de votre liste électorale.

Renseignez le type de procuration et le scrutin concerné, puis les dates de validité. Si le **scrutin n'apparait pas dans le menu déroulant**, reportez-vous au chapitre 8.3.

La liste des procurations s'affiche dans la colonne de gauche.

Si une procuration est résiliée ou annulée, vous pouvez saisir la date et le motif dans l'onglet Résiliation / Annulation :

| ents ?  |                                               |            |  |  |
|---------|-----------------------------------------------|------------|--|--|
| nandant | Procurations CASSENEUIL                       | CASSENEUIL |  |  |
| nt      | Mandant / Mandataire Résiliation / Annulation | Ajouter    |  |  |
|         | - Résiliation / Annulation                    | Supprimer  |  |  |
|         | Date d'annulation :     _/_/     Motif :      | Registre   |  |  |
|         |                                               | Valider    |  |  |
|         |                                               | Annuler    |  |  |
|         |                                               |            |  |  |

### Edition du registre des procurations :

Sur la page des procurations, suivez le chemin :

| ✓ Tri : No Registre des pr<br>Suppression de | rocurations<br>les procuratio | ons périmées  |                      | CASSENEUIL               |           |
|----------------------------------------------|-------------------------------|---------------|----------------------|--------------------------|-----------|
| Mandant                                      |                               |               | Mandant / Mandataire | Résiliation / Annulation |           |
|                                              |                               |               |                      |                          | Ajouter   |
|                                              |                               | - Résiliation | n / Annulation       |                          | Supprimer |

| Prénoms Etat civil ·                                               |     |
|--------------------------------------------------------------------|-----|
| Edition du registre des procurations                               | ×   |
| - Edition                                                          |     |
| Edition par bureau     Bureau de vote : Tous les bureaux           | •   |
| C Edition de tous les bureaux                                      |     |
| - Procuration                                                      |     |
| Toutes les procurations enregistrées                               |     |
| C Les procurations valides à la date du : 06/02/2020 et du : _/_/_ |     |
| - Tri                                                              |     |
| Par mandant     C Par mandataire                                   |     |
|                                                                    |     |
| Aperçu                                                             | ner |
| 102.1                                                              |     |

Par ce menu, vous pouvez également supprimer toutes les procurations périmées.

## 15. Edition d'une liste électorale

Votre liste électorale officielle est la dernière liste arrêtée. Si l'arrêt a été réalisé dans ELECTRA, vous pouvez y avoir accès à votre convenance.

Pour visualiser une liste arrêtée, sélectionnez la ligne correspondante en cliquent sur le bouton vert, puis cliquer sur Aperçu.

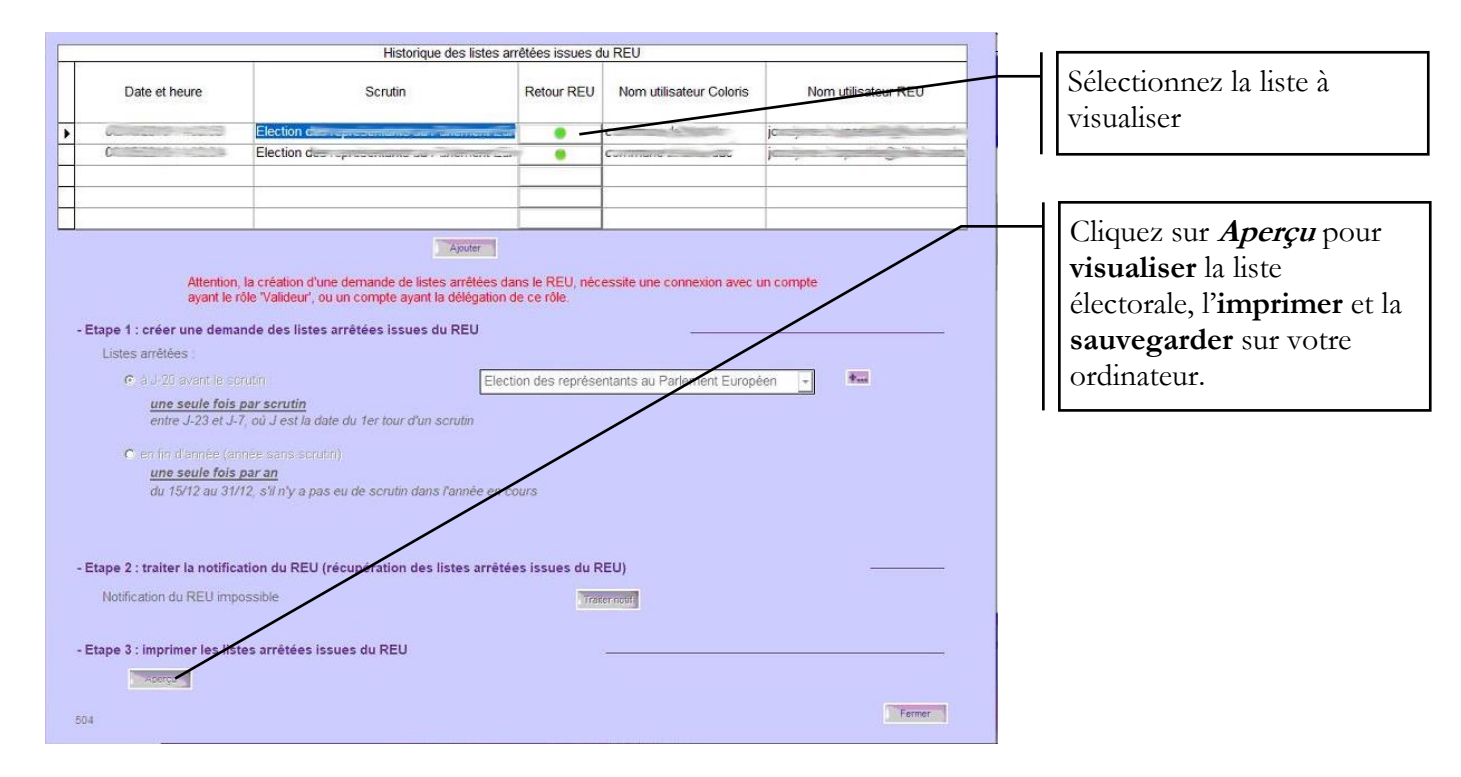

La fenêtre de visualisation s'affiche. De là, vous pouvez imprimer ou sauvegarder votre liste.

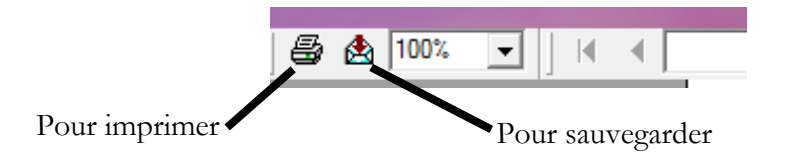

Il est possible d'extraire un fichier des électeurs par le portail ELIRE. Attention, ce fichier n'est pas votre liste électorale officielle.

Connectez-vous sur le portail ELIRE, allez dans le menu « GESTION DES ELECTEURS »

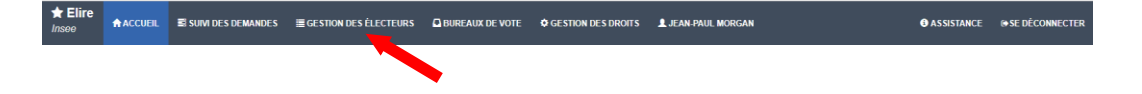

|                                                                                                    | REAUX DE VOTE 🛛 GESTION DES DROITS 🛓 NATHALE LONGY                                                                                                    | 4                                                          | 1. Sélectionnez la                                                                                                    |
|----------------------------------------------------------------------------------------------------|----------------------------------------------------------------------------------------------------|------------------------------------------------------------|----------------------------------------------------------------------------------------------------|
| Type de la te<br>Type de la te<br>Mari de l'inscription<br>Mari de l'inscription<br>Mari de l'inscr | Liste des électeurs inscrits sur la liste principal<br>topal  Liste complémentare municipal Liste complémentare européers en un la plaiseurs honaux de vole en un au plaiseurs honaux de vole en un au plaiseurs ho | Pleatuation Fatticings modifier les colonnes •           2 | <ul> <li>liste (faire la vérification pour les 3 listes)</li> <li>2. Sélectionnez le Bureau de vote</li> <li>3. Cochez la catégorie d'électeurs</li> <li>4. Cliquez sur « Filtrer »</li> <li>5. Cliquez sur CSV</li> </ul> |

Si aucun filtre n'est sélectionné, la liste complète sera extraite.

|     | csv                                                                                                    |                    |
|-----|----------------------------------------------------------------------------------------------------|--------------------|
| ANP | Extraire la liste des électeurs                                                                                                    |                    |
|     | Attention, le téléchargement de la liste des électeurs peut prendre quelques minutes suivant la taille de la commune et le nombres d'électeurs dans la sélection. | Confirmer Appuller |
| l   |                                                                                                    | Confirmer Annuler  |

Après avoir cliqué sur le bouton CSV, une boite de dialogue vous demande confirmation puis le fichier se télécharge par votre navigateur internet.

N'oubliez pas de l'enregistrer dans un dossier une fois le téléchargement fini.

Le fichier \*.csv est un fichier ouvert par Excel, vous pourrez donc supprimer les colonnes inutiles et appliquer des filtres selon vos besoins. En revanche, il remplace les accents par des caractères spéciaux.